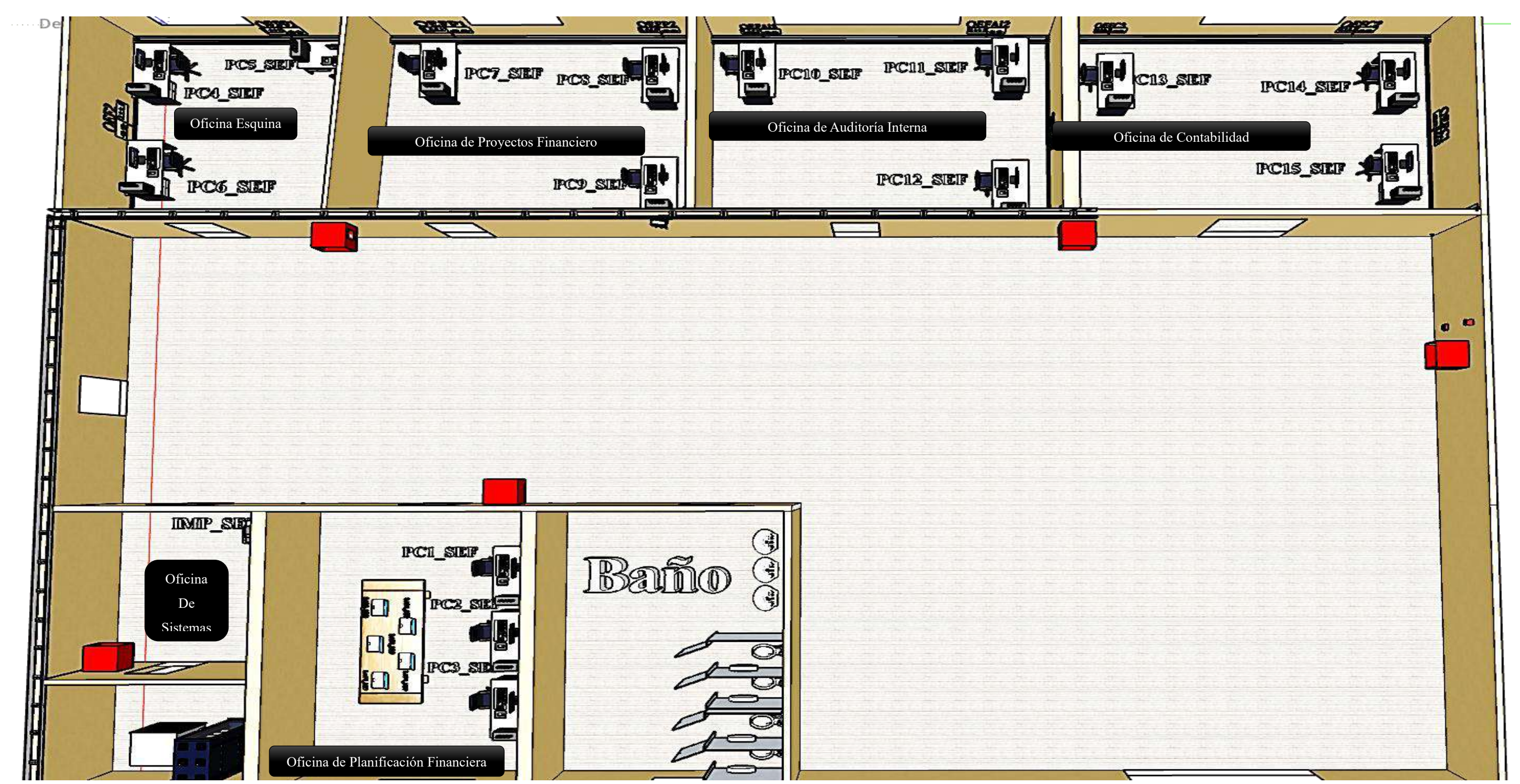

III.1.4.5.4. Cableado de la Oficina Subred D (ECONOMÍA Y FINANZAS)

Figura 75. Ambiente de distribución del Cableado de la Oficina deSecretaria de Economia y Finanzas Información detallada en la pag174-176

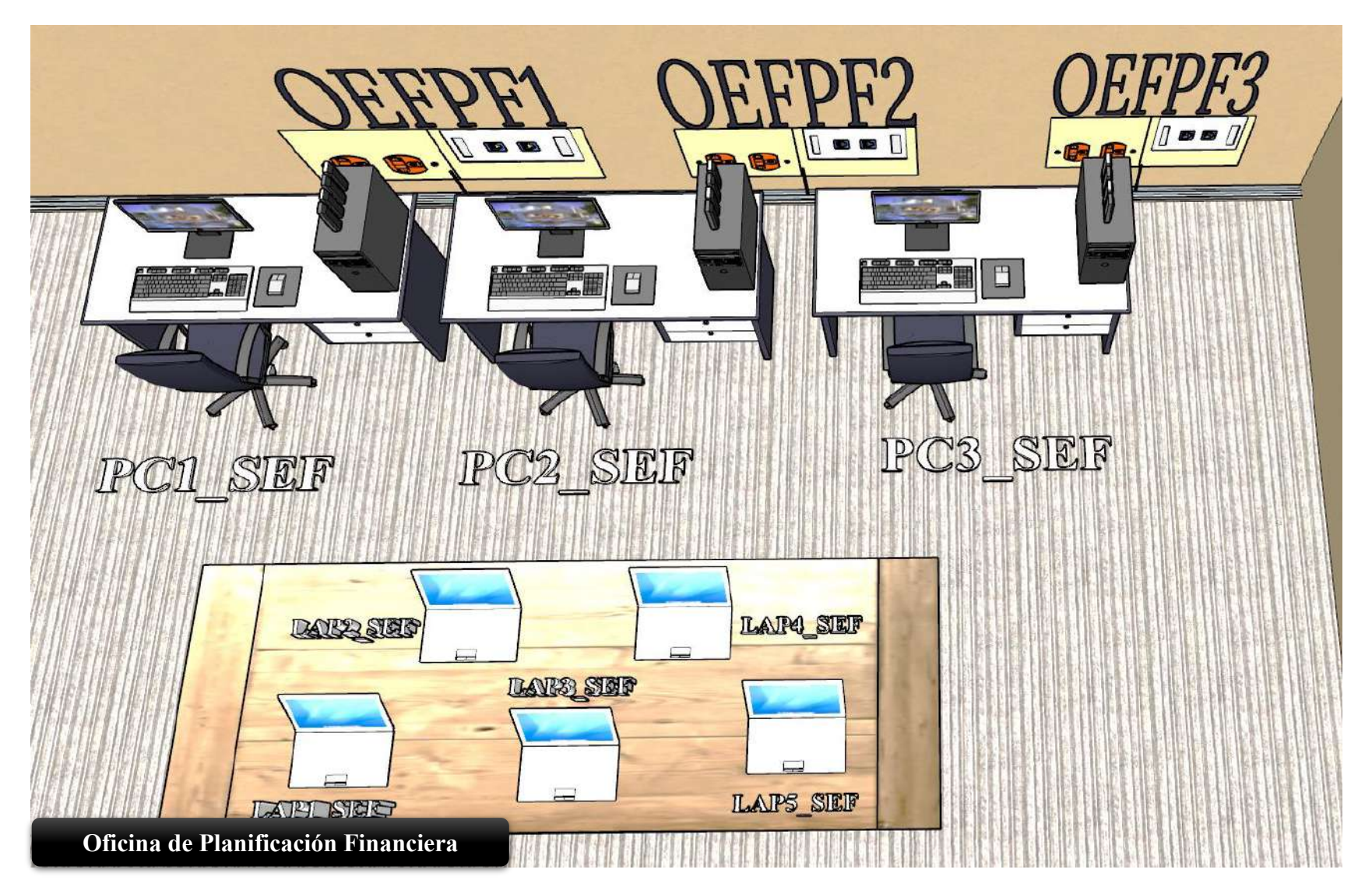

Figura 76. Oficina de Economía Y Finanzas/Oficina de Planificación Financiera

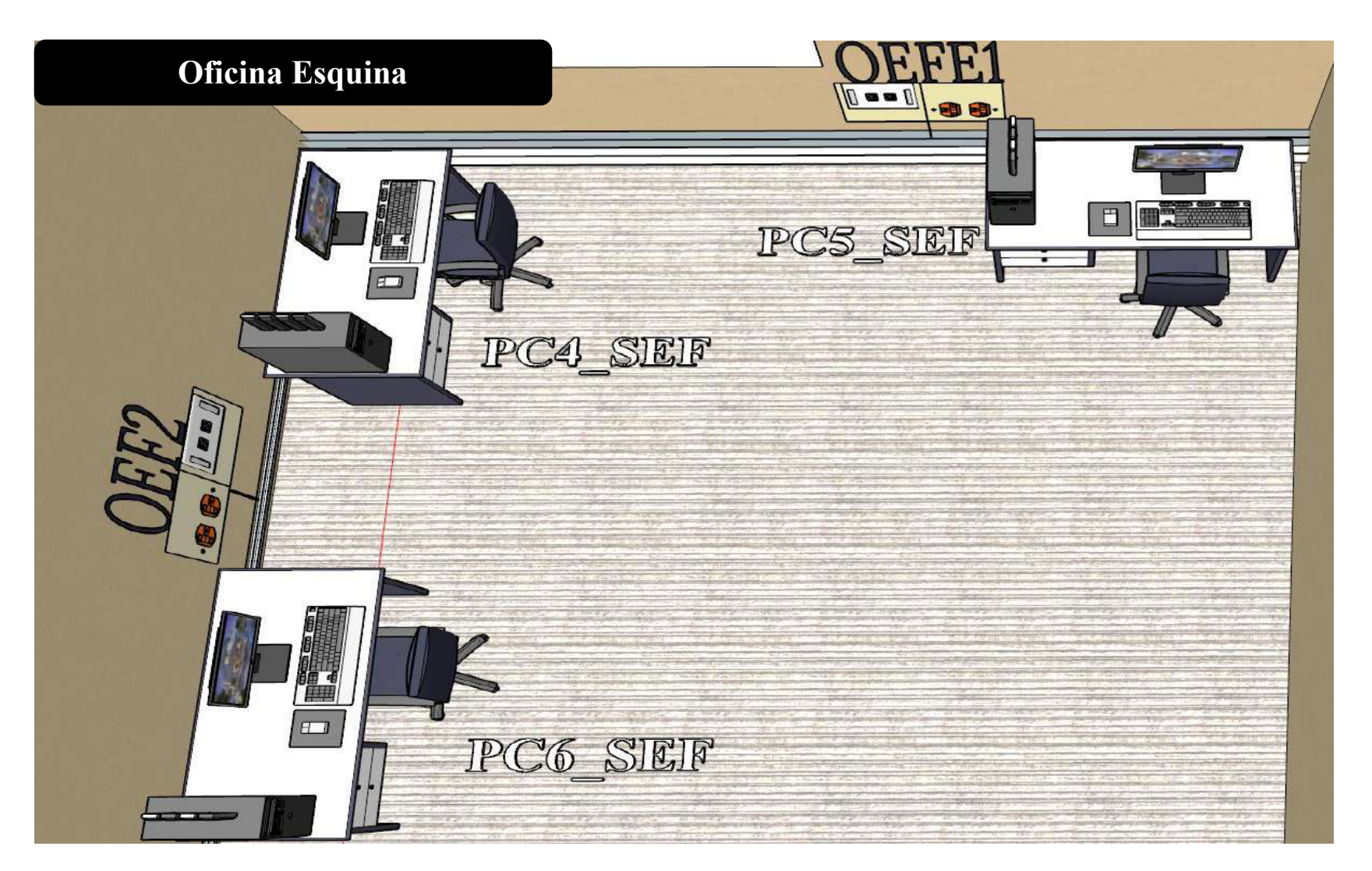

Figura 77. Oficina de Economía Y Finanzas/Oficina Esquina

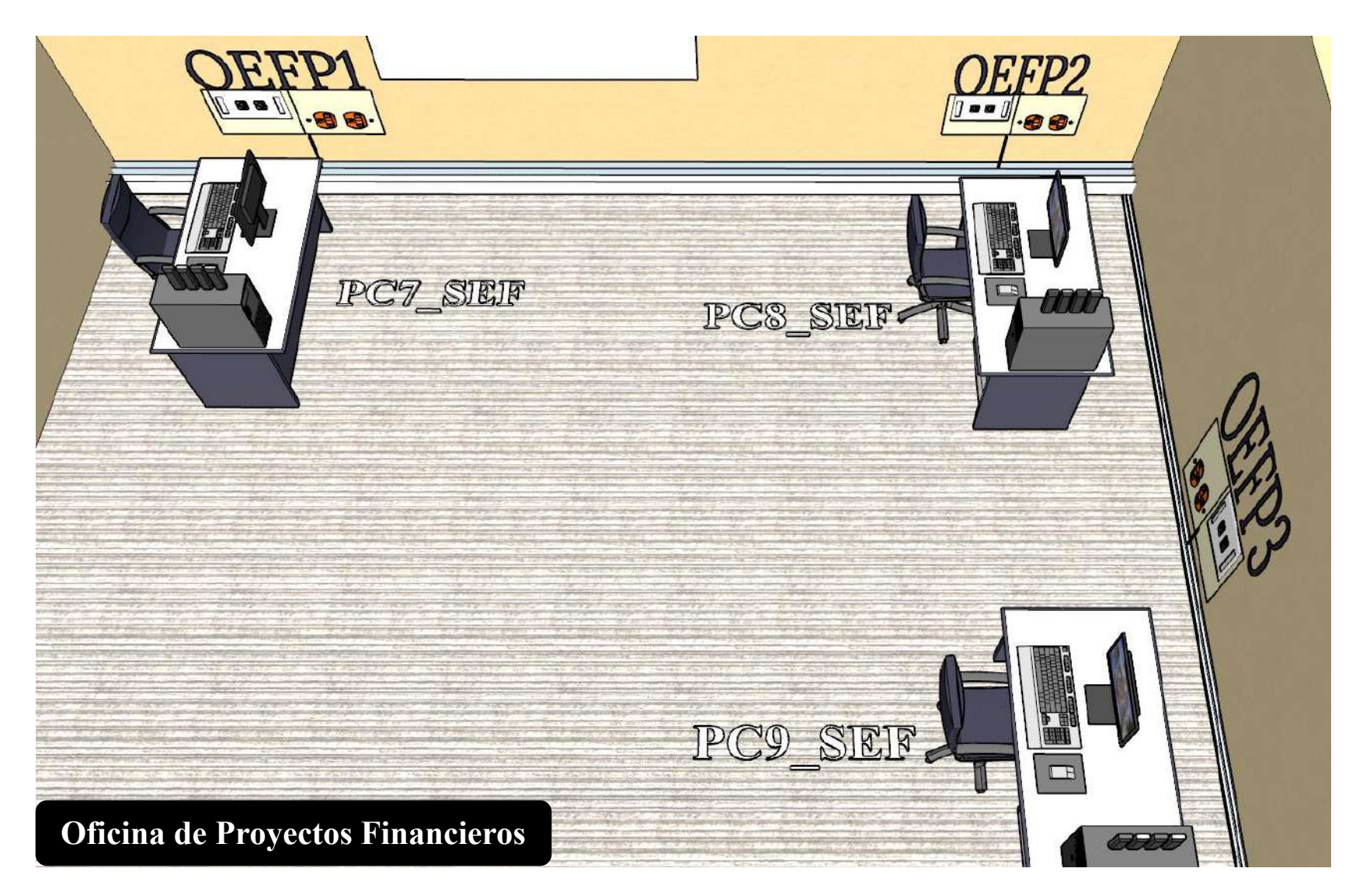

Figura 78. Oficina de Economía Y Finanzas/Oficina de Proyectos Financieros

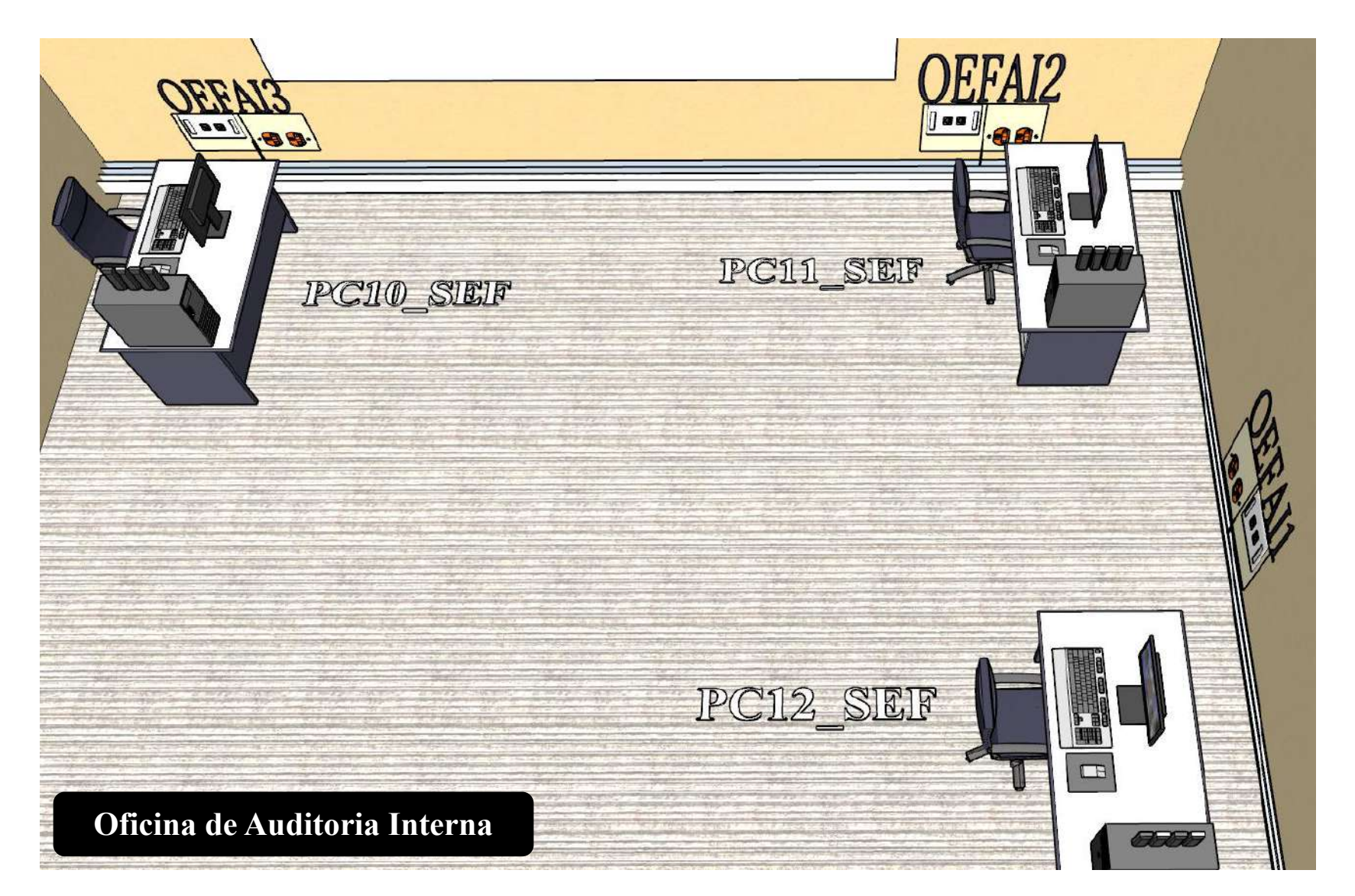

Figura 79. Oficina de Economía Y Finanzas/Oficina de Auditoría Interna

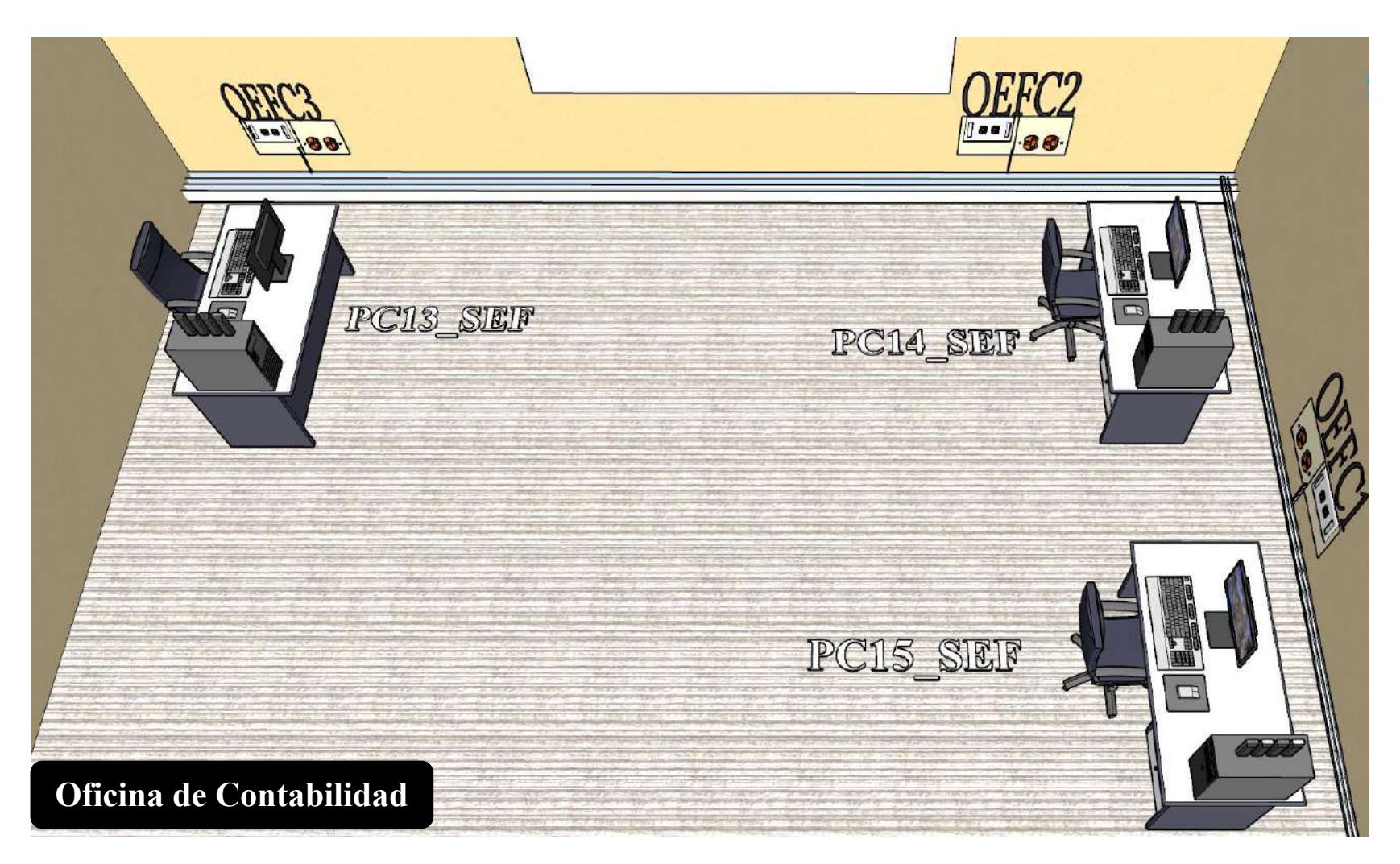

Figura 80. Oficina de Economía Y Finanzas/Oficina de Contabilidad

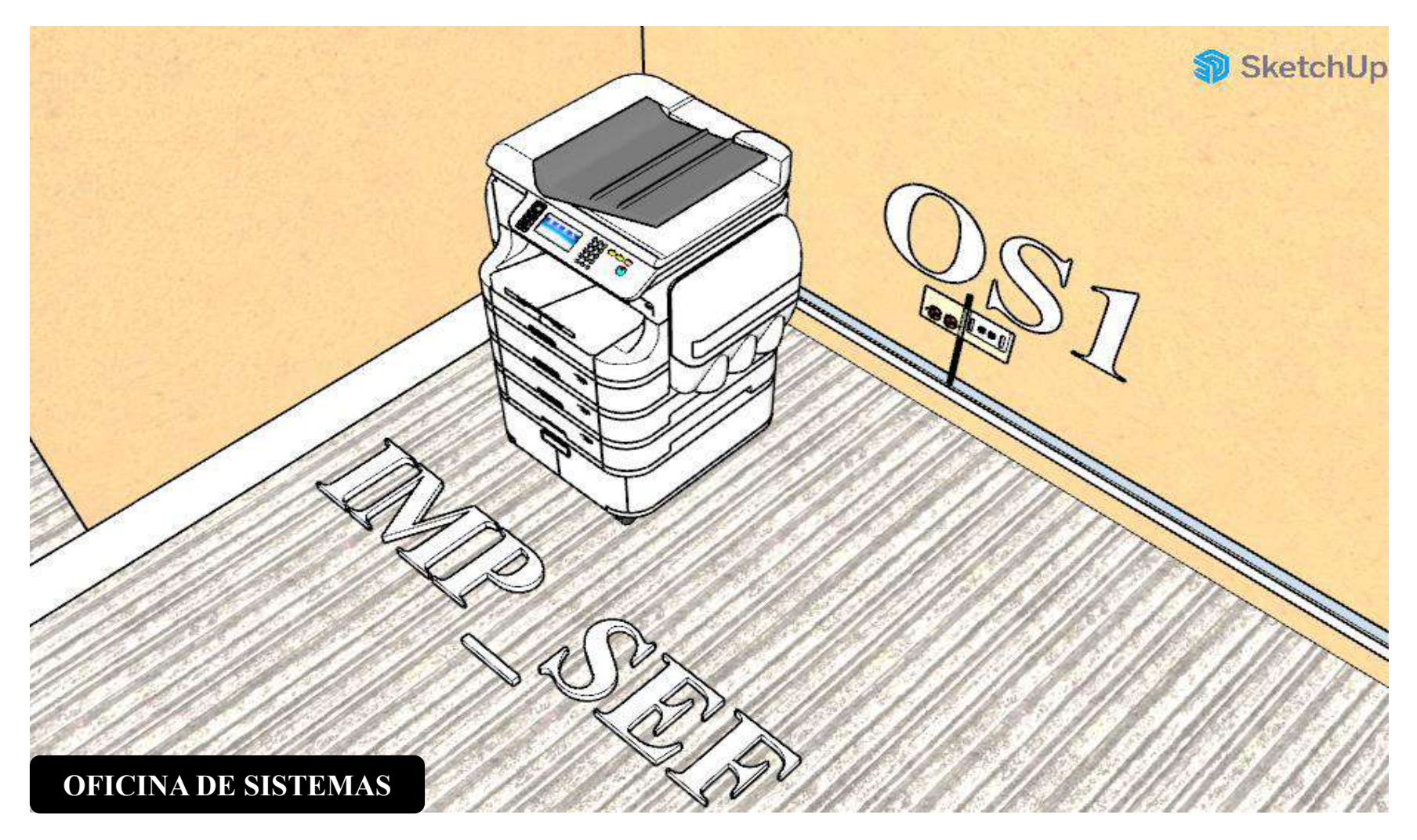

Figura 81. Oficina de Economía Y Finanzas/Oficina de Sistemas

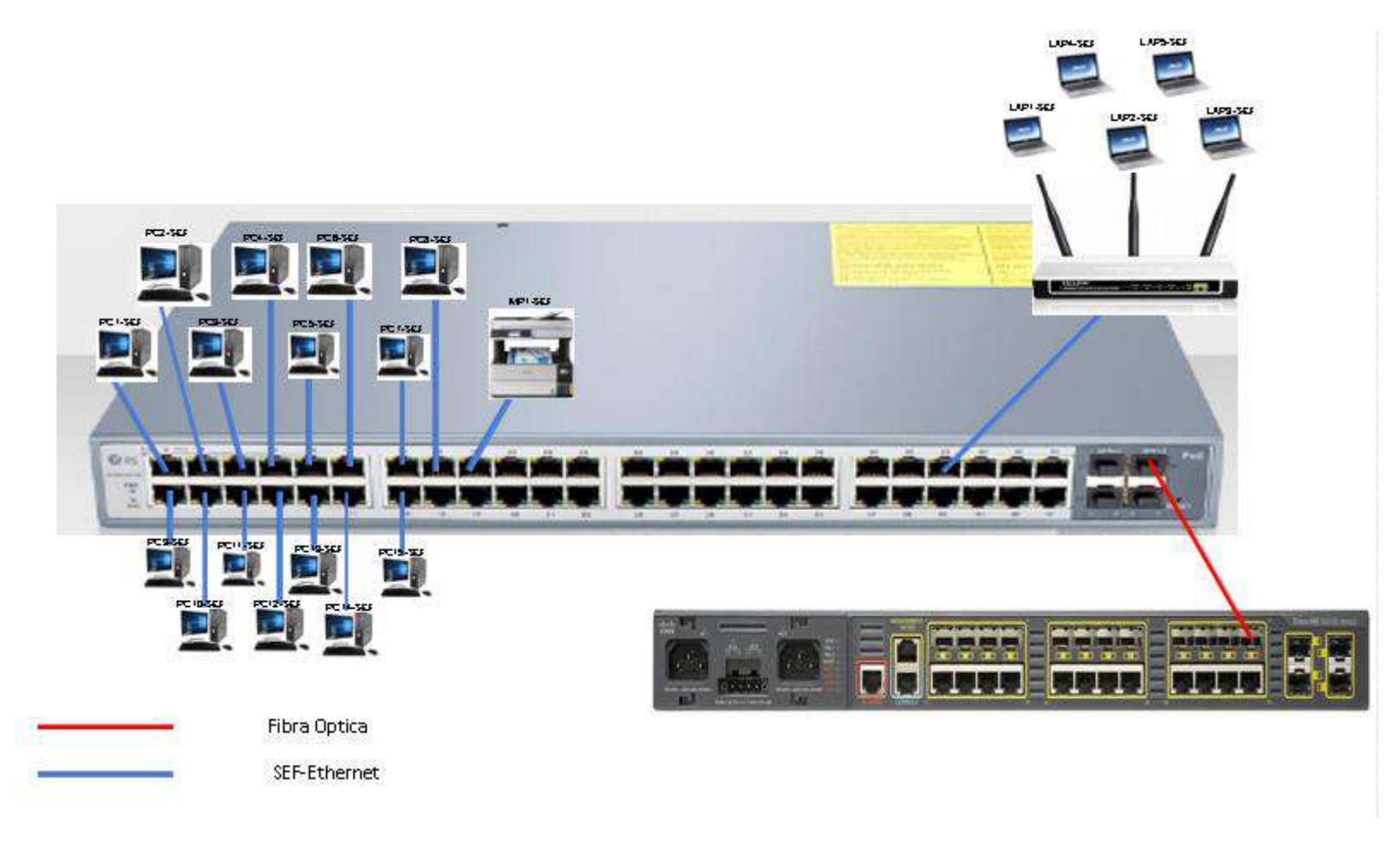

Figura 82. Cableado de red Economía y Finanzas

| OFICINA DE CONTABILIDAD    | Tamaño aprox  | 4*3m    |
|----------------------------|---------------|---------|
|                            |               |         |
| Materiales                 | Cantidad      |         |
| Cortapicos                 | 3             | -       |
| Patch Cords RJ45 -3 metros | 3             |         |
| Cable canal                | 13,5          |         |
| Cable UTP cat 6            | 204           |         |
| Rosetas RJ 45              | 3             |         |
| Keystone RJ45              | 6             |         |
| PUNTOS DE RED              |               |         |
| OEFC1                      | 192.168.1.164 | OCUPADO |
| OEFC1                      | 192.168.1.165 | LIBRE   |
| OEFC2                      | 192.168.1.166 | OCUPADO |
| OEFC2                      | 192.168.1.167 | LIBRE   |
| OEFC3                      | 192.168.1.168 | OCUPADO |
| OEFC3                      | 192.168.1.169 | LIBRE   |

| Materiales adicionales            | CANTIDAD      |         |
|-----------------------------------|---------------|---------|
| ESCALERILLA HORIZONTAL            | 4             |         |
| HACIA SALA DE EQUIPOS             | 22            | 2       |
| Cable UTP Cat 6 Instalacion route | er wifi       | 28      |
| Conecor Rj 45 Cat 6               |               | 1       |
| Cable Canal                       |               | 3       |
| WIFI_SOPASP/PASILLO               |               | 1       |
|                                   |               |         |
| OFICINA SISTEMAS                  | Tamaño aprox  | 4*2.5m  |
| Materiales                        | Cantidad      |         |
| Cortapicos                        | 1             |         |
| Patch Cords RJ45 -3 metros        | 1             |         |
| Cable canal                       | 5,5           |         |
| Cable UTP cat 6                   | 11            |         |
| Rosetas RJ 45                     | 1             |         |
| Keystone RJ45                     | 2             |         |
| PUNTOS DE RED                     |               |         |
| OSI                               | 192.168.1.191 | OCUPADO |

192.168.1.192

OSI

LIBRE

| OFICINA AUDITORIA INTERNA  | Tamaño aprox | 4*3m |
|----------------------------|--------------|------|
|                            |              |      |
| Cortapicos                 | 3            |      |
| Patch Cords RJ45 -3 metros | 3            |      |
| Cable canal                | 12           |      |
| Cable UTP cat 6            | 183          |      |
| Rosetas RJ 45              | 3            |      |
| Keystone RJ45              | 6            |      |

# PUNTOS DE RED

| OEFAI1 | 192.168.1.170 | OCUPADO |
|--------|---------------|---------|
| OEFAI1 | 192.168.1.171 | LIBRE   |
| OEFAI2 | 192.168.1.172 | OCUPADO |
| OEFAI2 | 192.168.1.173 | LIBRE   |
| OEFAI3 | 192.168.1.174 | OCUPADO |
| OEFAI1 | 192.168.1.175 | LIBRE   |

| OFICINA ESQUINA                                                                                | Tamaño aprox      | 3*3m    |
|------------------------------------------------------------------------------------------------|-------------------|---------|
|                                                                                                |                   |         |
|                                                                                                |                   |         |
| Patch Cords RJ45 -3 metros                                                                     | 3                 | •       |
| Cable canal                                                                                    | 11                |         |
| Cable UTP cat 6                                                                                | 70                |         |
| PUNTOS DE RED                                                                                  |                   |         |
| OEFE1                                                                                          | 192.168.1.176     | OCUPADO |
| OEFE1                                                                                          | 192.168.1.177     | OCUPADO |
| OEFE2                                                                                          | 192.168.1.178     | OCUPADO |
| OEFE2                                                                                          | 192.168.1.179     | LIBRE   |
| OFICINAS PLANIFICACIÓN                                                                         |                   |         |
| FINANCIERA                                                                                     | Tamaño aprox      | 4*2.5m  |
|                                                                                                |                   |         |
| Cortapicos                                                                                     | 5                 |         |
|                                                                                                |                   |         |
| Patch Cords RJ45 -3 metros                                                                     | 3                 |         |
| Patch Cords RJ45 -3 metros<br>Cable canal                                                      | 3<br>7            |         |
| Patch Cords RJ45 -3 metros<br>Cable canal<br>Cable UTP cat 6                                   | 3<br>7<br>28      |         |
| Patch Cords RJ45 -3 metros<br>Cable canal<br>Cable UTP cat 6<br>Rosetas RJ 45                  | 3<br>7<br>28<br>3 |         |
| Patch Cords RJ45 -3 metros<br>Cable canal<br>Cable UTP cat 6<br>Rosetas RJ 45<br>PUNTOS DE RED | 3<br>7<br>28<br>3 |         |

| OFICINAS            | PROYECTOS | Tamaño aprox | 4*3m |
|---------------------|-----------|--------------|------|
| FINANCIEROS         |           |              |      |
|                     |           |              |      |
| Materiales          |           | Cantidad     |      |
| Cortapicos          |           | 3            |      |
| Patch Cords RJ45 -3 | metros    | 3            |      |
| Cable canal         |           | 12           |      |
| Cable UTP cat 6     |           | 159          |      |
| Rosetas RJ 45       |           | 3            |      |
| Keystone RJ45       |           | 6            |      |

| 192.168.1.181 | OCUPADO |
|---------------|---------|
| 192.168.1.182 | LIBRE   |
| 192.168.1.183 | OCUPADO |
| 192.168.1.184 | LIBRE   |
| 192.168.1.185 | OCUPADO |
|               |         |

OEFPF1

OEFPF2

OEFPF2

OEFPF3

OEFPF3

| PUNTOS DE RED |               |         |
|---------------|---------------|---------|
| OEFP1         | 192.168.1.186 | OCUPADO |
| OEFP1         | 192.168.1.187 | LIBRE   |
| OEFP2         | 192.168.1.188 | OCUPADO |
| OEFP2         | 192.168.1.189 | LIBRE   |
| OEFP3         | 192.168.1.190 | OCUPADO |
| OEFP3         | 192.168.1.191 | LIBRE   |

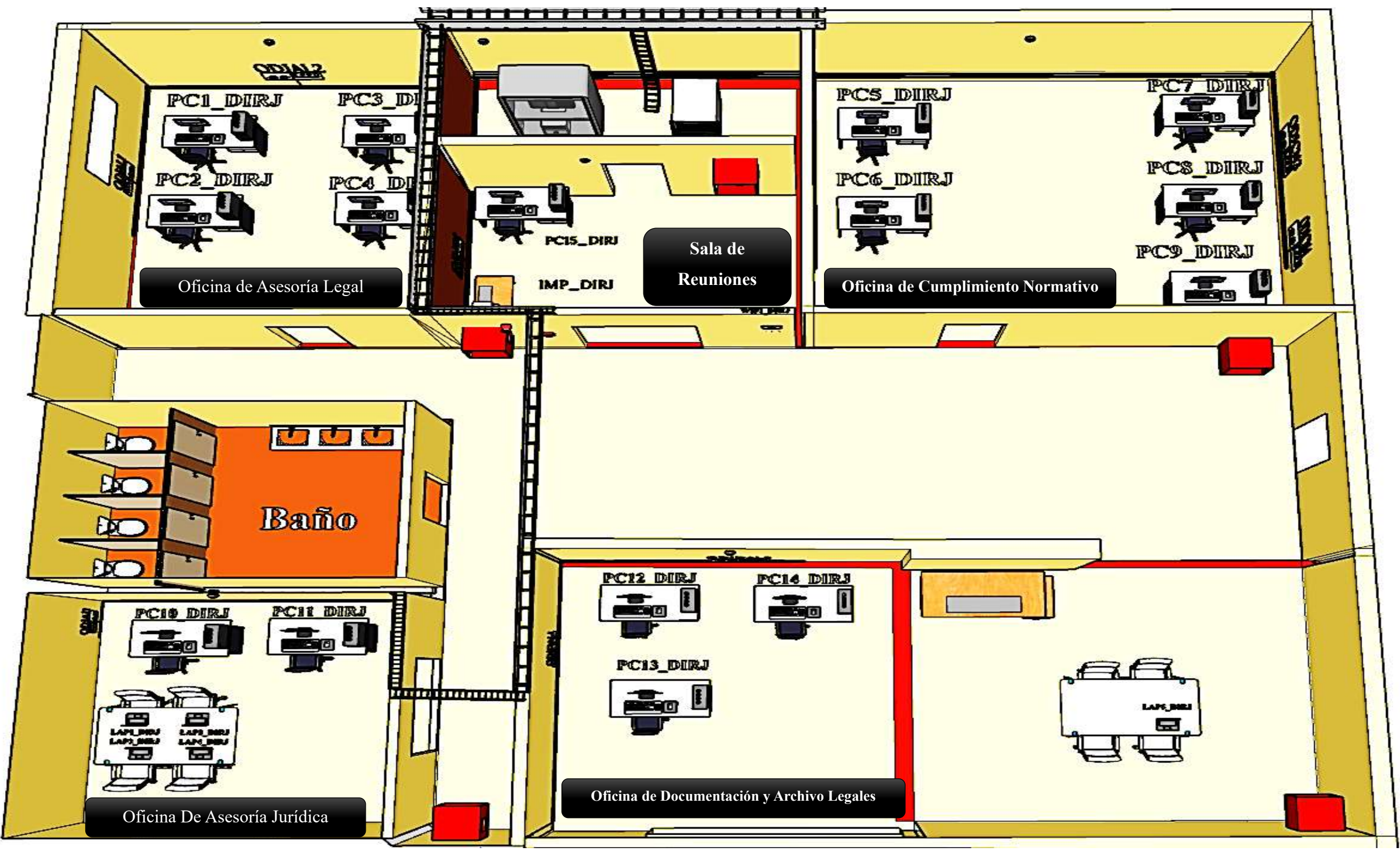

III.1.4.5.5. Cableado de la Oficina Subred E (DIRECCIÓN JURÍDICA)

*Figura 83. Ambiente de distribución del Cableado de la Oficina De Dirección Jurídica* Información detallada en la pag184-185

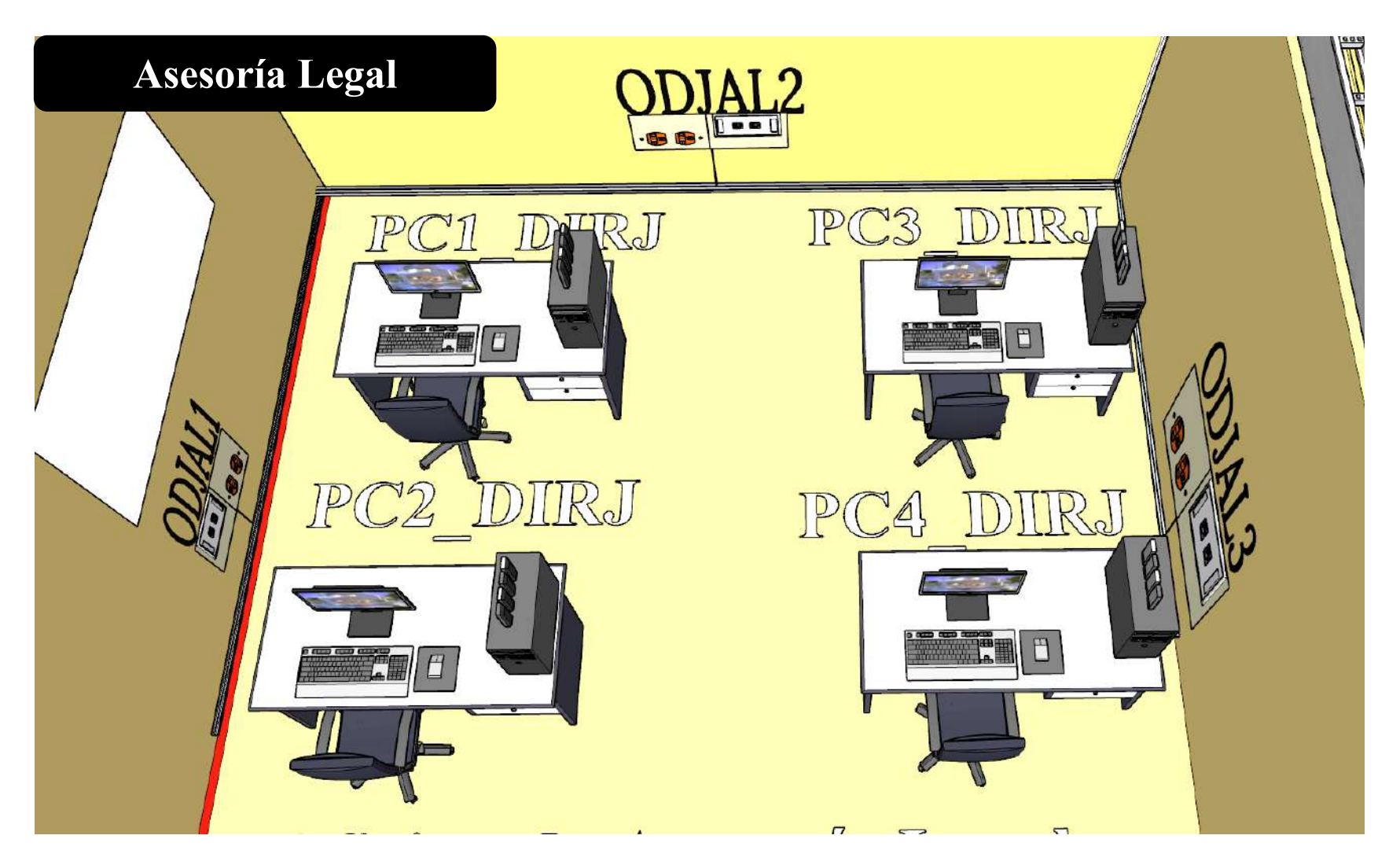

Figura 84. Oficina de Dirección Jurídica/Asesoría Legal

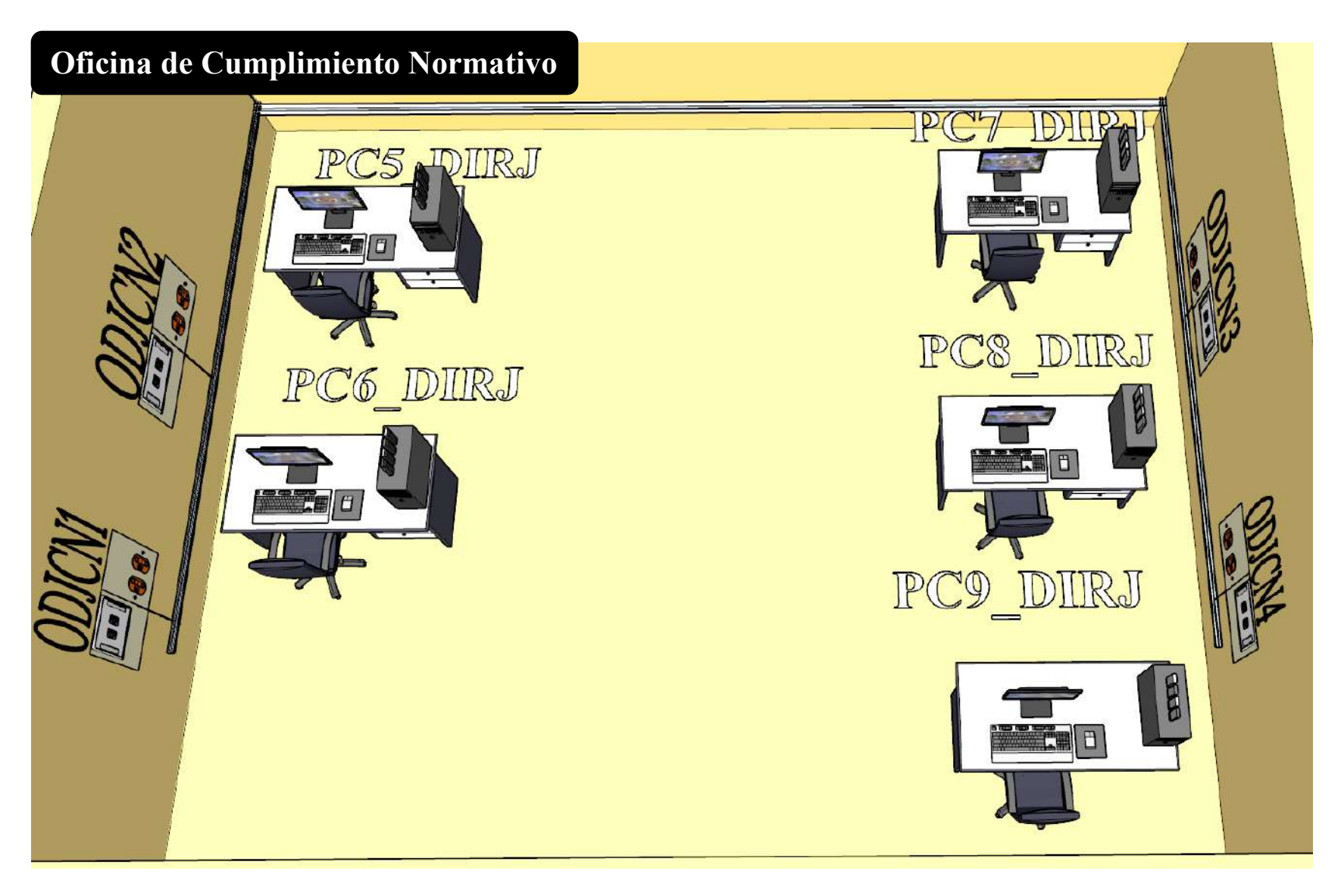

Figura 85. Oficina de Dirección Jurídica/Oficina de Cumplimiento Normativo

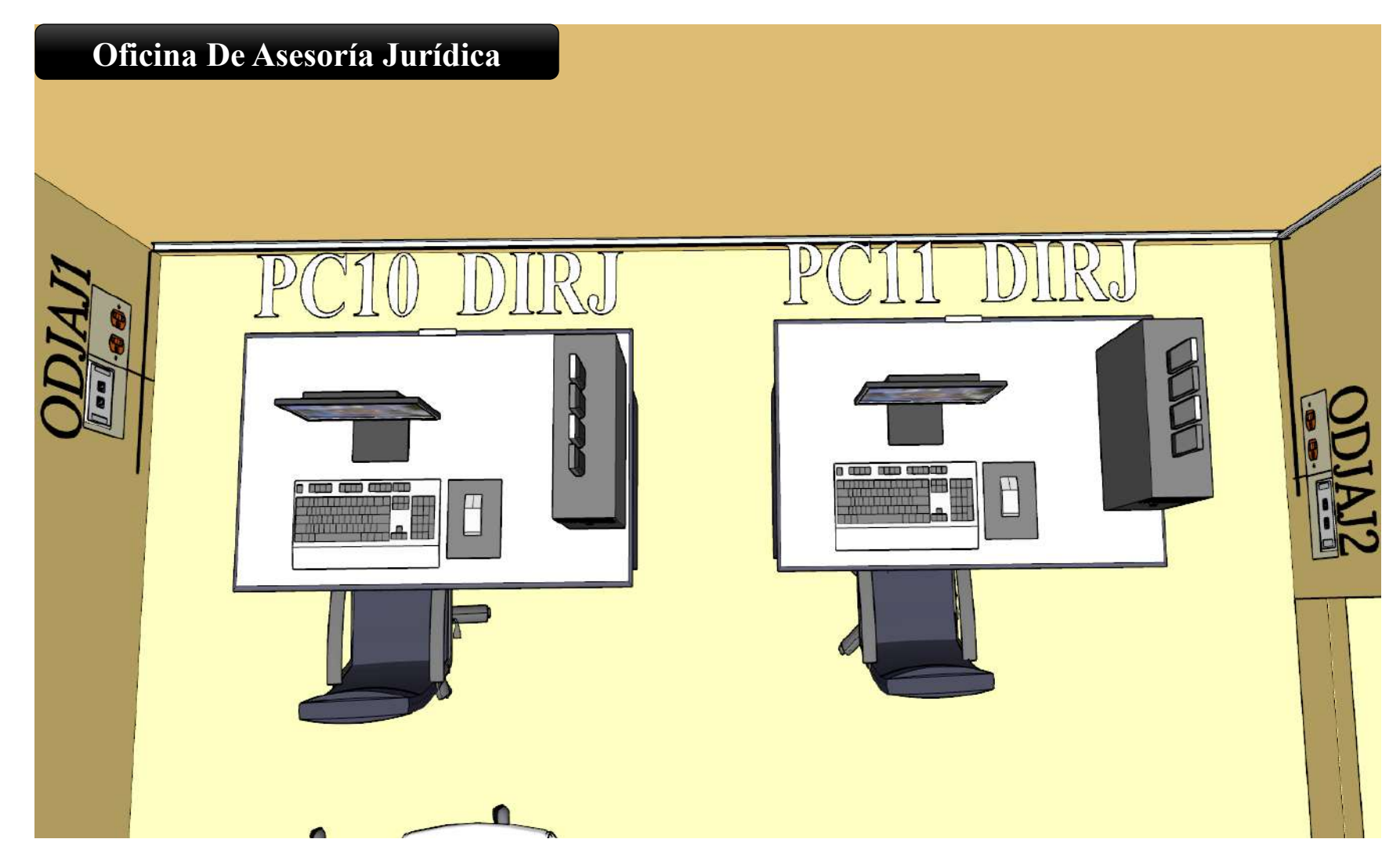

Figura 86. Oficina de Dirección Jurídica/Oficina de Asesoría Jurídica

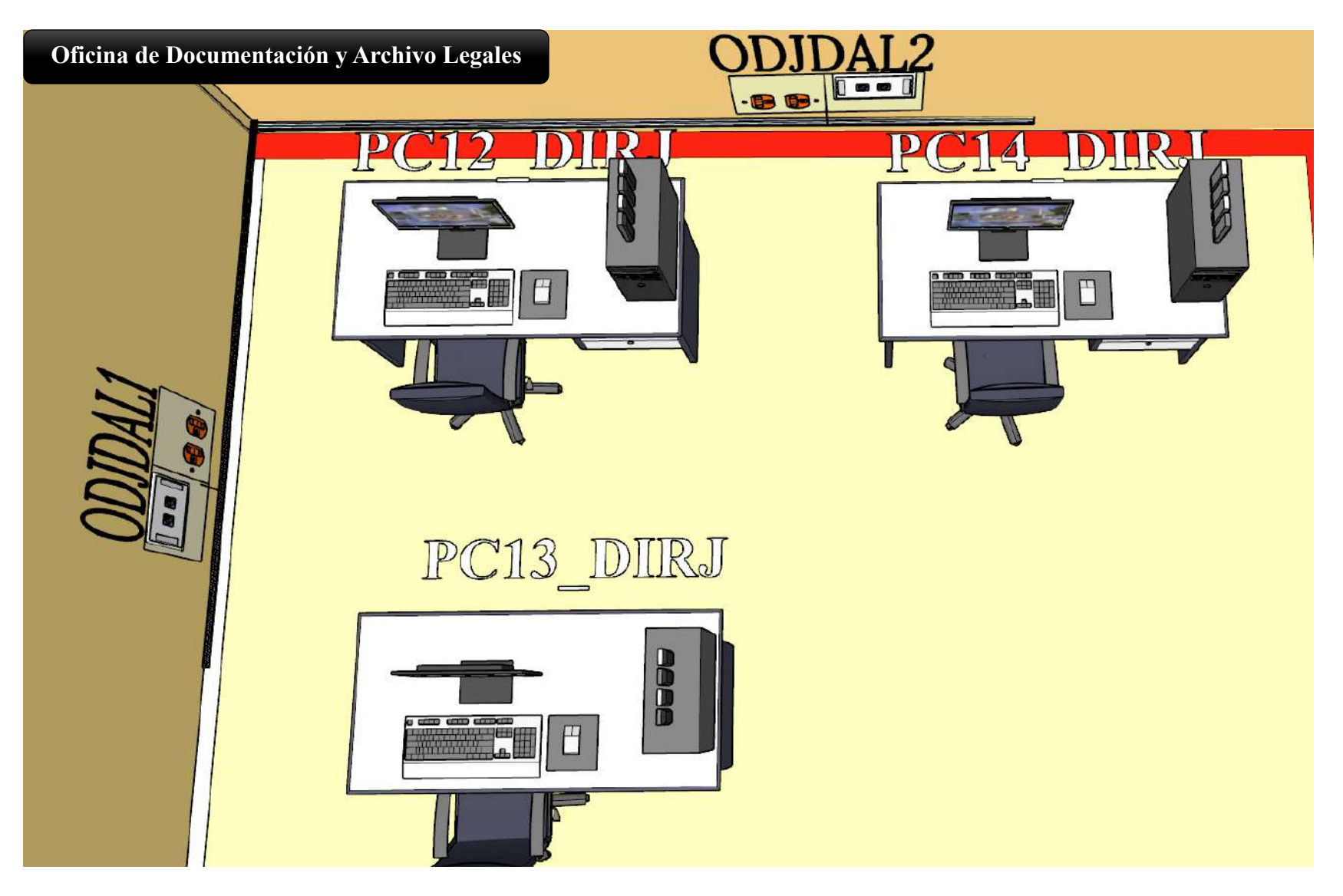

Figura 87. Oficina de Dirección Jurídica/Oficina de Documentación y Archivos Legales

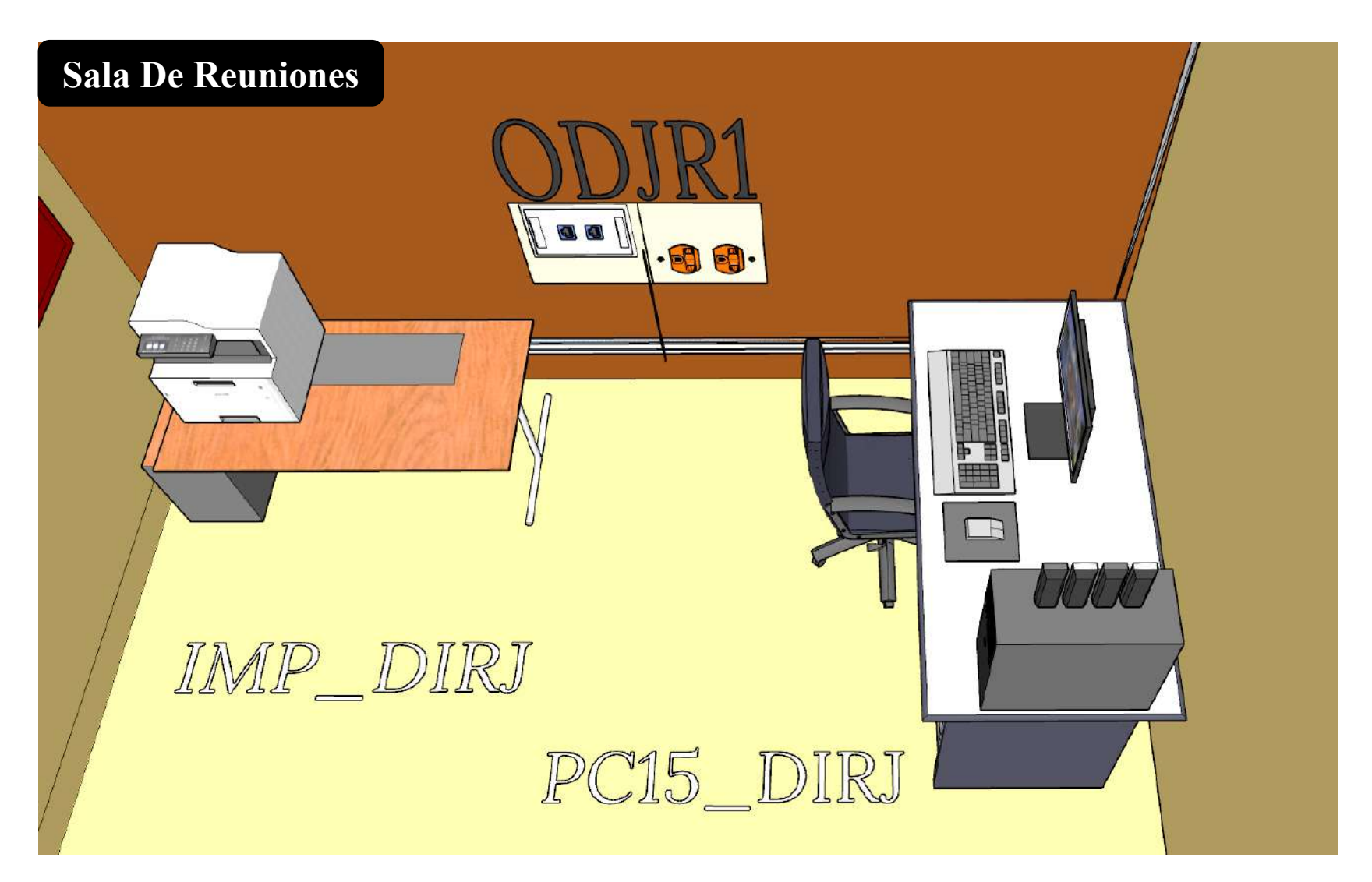

Figura 88. Oficina de Dirección Jurídica/ Sala de Reuniones

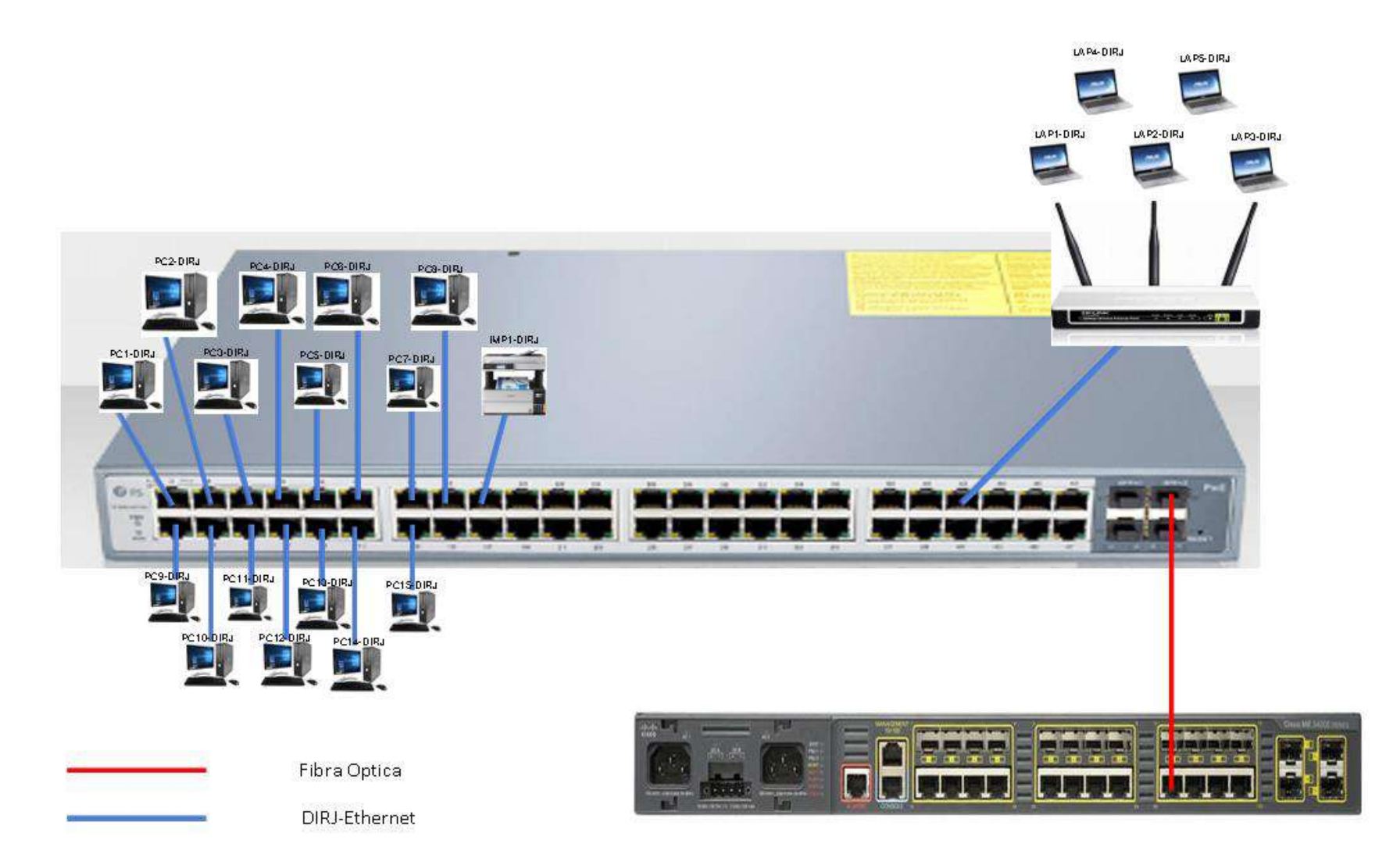

Figura 89. Cableado de red Dirección Jurídica Conexión

| OFICINA ASESORIA JURIDICA  | Tamaño aprox | 3*3m |
|----------------------------|--------------|------|
| Materiales                 | Cantidad     |      |
|                            |              | -    |
| Cortapicos                 | 4            |      |
| Patch Cords RJ45 -3 metros | 2            |      |
| Cable canal                | 7,4          |      |
| Cable UTP cat 6            | 91,5         |      |
| Rosetas RJ 45              | 2            |      |
| Keystone RJ45              | 4            |      |

| Materiales adicionales                  | CANTIDAD |
|-----------------------------------------|----------|
| ESCALERILLA HORIZONTAL                  |          |
| HACIA SALA DE EQUIPOS 16.9r             | n        |
| Cable UTP Cat 6 Instalacion router wifi | 11.7m    |
| Conecor Rj 45 Cat 6                     | 1        |
| Cable Canal                             | 1m       |
| WIFI/DRIJPASILLO                        | 1        |

#### OFICINA DE CUMPLIMIENTO Tamaño

|               |             |         | NORMATIVO        | aprox 3.5*4m |  |
|---------------|-------------|---------|------------------|--------------|--|
| PUNTOS DE RED |             |         | Materiales       | Cantidad     |  |
| ODJAJ1        | 192.168.196 | OCUPADO | Cortapicos       | 5            |  |
| ODJAJ1        | 192.168.197 | LIBRE   | Patch Cords RJ45 | 5            |  |
| ODJAJ2        | 192.168.198 | OCUPADO | Cable canal      | 14           |  |
| ODJAJ2        | 192.168.199 | LIBRE   | Cable UTP cat 6  | 90           |  |
|               |             |         | Rosetas RJ 45    | 4            |  |

# DOCUMENTACION Y ARCHIVOS

| LEGALES          | Tamaño aprox | 3*3.5m |
|------------------|--------------|--------|
| Materiales       | Cantidad     |        |
| Cortapicos       | 3            | -      |
| Patch Cords RJ45 | 3            |        |

| Keystone RJ45 | 8           |         |
|---------------|-------------|---------|
| PUNTOS DE RED |             |         |
| ODJCN1        | 192.168.206 | OCUPADO |
| ODJCN1        | 192.168.207 | LIBRE   |
| ODJCN2        | 192.168.208 | OCUPADO |

| Cable canal                                                                                                    | 8,5                                                        |          | ODJCN2                                                                                                    | 192.168.209                                                                     | LIBRE                                           |
|----------------------------------------------------------------------------------------------------|------------------------------------------------------------|----------|----------------------------------------------------------------------------------------------------|---------------------------------------------------------------------------------|-------------------------------------------------|
| Cable UTP cat 6                                                                                                    | 62,4                                                       |          | ODJCN3                                                                                                    | 192.168.210                                                                     | OCUPADO                                         |
| Rosetas RJ 45                                                                                                    | 2                                                          |          | ODJCN3                                                                                                    | 192.168.211                                                                     | OCUPADO                                         |
| Keystone RJ45                                                                                                    | 4                                                          |          | ODJCN4                                                                                                    | 192.168.212                                                                     | OCUPADO                                         |
| PUNTOS DE RED                                                                                                    |                                                            |          | ODJCN4                                                                                                    | 192.168.213                                                                     | LIBRE                                           |
| ODJDAL1                                                                                                    | 192.168.200                                                | OCUPADO  |                                                                                                    |                                                                                 |                                                 |
|                                                                                                    | 192.168.201                                                |          |                                                                                                    | Tamaño                                                                          |                                                 |
| ODJDAL1                                                                                                    |                                                            | OCUPADO  | OFICINA ASESORIA LEGAL                                                                                                    | aprox                                                                           | 3*3.5m                                          |
| ODJDAL2                                                                                                    | 192.168.202                                                | OCUPADO  | Materiales                                                                                                    | Cantidad                                                                        |                                                 |
| ODJDAL2                                                                                                    | 192.168.203                                                | LIBRE    | Cortapicos                                                                                                    | 4                                                                               |                                                 |
|                                                                                                    |                                                            |          | Patch Cords RJ45                                                                                                    | 4                                                                               |                                                 |
|                                                                                                    |                                                            |          |                                                                                                    |                                                                                 |                                                 |
| SALA DE REUNIONES                                                                                                    | Tamaño aprox                                               | 2.8*3.5m | Cable canal                                                                                                    | 9,5                                                                             |                                                 |
| SALA DE REUNIONES<br>Materiales                                                                                                    | Tamaño aprox<br>Cantidad                                   | 2.8*3.5m | Cable canal<br>Cable UTP cat 6                                                                                                    | 9,5<br>54                                                                       |                                                 |
| SALA DE REUNIONES<br>Materiales<br>Cortapicos                                                                                                    | Tamaño aprox<br>Cantidad<br>1                              | 2.8*3.5m | Cable canal<br>Cable UTP cat 6<br>Rosetas RJ 45                                                                                     | 9,5<br>54<br>3                                                                  |                                                 |
| SALA DE REUNIONES<br>Materiales<br>Cortapicos<br>Patch Cords RJ45                                                                                               | Tamaño aprox<br>Cantidad<br>1<br>1                         | 2.8*3.5m | Cable canal<br>Cable UTP cat 6<br>Rosetas RJ 45<br>Keystone RJ45                                                                    | 9,5<br>54<br>3<br>6                                                             |                                                 |
| SALA DE REUNIONES<br>Materiales<br>Cortapicos<br>Patch Cords RJ45<br>Cable canal                                                                                | Tamaño aprox<br>Cantidad<br>1<br>1<br>7                    | 2.8*3.5m | Cable canal<br>Cable UTP cat 6<br>Rosetas RJ 45<br>Keystone RJ45<br>Puntos DE RED                                                   | 9,5<br>54<br>3<br>6                                                             |                                                 |
| SALA DE REUNIONES<br>Materiales<br>Cortapicos<br>Patch Cords RJ45<br>Cable canal<br>Cable UTP cat 6                                                             | Tamaño aprox<br>Cantidad<br>1<br>1<br>7<br>13              | 2.8*3.5m | Cable canal<br>Cable UTP cat 6<br>Rosetas RJ 45<br>Keystone RJ45<br>Puntos DE RED<br>ODJAL1                                         | 9,5<br>54<br>3<br>6<br>192.168.214                                              | OCUPADO                                         |
| SALA DE REUNIONES<br>Materiales<br>Cortapicos<br>Patch Cords RJ45<br>Cable canal<br>Cable UTP cat 6<br>Rosetas RJ 45                                            | Tamaño aprox   Cantidad   1   1   1   1   2                | 2.8*3.5m | Cable canal<br>Cable UTP cat 6<br>Rosetas RJ 45<br>Keystone RJ45<br>Puntos DE RED<br>ODJAL1<br>ODJAL1                               | 9,5<br>54<br>3<br>6<br>192.168.214<br>192.168.215                               | OCUPADO<br>LIBRE                                |
| SALA DE REUNIONES<br>Materiales<br>Cortapicos<br>Patch Cords RJ45<br>Cable canal<br>Cable UTP cat 6<br>Rosetas RJ 45<br>Keystone RJ45                           | Tamaño aprox   Cantidad   1   1   1   3   2   4            | 2.8*3.5m | Cable canal<br>Cable UTP cat 6<br>Rosetas RJ 45<br>Keystone RJ45<br>Puntos DE RED<br>ODJAL1<br>ODJAL1<br>ODJAL2                     | 9,5<br>54<br>3<br>6<br>192.168.214<br>192.168.215<br>192.168.216                | OCUPADO<br>LIBRE<br>OCUPADO                     |
| SALA DE REUNIONES<br>Materiales<br>Cortapicos<br>Patch Cords RJ45<br>Cable canal<br>Cable UTP cat 6<br>Rosetas RJ 45<br>Keystone RJ45<br>PUNTOS DE RED          | Tamaño aprox   Cantidad   1   1   1   2   4                | 2.8*3.5m | Cable canal<br>Cable UTP cat 6<br>Rosetas RJ 45<br>Keystone RJ45<br>Puntos DE RED<br>ODJAL1<br>ODJAL1<br>ODJAL2                     | 9,5<br>54<br>3<br>6<br>192.168.214<br>192.168.215<br>192.168.217                | OCUPADO<br>LIBRE<br>OCUPADO<br>LIBRE            |
| SALA DE REUNIONES<br>Materiales<br>Cortapicos<br>Patch Cords RJ45<br>Cable canal<br>Cable UTP cat 6<br>Rosetas RJ 45<br>Keystone RJ45<br>PUNTOS DE RED<br>ODJR1 | Tamaño aprox   Cantidad   1   1   13   2   4   192.168.204 | 2.8*3.5m | Cable canal<br>Cable UTP cat 6<br>Rosetas RJ 45<br>Keystone RJ45<br>Puntos DE RED<br>ODJAL1<br>ODJAL1<br>ODJAL2<br>ODJAL2<br>ODJAL3 | 9,5<br>54<br>3<br>6<br>192.168.214<br>192.168.215<br>192.168.217<br>192.168.218 | OCUPADO<br>LIBRE<br>OCUPADO<br>LIBRE<br>OCUPADO |

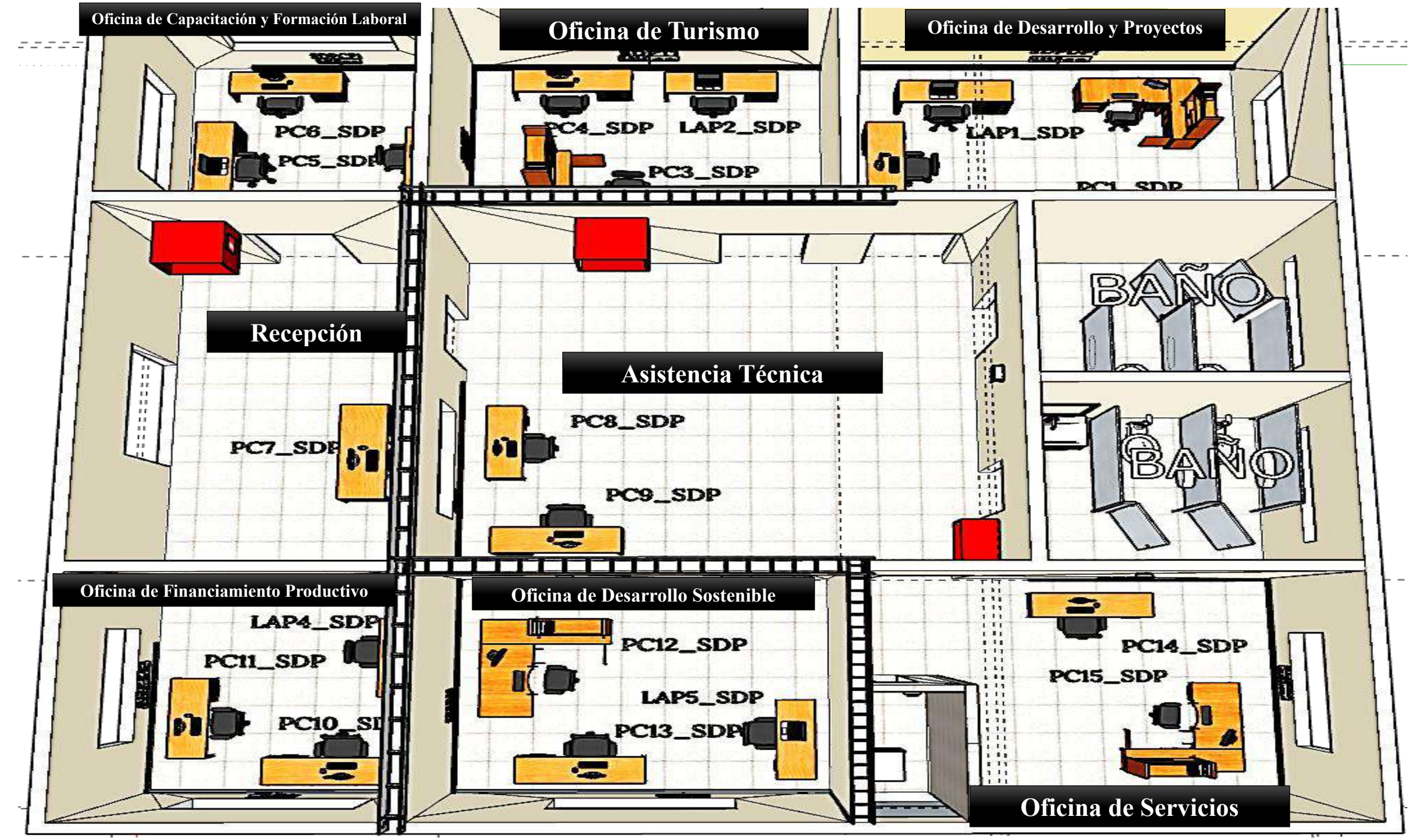

III.1.4.5.6. Cableado de la Oficina Subred F (DESARROLLO PRODUCTIVO)

*Figura 90. Ambiente de Distribución del cableado de la oficina de Desarrollo Productivo* Información detallada en la pag196-197

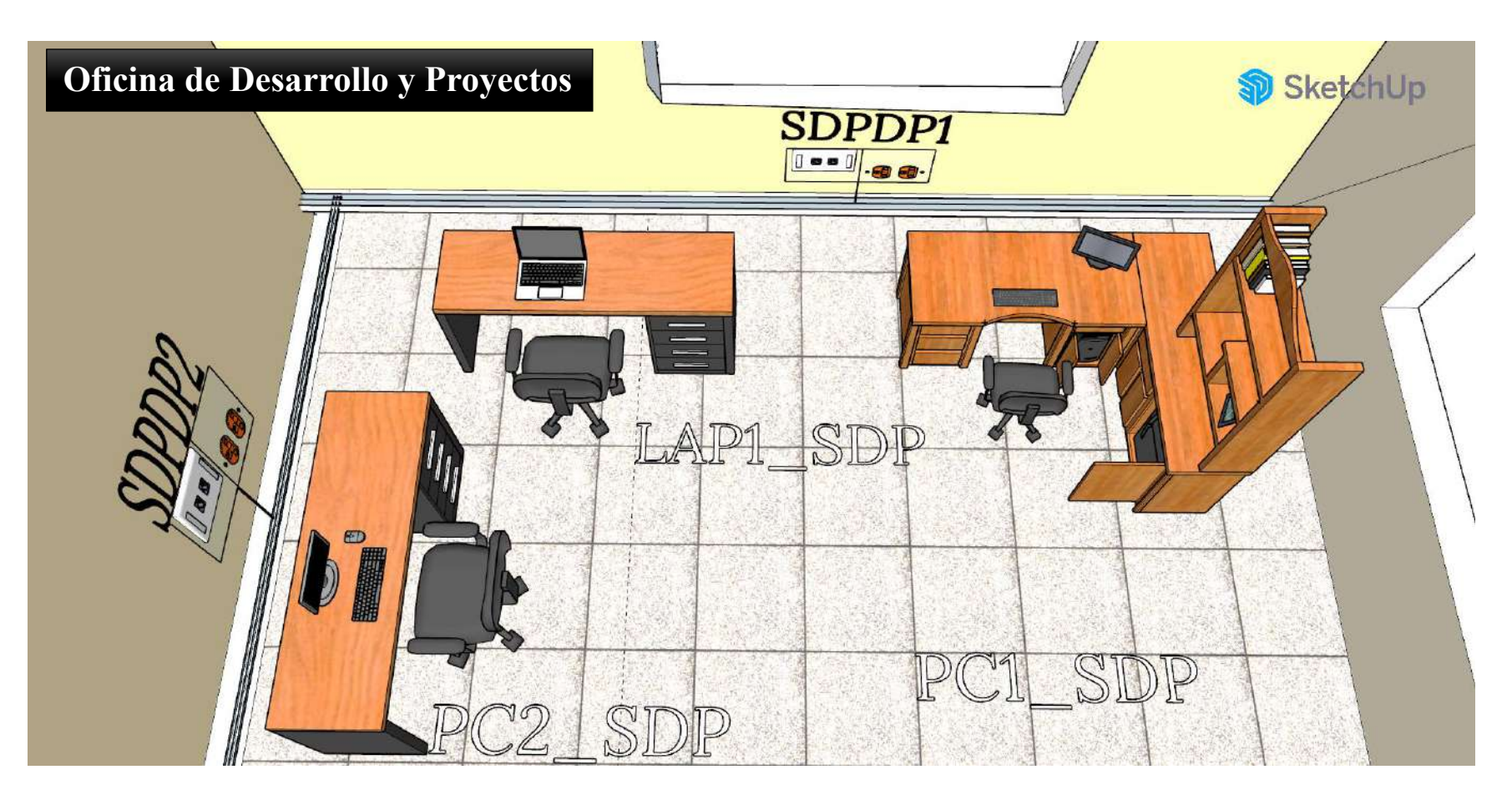

Figura 91. Oficina de Desarrollo Productivo/Oficina de Desarrollo y Proyectos

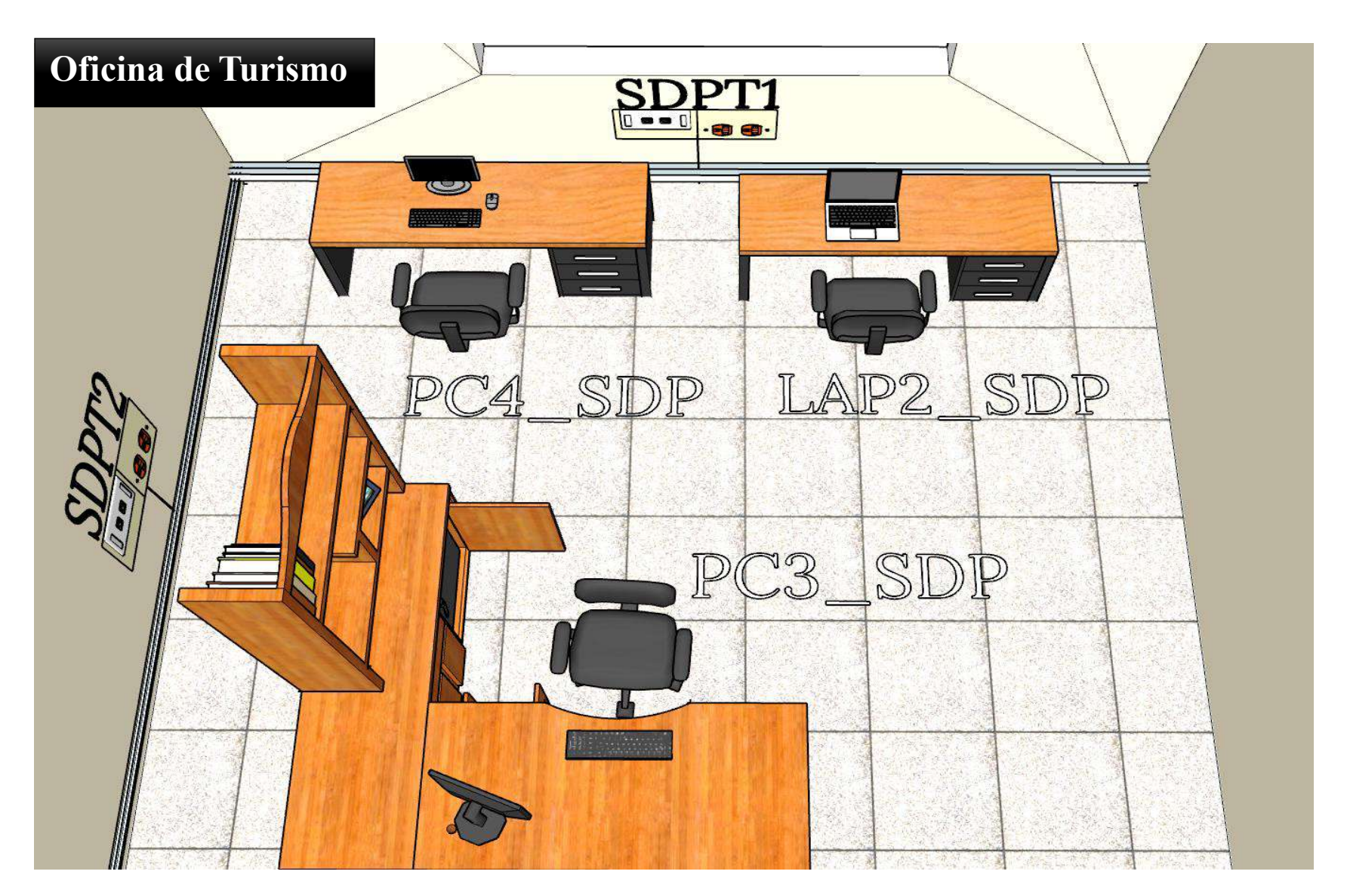

Figura 92. Oficina De Desarrollo Productivo/ Oficina De Turismo

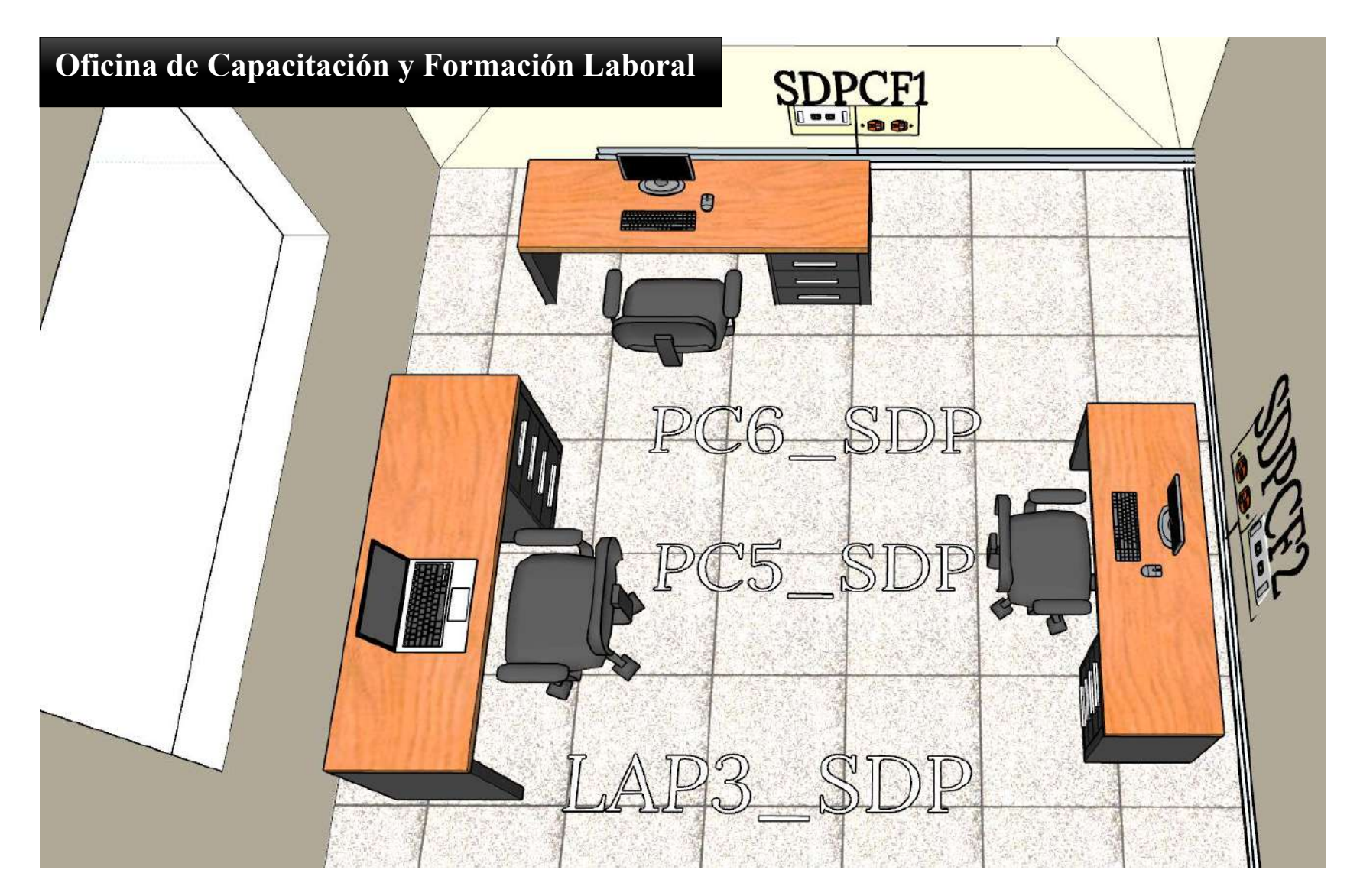

Figura 93. Oficina de Desarrollo Productivo/Oficina de Capacitación y Formación Laboral

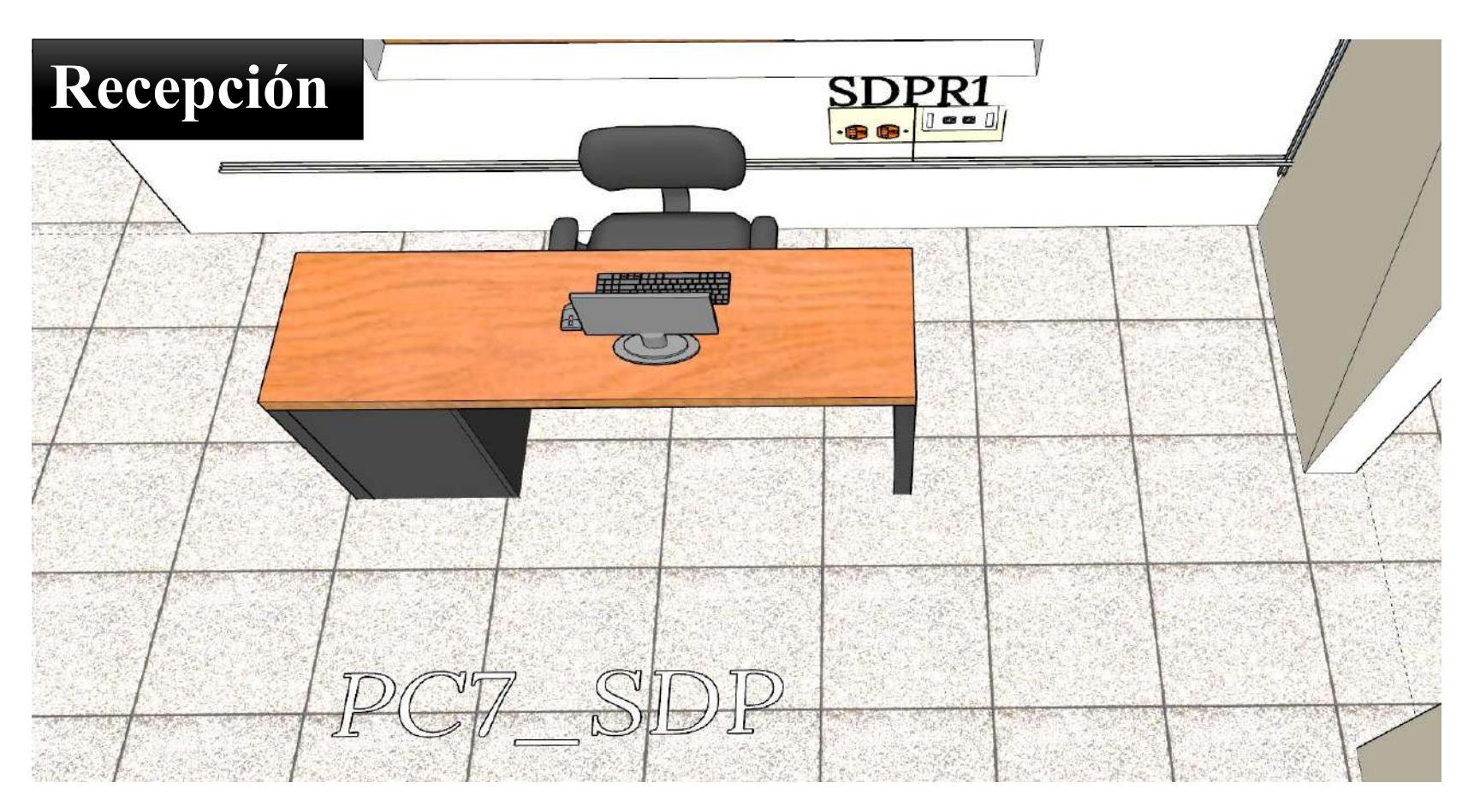

Figura 94. Oficina de Desarrollo Productivo /Recepción

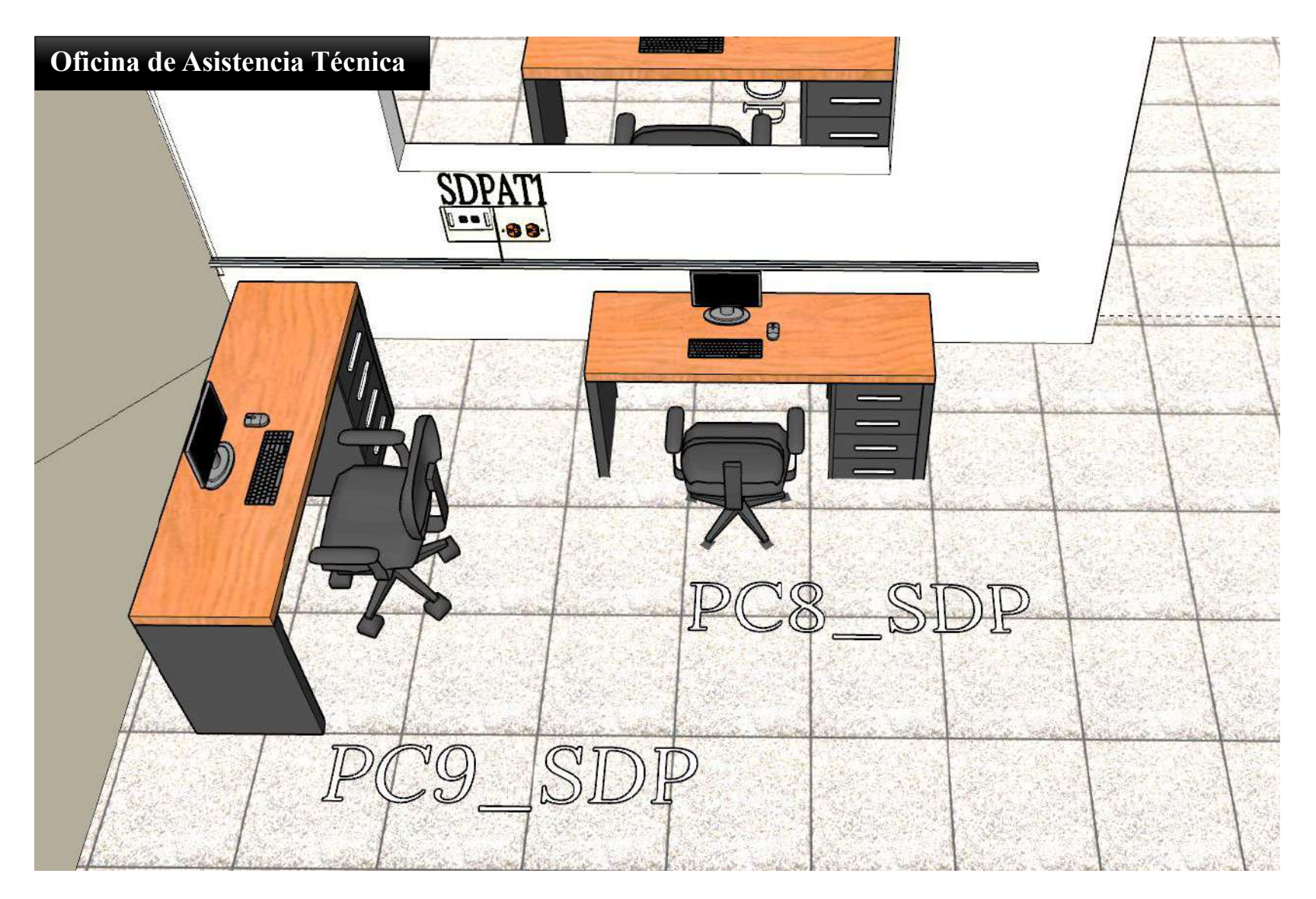

Figura 95. Oficina Desarrollo Productivo/Asistencia técnica

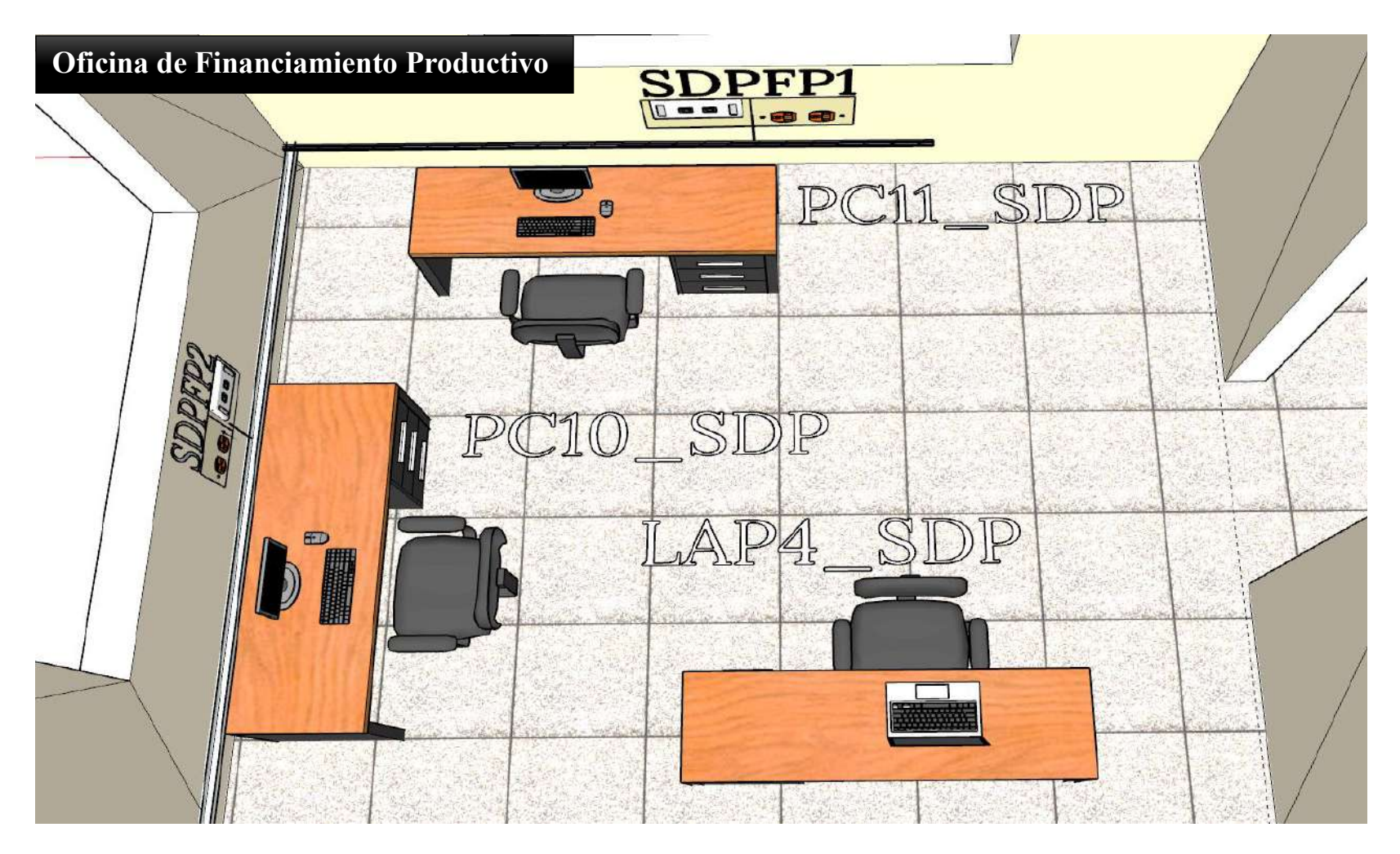

Figura 96. Oficina Desarrollo Productivo/Oficina de Financiamiento Productivo

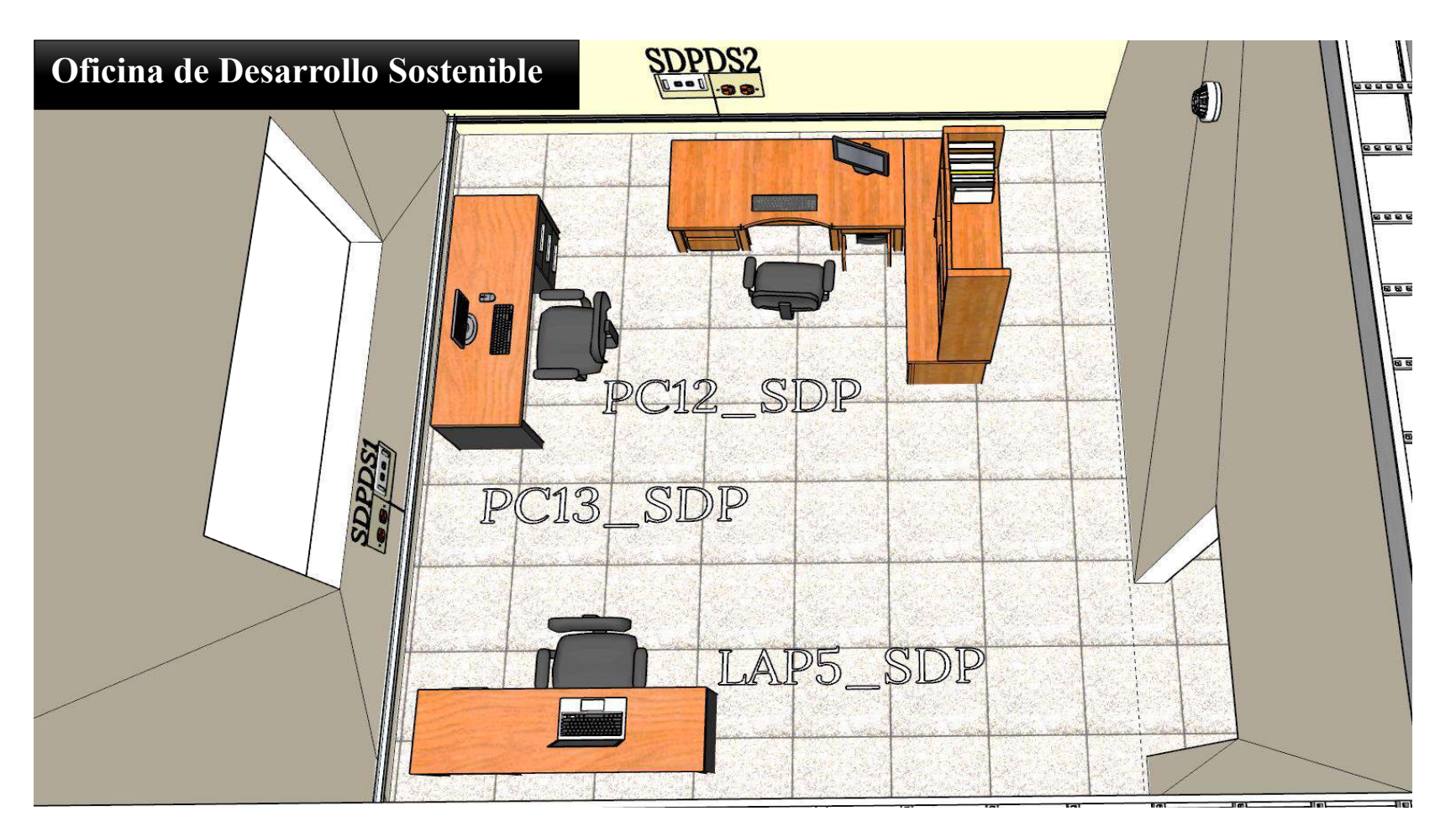

*Figura 97. Oficina Desarrollo Productivo/Oficina de Desarrollo Sostenible* 

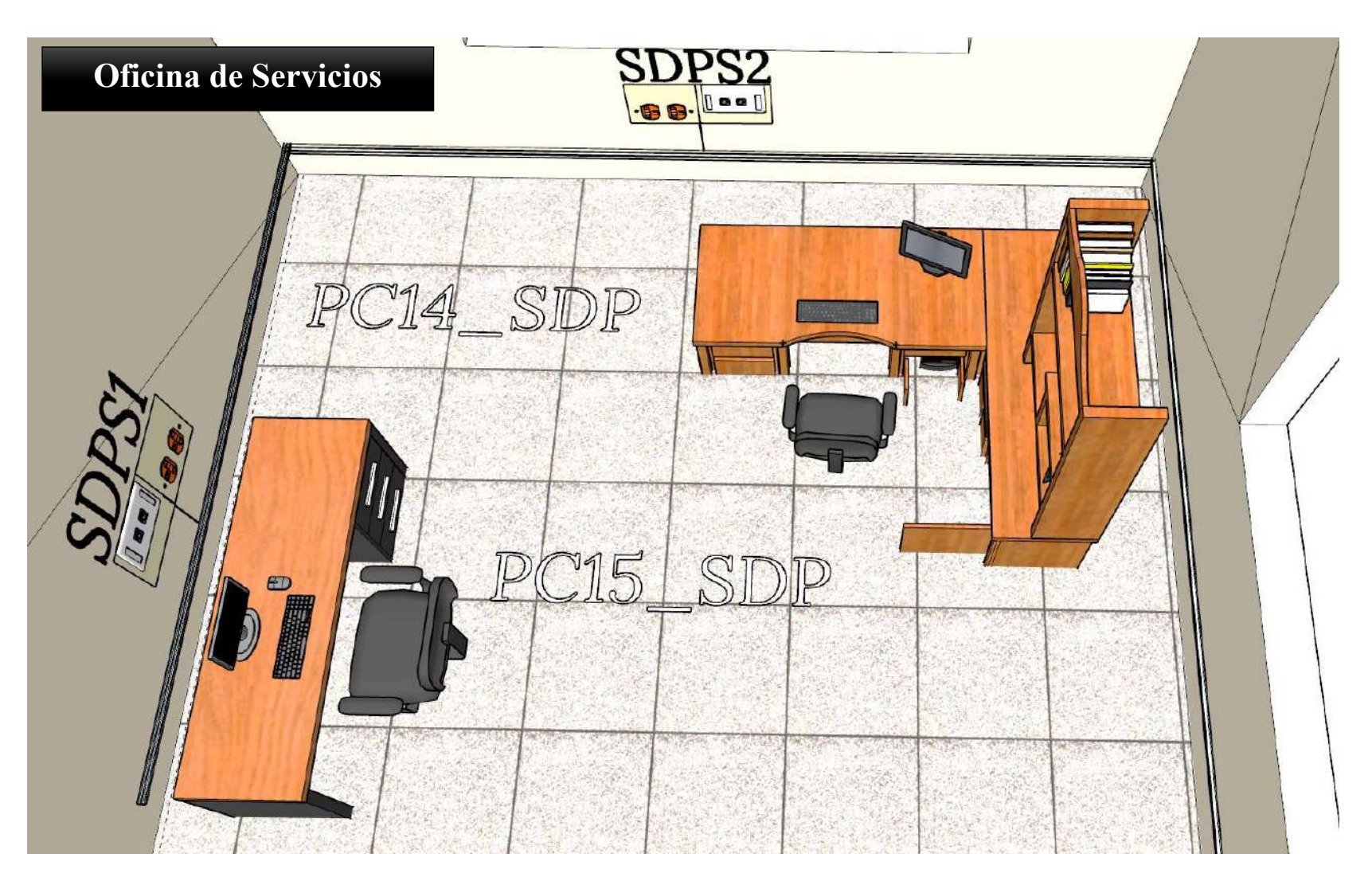

Figura 98. Oficina Desarrollo Productivo/Oficina de Servicios

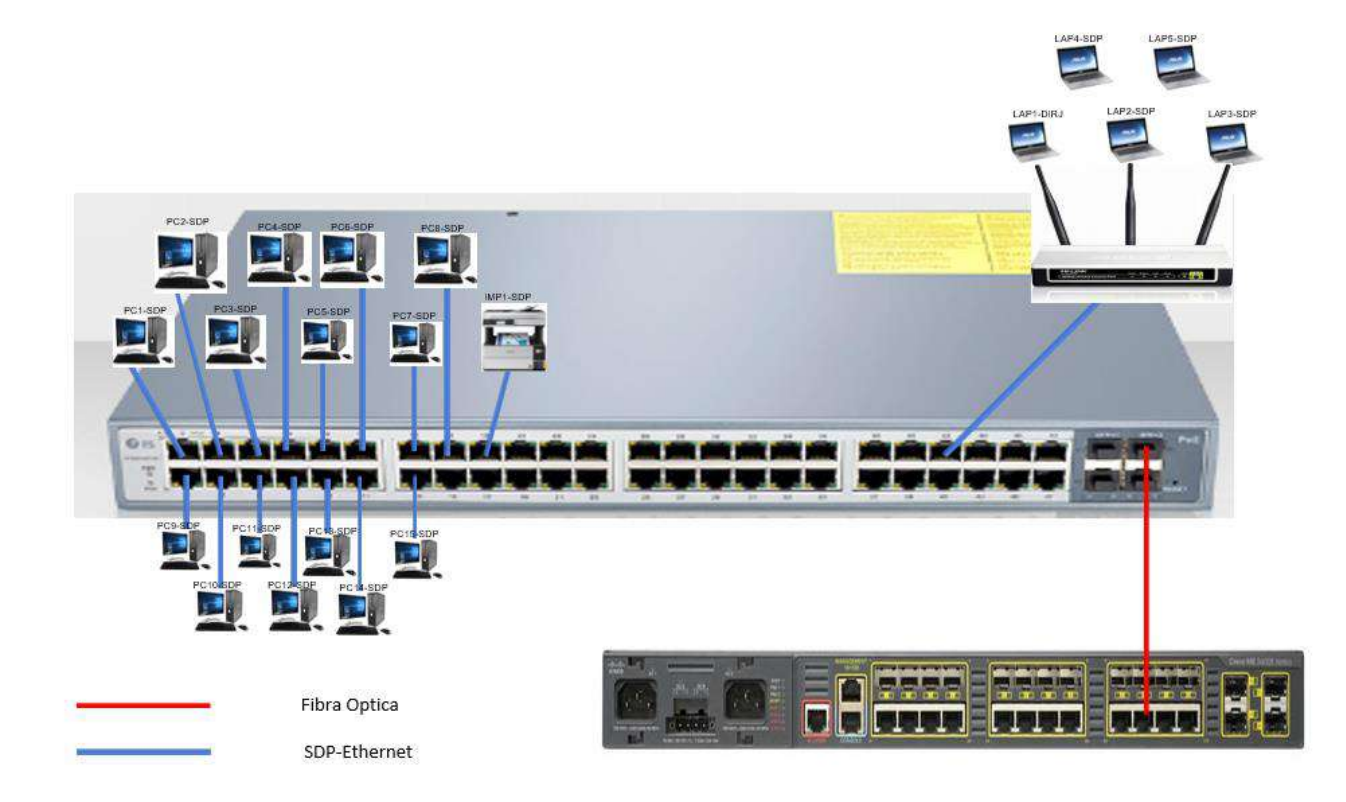

Figura 99. Cableado de red de la Oficina de Desarrollo Productivo

| OFICINA DESARROLLO         | DE            |         | OFICINA F                  | INANCIAMIENTO    |                               |
|----------------------------|---------------|---------|----------------------------|------------------|-------------------------------|
| PYMES                      | Tamaño aprox  | 3*2.5   | PRODUCTIVO                 |                  | Tamaño aprox 2.5 <sup>3</sup> |
| Materiales                 | Cantidad      |         | Materiales                 | Cantidad         |                               |
| Cortapicos                 | 3             |         | Cortapicos                 | 3                |                               |
| Patch Cords RJ45 -3 metros | 3             |         | Patch Cords RJ45 -3 metros | 3                |                               |
| Cable canal                | 8             |         | Cable canal                | 7,5              |                               |
| Cable UTP cat 6            | 71            |         | Cable UTP cat 6            | 57               |                               |
| Rosetas RJ 45              | 2             |         | Rosetas RJ 45              | 2                |                               |
| Keystone RJ45              | 4             |         | Keystone RJ45              | 4                |                               |
| PUNTOS DE RED              |               |         | PUNTOS DE RED              |                  |                               |
| SDPDP1                     | 192.168.1.227 | OCUPADO | SDPFP1                     | 192.168.1.238    | OCUPADO                       |
| SDPDP1                     | 192.168.1.228 | LIBRE   | SDPFP1                     | 192.168.1.239    | LIBRE                         |
| SDPDP2                     | 129.168.1.229 | OCUPADO | SDPFP2                     | 192.168.1.240    | OCUPADO                       |
| SDPDP2                     | 192.168.1.230 | LIBRE   | SDPFPS2                    | 192.168.1.241    | LIBRE                         |
| OFICINA DE TURISMO         | Tamaño aprox  | 2.5*2.5 | OFICINA DESARROLLO SOSTE   | NIRLE Tamaño anr | rox 2.5*2.5                   |

|                            | I amano aprox | <b></b> |
|----------------------------|---------------|---------|
| Materiales                 | Cantidad      |         |
| Cortapicos                 | 3             |         |
| Patch Cords RJ45 -3 metros | 3             |         |
| Cable canal                | 7,5           |         |
| Cable UTP cat 6            | 60            |         |
| Rosetas RJ 45              | 2             |         |

## OFICINA DESARROLLO SOSTENIBLE Tamaño aprox 2.5\*2.5

| Materiales                 | Cantidad |
|----------------------------|----------|
| Cortapicos                 | 3        |
| Patch Cords RJ45 -3 metros | 3        |
| Cable canal                | 7,5      |
| Cable UTP cat 6            | 37       |
| Rosetas RJ 45              | 2        |

| Keystone RJ45 | 4             |         | Keystone RJ45 | 4             |         |
|---------------|---------------|---------|---------------|---------------|---------|
| PUNTOS DE RED |               |         | PUNTOS DE RED |               |         |
| SDPT1         | 192.168.1.230 | OCUPADO | SDPDS1        | 192.168.1.242 | OCUPADO |
| SDPT1         | 192.168.1.231 | LIBRE   | SDPDS1        | 192.168.1.243 | LIBRE   |
| SDPT2         | 192.168.1.232 | OCUPADO | SDPDS2        | 192.168.1.244 | OCUPADO |
| SDPT2         | 192.168.1.233 | LIBRE   | SDPDS2        | 192.168.1.245 | LIBRE   |

#### OFICINA CAPACITACION Y F.

| LABORAL                    | Tamaño aprox  | 2.5*2.5 | OFICINA DE SERVICIOS       | Tamaño aprox  |         |
|----------------------------|---------------|---------|----------------------------|---------------|---------|
| Materiales                 | Cantidad      |         | Materiales                 | Cantidad      |         |
| Cortapicos                 | 3             | -       | Cortapicos                 | 2             | •       |
| Patch Cords RJ45 -3 metros | 3             |         | Patch Cords RJ45 -3 metros | 2             |         |
| Cable canal                | 7,5           |         | Cable canal                | 5             |         |
| Cable UTP cat 6            | 60            |         | Cable UTP cat 6            | 24            |         |
| Rosetas RJ 45              | 2             |         | Rosetas RJ 45              | 2             |         |
| Keystone RJ45              | 4             |         | Keystone RJ45              | 4             |         |
| PUNTOS DE RED              | IP            |         | PUNTOS DE RED              |               |         |
| SDPCF1                     | 192.168.1.234 | OCUPADO | SDPS1                      | 192.168.1.246 | OCUPADO |
| SDPCF1                     | 192.168.1.235 | LIBRE   | SDPS1                      | 192.168.1.247 | LIBRE   |
| SDPCF2                     | 192.168.1.236 | OCUPADO | SDPS2                      | 192.168.1.248 | OCUPADO |
| SDPCF2                     | 192.168.1.237 | LIBRE   | SDPS2                      | 192.168.1.249 | LIBRE   |

| RECEPCION                  | Tamaño aprox  | 3.5*2.5 |
|----------------------------|---------------|---------|
| Materiales                 | Cantidad      |         |
| Cortapicos                 | 1             |         |
| Patch Cords RJ45 -3 metros | 1             |         |
| Cable canal                | 5,5           |         |
| Cable UTP cat 6            | 22            |         |
| Rosetas RJ 45              | 1             |         |
| Keystone RJ45              | 2             |         |
| PUNTOS DE RED              |               |         |
| SDPR1                      | 192.168.1.252 | OCUPADO |
| SDPR1                      | 192.168.1253  | LIBRE   |

| OFICINA ASISTENCIA TECNICA | Tamaño aprox  | 3.5*3   |
|----------------------------|---------------|---------|
| Materiales                 | Cantidad      |         |
| Cortapicos                 | 2             |         |
| Patch Cords RJ45 -3 metros | 2             |         |
| Cable canal                | 5,5           |         |
| Cable UTP cat 6            | 22            |         |
| Rosetas RJ 45              | 1             |         |
| Keystone RJ45              | 2             |         |
| PUNTOS DE RED              |               |         |
| SDPAT1                     | 192.168.1.250 | OCUPADO |
| SDPAT1                     | 192.168.1.251 | OCUPADO |

| Materiales adicionales                  | CANTIDAD |
|-----------------------------------------|----------|
| ESCALERILLA HORIZONTAL HACIA SALA DE    |          |
| EQUIPOS                                 | 11       |
| Cable UTP Cat 6 Instalacion router wifi | 4,5      |
| Conecor Rj 45 Cat 6                     | 1        |
| Cable Canal                             | 2        |
| WIFI-SDP/ASISTENCIA TECNICA             | 1        |

# III.1.4.6. Simulación de Conexión de la Red en packet tracer

En las siguientes imágenes se puede visualizar como está realizada la conexión del rack en nuestro simulador todas las maquinas conectadas al switch.

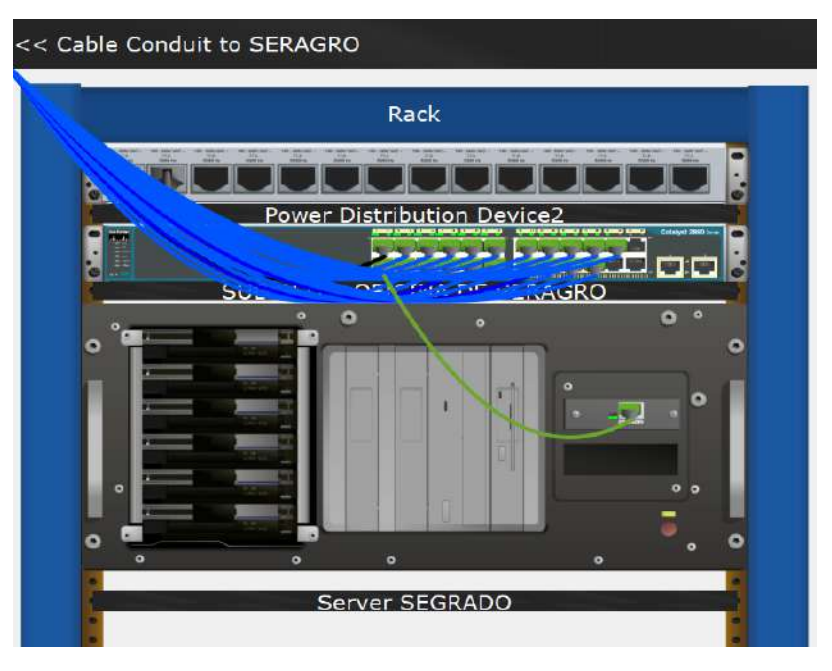

## **Oficina Subred A SERAGRO**

*Figura 100. Rack Oficina Subred A SERAGRO* Oficina Subred B (DESARROLLO, RECURSOS HUMANOS Y SISTEMAS)

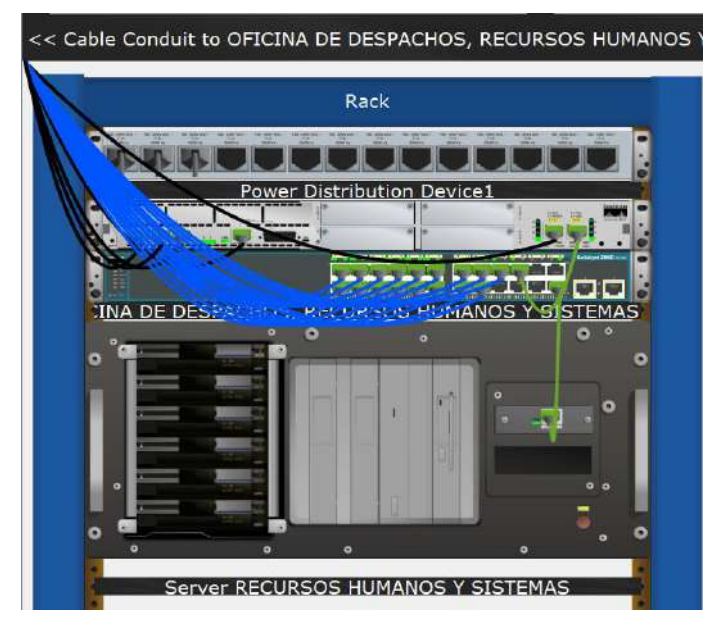

Figura 101. Rack Oficina Subred B (DESARROLLO, RECURSOS HUMANOS Y SISTEMAS)

# Oficina Subred C (SECRETARIA DE OBRAS PÚBLICAS, ALMACÉN, SECRETARIA DPLANIFICACIÓN)

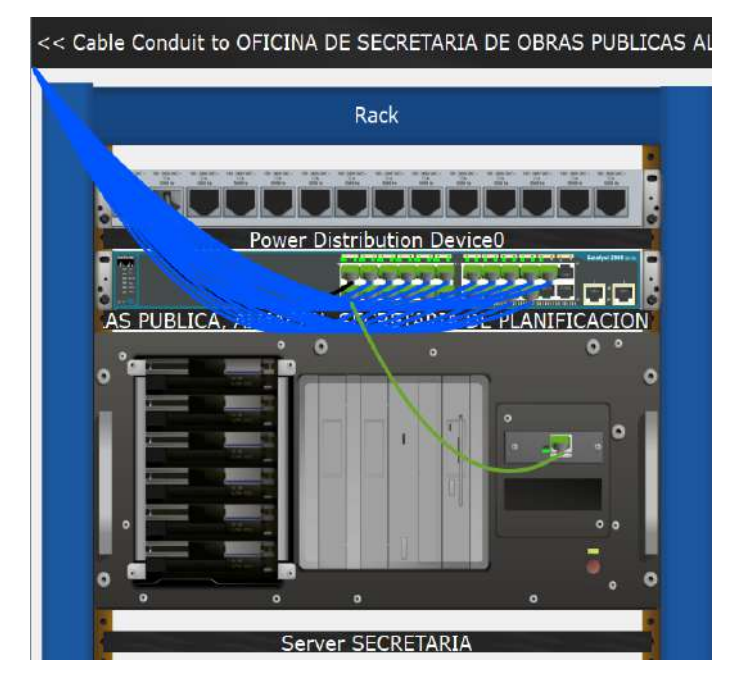

Figura 102. Rack Oficina Subred C (SECRETARIA DE OBRAS PÚBLICAS, ALMACÉN, SECRETARIA DPLANIFICACIÓN) Oficina Subred D (ECONOMÍA Y FINANZAS)

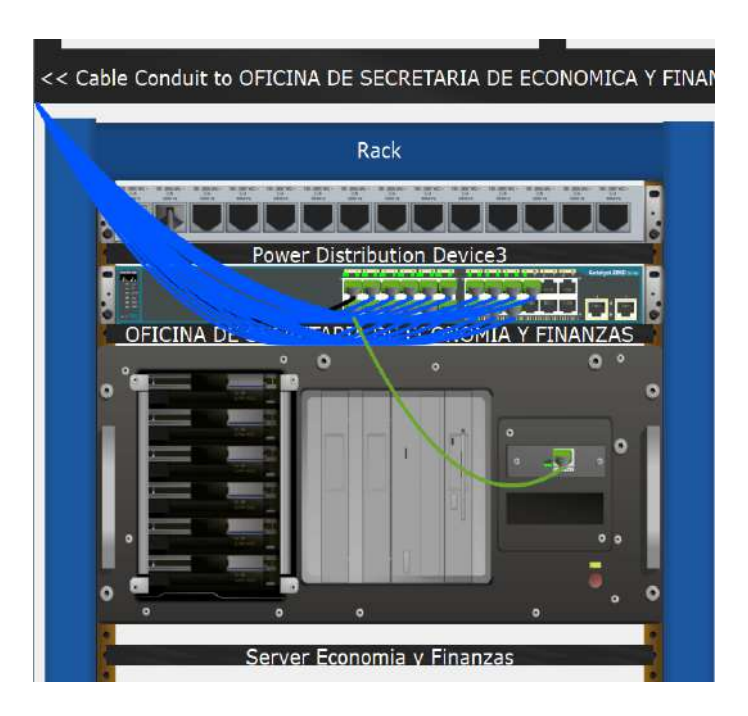

*Figura 103. Rack Oficina Subred D (ECONOMÍA Y FINANZAS)* Oficina Subred E (DIRECCIÓN JURÍDICA)

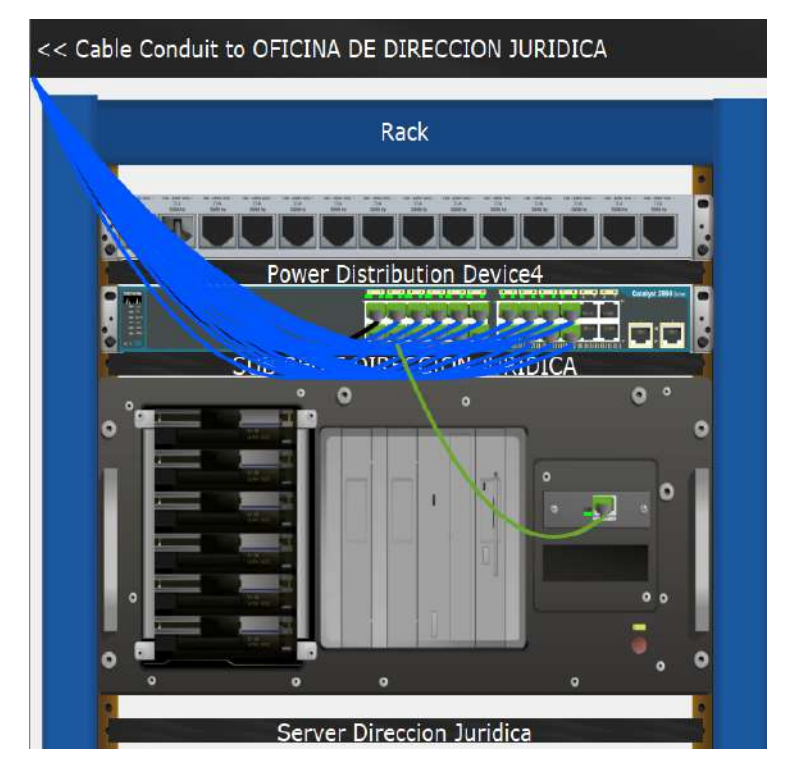

*Figura 104. Rack Oficina Subred E (DIRECCIÓN JURÍDICA)* Oficina Subred F (DESARROLLO PRODUCTIVO

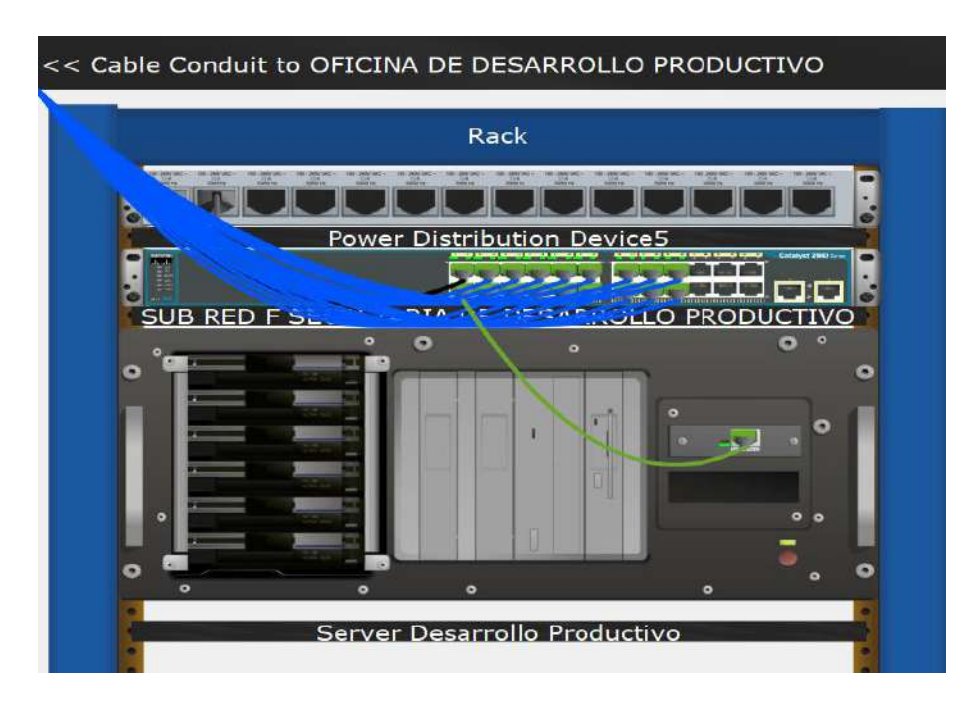

Figura 105. Rack Oficina Subred F (DESARROLLO PRODUCTIVO
#### III.1.4.7. Documentar el diseño propuesto del simulador

El diseño cuenta la configuración de 6 servidores DHCP en el simulador que son:

## III.1.4.7.1. Servidor DHCP para las siguientes oficinas de la Subgobernación de Villa Montes

#### III.1.4.7.1.1. Oficina Subred A SERAGRO

Contará con una configuración para 60 máquinas que comenzara desde dirección IP 192.168.1.4 como inicio hasta 192.168.1.46 que repartirán a todas las máquinas de las oficinas que se tenga la maquinas a través de un Access point por red inalámbrica adicionalmente está configurada para que se conecten solamente los usuarios de la oficina técnica y las otras 20 máquinas se conectarán por cable de red.

| hysical Config So | ervices Desktop                                                                                                 | Programming        | Attributes    |                        |                |             |                |                |
|-------------------|----------------------------------------------------------------------------------------------------|--------------------|---------------|------------------------|----------------|-------------|----------------|----------------|
| SERVICES ^        | 1                                                                                                    |                    |               | DHCP                   |                |             |                |                |
| HTTP              | The second second second second second second second second second second second second second second second se | l et a ser         |               | 10-                    |                |             | 0.00           |                |
| DHCP              | Interface                                                                                                    | Hasth              | thernet0      | ~ Ser                  | vice () On     |             | O Off          |                |
| DHCPv6            | Pool Name                                                                                                    |                    |               | ser                    | verPool        |             |                |                |
| TETP              | Default Gateway                                                                                                 |                    |               | 193                    | 2 168 1 1      |             |                |                |
| DNS               | Deladic Obtendy                                                                                                 |                    |               |                        |                |             |                |                |
| SYSLOG            | DNS Server                                                                                                    |                    |               | 193                    | 2.168.1.66     |             | 11011          |                |
| AAA               | Start IP Address :                                                                                              | 192                | 168           |                        | 1              |             | 4              |                |
| NTP               | Subant Manha 26                                                                                                 | e                  | 266           |                        | 266            |             | 102            |                |
| EMAIL             | Subriet Mask. [25                                                                                               |                    | 200           |                        |                |             | 132            |                |
| FTP               | Maximum Numbe                                                                                                   | r of Users :       |               | 60                     |                |             |                |                |
| IOT               | TETP Server:                                                                                                    |                    |               | 0.0                    | 0.0.0          |             |                |                |
| VM Management     |                                                                                                    |                    |               | 1.000                  |                |             |                |                |
| Radius EAP        | WLC Address:                                                                                                    |                    |               | 0.0                    | 0.0.0          |             |                |                |
|                   | A                                                                                                    | dd                 |               | Save                   |                | ģ.          | Remov          |                |
|                   | Pool<br>Name                                                                                                    | Default<br>Gateway | DNS<br>Server | Start<br>IP<br>Address | Subnet<br>Mask | Max<br>User | TETP<br>Server | WLC<br>Address |
|                   | FaperPool                                                                                                    | 192 168 1 1        | 192 168 1 66  | 192 168 1              | 4 266 266 2    | 60          | 0000           | 0000           |

Figura 106. Simulación de la Configuración DHCP oficina de Seragro En la imagen se puede apreciar cómo está configurada el servidor para la oficina.

| CI CI L   | 21                     |          | Port 1          |               |   |
|-----------|------------------------|----------|-----------------|---------------|---|
| Settings  |                        |          | T OIL T         |               |   |
| INTERFACE | SSID                   |          | SERAGRO         |               |   |
| Port 0    | 2.4 GHz Channel        |          | 6               |               | ~ |
| Port 1    | Coverage Range (meters | )        | 140,00          |               | 3 |
|           | Authentication         |          |                 |               |   |
|           | O Disabled             | O WEP    | WEP Key         |               |   |
|           | O WPA-PSK              | WPA2-PSK | PSK Pass Phrase | Seragro2023\$ |   |
|           |                        |          | User ID         |               |   |
|           |                        |          | Password        |               |   |
|           | Encryption Type        |          | AES             |               | ~ |

 Figura 107. Simulación de la Configuración Access Point oficina Seragro La imagen se puede ver la configuración inalámbrica con su contraseña de la oficina.
 III.1.4.7.1.2. Oficina Subred B (DESARROLLO, RECURSOS HUMANOS Y SISTEMAS) Contará con una configuración para 60 máquinas que comenzara desde dirección IP 192.168.1.69 como inicio hasta 192.168.1.104 que repartirán a todas las máquinas de las oficinas que se tenga la maquinas a través de un Access point por red inalámbrica adicionalmente está configurada para que se conecten solamente los usuarios de la oficina técnica y las otras 20 máquinas se conectarán por cable de red.

| hysical Config <u>S</u> | ervices Desktop    | Programming        | Attributes    |                       |                                   |             |                |                |
|-------------------------|--------------------|--------------------|---------------|-----------------------|-----------------------------------|-------------|----------------|----------------|
| SERVICES                | 1                  |                    |               | DHCE                  | 5                                 |             |                |                |
| HTTP                    |                    | 100000             |               |                       | 20<br>5. 98 - 28 <u>0</u> 20,2803 |             | 1440 Carlo     |                |
| DHCP                    | Interface          | FastE              | thernet0      | ✓ Se                  | ervice 🔘 On                       |             | O Off          |                |
| DHCPv6                  | Pool Name          |                    |               | s                     | erverPool                         |             |                |                |
| TFTP                    | Default Gateway    |                    |               | 1                     | 92 168 1 65                       |             |                |                |
| DNS                     | Delaute Outeway    |                    |               |                       | 52.100.1.05                       |             |                |                |
| SYSLOG                  | DNS Server         |                    |               | 19                    | 92.168.1.66                       |             |                |                |
| AAA                     | Start IP Address : | 192                | 168           |                       | 1                                 |             | 69             |                |
| NTP                     | 0.1.1.1.1.1.00     |                    |               |                       |                                   |             |                |                |
| EMAIL                   | Subnet Mask: 25    | 5                  | 255           | 75                    | 255                               |             | 192            |                |
| FTP                     | Maximum Number     | r of Users :       |               | 59                    | 9                                 |             |                |                |
| IoT                     | TETP Server:       |                    |               | 0                     | 000                               |             |                |                |
| /M Management           |                    |                    |               |                       |                                   |             |                |                |
| Radius EAP              | WLC Address:       |                    |               | 0.                    | .0.0.0                            |             |                |                |
|                         | A                  | dd                 |               | Save                  |                                   |             | Remov          | e              |
|                         | Pool<br>Name       | Default<br>Gateway | DNS<br>Server | Start<br>IP<br>Addres | Subnet<br>Mask                    | Max<br>User | TFTP<br>Server | WLC<br>Address |
|                         | serverPool         | 192.168.1.65       | 192.168.1.66  | 192.168.1             | 1.69 255.255.2                    | . 59        | 0.0.0.0        | 0.0.0.0        |

Figura 108. Simulación de la Configuración DHCP oficina de Recursos Humanos Y Sistemas En la imagen se puede apreciar cómo está configurada el servidor para la oficina.

| GLOBAL   | <u>^</u>               |          | Port 1           |               |   |
|----------|------------------------|----------|------------------|---------------|---|
| Settings | Dort Status            |          |                  |               |   |
| NTERFACE | SSID                   |          | Recursos Humanos |               | ~ |
| Port 0   | 2 A GHz Channel        |          | 6                |               |   |
| Port 1   | Coverage Range (meters | 5)       | 140,00           |               |   |
|          | Authentication         | 2        |                  | -             |   |
|          | O Disabled             | O WEP    | WEP Key          |               |   |
|          | WPA-PSK                | WPA2-PSK | PSK Pass Phrase  | humanos2023\$ |   |
|          |                        |          | User ID          |               |   |
|          |                        |          | Password         |               |   |
|          | Encountion Type        |          | AES              | - I           | ~ |

Figura 109. Simulación de la Configuración Access Point oficina Recursos Humanos Y Sistemas La imagen se puede ver la configuración inalámbrica con su contraseña de la oficina.
III.1.4.7.1.3. Oficina Subred C (SECRETARIA DE OBRAS PÚBLICAS, ALMACÉN, SECRETARIA DE PLANIFICACIÓN)

Con una configuración para 28 máquinas que comenzará desde dirección IP 192.168.1.132 como inicio hasta 192.168.1.151 que repartirán a todas las máquinas de las oficinas que se

tenga la maquinas a través de un Access point por red inalámbrica adicionalmente está configurada para que se conecten solamente los usuarios de la oficina técnica y las otras 20 máquinas se conectarán por cable de red.

| hysical Config S | ervices Desktop    | Programming        | Attributes           |                 |                  |                |             |                |                |
|------------------|--------------------|--------------------|----------------------|-----------------|------------------|----------------|-------------|----------------|----------------|
| SERVICES         | 1                  |                    |                      | DH              | ICP              |                |             |                |                |
| нттр             |                    | 12.000             | Contract of Contract | 100000          | 0000000          | -              |             | <b>A</b> (1)   |                |
| DHCP             | Interface          | FastEt             | hemet0               | ~               | Servic           | e 🕑 On         |             | Oor            |                |
| DHCPV6           | Pool Name          |                    |                      |                 | serve            | rPool          |             |                |                |
| TETP             | Default Gateway    |                    |                      |                 | 192 1            | 68 1 129       |             |                |                |
| DNS              | Dendan enternay    |                    |                      |                 |                  |                |             |                |                |
| SYSLOG           | DNS Server         |                    |                      |                 | 192.1            | 68.1.66        |             | 12-57          |                |
| ٨٨٨              | Start IP Address : | 192                | 168                  |                 |                  | 1              |             | 132            |                |
| NTP              | Subnet Meek: 255   |                    | 255                  |                 |                  | 255            |             | 224            |                |
| EMAIL            | Subilet Masic 255  |                    | 200                  |                 | · · ·            | 200            |             | 224            |                |
| FTP              | Maximum Number o   | of Users :         |                      |                 | 28               |                |             |                |                |
| IOT              | TFTP Server:       |                    |                      |                 | 0.0.0            | 0              |             |                |                |
| VM Management    |                    |                    |                      |                 |                  |                |             |                |                |
| Radius EAP       | VVLC Address:      |                    |                      |                 | 0.0.0            | .0             |             |                |                |
|                  | Ade                | d l                |                      | Sa              | ave              |                |             | Remove         | e              |
|                  | Pool<br>Name       | Default<br>Gateway | DNS<br>Server        | St<br>II<br>Add | art<br>P<br>ress | Subnet<br>Mask | Max<br>User | TFTP<br>Server | WLC<br>Address |

Figura 110. Simulación de la Configuración DHCP oficina de Secretaria De Obras Públicas, Almacen, Secretaria De Planificación En la imagen se puede apreciar cómo está configurada el servidor para la oficina.

| 010011    | 2 |                         |          | Port 1                  |                  | -        |
|-----------|---|-------------------------|----------|-------------------------|------------------|----------|
| Settings  |   | Port Status             |          | T OIL T                 | 1                | 2        |
| INTERFACE |   | SSID                    |          | Secretaria Denobras Put | licas            | <u> </u> |
| Port 0    |   | 2.4 GHz Channel         |          | 6                       |                  |          |
| Port 1    |   | Coverage Range (meters) | í.       | 140,00                  |                  |          |
|           |   | Authentication          |          |                         |                  |          |
|           |   | O Disabled              | O WEP    | WEP Key                 | -                |          |
|           |   | O WPA-PSK               | WPA2-PSK | PSK Pass Phrase         | secretaria2023\$ |          |
|           |   |                         |          | User ID                 |                  |          |
|           |   |                         |          | Password                |                  |          |
|           |   | Encryption Type         |          | AES                     |                  | 10       |

 Figura 111. Simulación de la Configuración Access Point oficina Secretaria De Obras Públicas, Almacén, Secretaría De Planificación La imagen se puede ver la configuración inalámbrica con su contraseña de la oficina.
 III.1.4.7.1.4. Oficina Subred D (ECONOMÍA Y FINANZAS)

Contará con una configuración para 28 máquinas que comenzara desde dirección IP 192.168.1.64 como inicio hasta 192.168.1.185 que repartirán a todas las máquinas de las oficinas que se tenga la maquinas a través de un Access point por red inalámbrica adicionalmente está configurada para que se conecten solamente los usuarios de la oficina técnica y las otras 20 máquinas se conectarán por cable de red.

| <sup>o</sup> hysical Config S | ervices Desktop F    | Programming        | Attributes    |                |                  |                |             |                  |               |
|-------------------------------|----------------------|--------------------|---------------|----------------|------------------|----------------|-------------|------------------|---------------|
| SERVICES                      |                      |                    |               | DH             | ICP              |                |             |                  |               |
| НТТР                          |                      |                    |               |                |                  | 0              |             | 0.07             |               |
| DHCP                          | Interface            | FastEt             | hernetü       | ~              | Servic           | e 🔘 On         |             | O o <del>u</del> |               |
| DHCPv6                        | Pool Name            |                    |               |                | server           | Pool           |             |                  |               |
| TFTP                          | Default Gateway      |                    |               |                | 192.1            | 68.1.161       |             |                  |               |
| DNS                           | ,                    |                    |               |                |                  |                |             |                  |               |
| SYSLOG                        | DNS Server           |                    |               |                | 192.1            | 68.1.66        |             |                  |               |
| AAA                           | Start IP Address : 1 | 192                | 168           |                |                  | 1              |             | 164              |               |
| NTP                           | Subnet Mask: 255     |                    | 255           |                |                  | 255            |             | 224              |               |
| EMAIL                         |                      |                    |               |                | (and             | 200            |             |                  |               |
| FTP                           | Maximum Number o     | f Users :          |               |                | 28               |                |             |                  |               |
| IoT                           | TFTP Server:         |                    |               |                | 0.0.0.           | 0              |             |                  |               |
| VM Management                 | WI C Address         |                    |               |                | 0.0.0            | 0              |             |                  |               |
| Radius EAP                    | TTEC Address.        |                    |               |                | 0.0.0.           |                |             |                  |               |
|                               | Add                  | <u>k</u>           |               | S              | ave              |                |             | Remove           |               |
|                               | Pool<br>Name         | Default<br>Gateway | DNS<br>Server | St<br>I<br>Add | art<br>P<br>ress | Subnet<br>Mask | Max<br>User | TETP<br>Server   | WLC<br>Addres |
|                               | serverPool           | 192.168.1 1        | 92.168.1.66   | 192.16         | 58.1             | 255.255.2      | 28          | 0.0.0.0          | 0.0.0.0       |

Figura 112. Simulación de la Configuración DHCP oficina Economía y Finanzas En la imagen se puede apreciar cómo está configurada el servidor para la oficina.

| 100 |                              |                                                                                                 | Port 1                                                                                                    |                                                                                                    |
|-----|------------------------------|-------------------------------------------------------------------------------------------------|----------------------------------------------------------------------------------------------------|----------------------------------------------------------------------------------------------------|
|     | Port Status                  |                                                                                                 |                                                                                                    |                                                                                                    |
|     | SSID                         |                                                                                                 | Economia Finanzas                                                                                                |                                                                                                    |
|     | 2.4 GHz Channel              |                                                                                                 | 6                                                                                                    |                                                                                                    |
|     | Coverage Range (meters)      | 8                                                                                               | 140,00                                                                                                    |                                                                                                    |
|     | Authentication<br>O Disabled |                                                                                                 | WEP Key                                                                                                    |                                                                                                    |
|     | O WPA-PSK                    | I WPA2-PSK                                                                                      | PSK Pass Phrase<br>User ID<br>Password                                                                           | economia2023\$                                                                                                    |
|     |                              | SSID<br>2.4 GHz Channel<br>Coverage Range (meters)<br>Authentication<br>O Disabled<br>O WPA-PSK | SSID<br>2.4 GHz Channel<br>Coverage Range (meters)<br>Authentication<br>O Disabled O WEP<br>O WPA-PSK O WPA2-PSK | SSID Economia Finanzas<br>2.4 GHz Channel 6<br>Coverage Range (meters) 140,00<br>Authentication<br>O Disabled O WEP WEP Key<br>O WPA-PSK O WPA2-PSK PSK PSK Pass Phrase<br>User ID<br>Password |

*Figura 113.* Simulación de la Configuración Access Point oficina Economía y Finanzas La imagen se puede ver la configuración inalámbrica con su contraseña de la oficina.

### III.1.4.7.1.5. Oficina Subred E (DIRECCIÓN JURÍDICA)

Contará con una configuración para 28 máquinas que comenzara desde dirección IP 192.168.1.196 como inicio hasta 192.168.1.217 que repartirán a todas las máquinas de las oficinas que se tenga la maquinas a través de un Access point por red inalámbrica adicionalmente está configurada para que se conecten solamente los usuarios de la oficina técnica y las otras 20 máquinas se conectarán por cable de red.

| Server Direccion Juri | dica               |                    |               |                        |                |             |                |               |
|-----------------------|--------------------|--------------------|---------------|------------------------|----------------|-------------|----------------|---------------|
| Physical Config Se    | ervices Desktop    | Programming        | Attributes    |                        |                |             |                |               |
| SERVICES              |                    |                    |               | DHCP                   |                |             |                |               |
| HTTP                  |                    |                    | 100 JU        | 1088.0                 | ~              |             | -              |               |
| DHCP                  | Interface          | FastE              | Ethernet0     | ✓ Servi                | ce 🔘 On        |             | O off          |               |
| DHCPv6                | Pool Name          |                    |               | serv                   | erPool         |             |                |               |
| TFTP                  | Default Gateway    |                    |               | 192                    | 168 1 193      |             |                |               |
| DNS                   | Delault Gateway    |                    |               | 132.                   | 100.1.155      |             |                |               |
| SYSLOG                | DNS Server         |                    |               | 192.                   | 168.1.66       |             |                |               |
| AAA                   | Start IP Address : | 192                | 168           |                        | 1              |             | 196            |               |
| NTP                   | Cubert Marile 000  | -                  |               |                        |                |             |                |               |
| EMAIL                 | Subnet Mask: 255   | 0                  | 255           |                        | 255            |             | 224            |               |
| FTP                   | Maximum Number     | of Users :         |               | 28                     |                |             |                |               |
| IoT                   | TETP Server        |                    |               | 001                    | 0.0            |             |                |               |
| VM Management         |                    |                    |               |                        |                |             |                |               |
| Radius EAP            | WLC Address:       |                    |               | 0.0.0                  | 0.0            |             |                |               |
|                       | Ac                 | bl                 |               | Save                   |                |             | Remov          | e             |
|                       | Pool<br>Name       | Default<br>Gateway | DNS<br>Server | Start<br>IP<br>Address | Subnet<br>Mask | Max<br>User | TFTP<br>Server | WLC<br>Addres |
|                       | serverPool         | 192.168.1          | 192.168.1.66  | 192.168.1              | . 255.255.2    | 28          | 0.0.0.0        | 0.0.0.0       |

Figura 114. Simulación de la Configuración DHCP oficina Dirección Jurídica En la imagen se puede apreciar cómo está configurada el servidor para la oficina.

| CLOBAL                | ~ |                                           |          | Port 1              |                |   |
|-----------------------|---|-------------------------------------------|----------|---------------------|----------------|---|
| Settings<br>INTERFACE |   | Port Status                               |          | Disperios Insidios  |                | 2 |
| Port 0                |   | 2 4 GHz Channel                           |          | Dirección Jurídica  |                |   |
| Port 1                | 8 | Coverage Range (meters)                   |          | 140,00              |                |   |
|                       |   | Authentication<br>O Disabled<br>O WPA DSK |          | WEP Key             | iuridica 2022® |   |
|                       |   | U WPA-PSK                                 | WFA2-F3K | User ID<br>Password | Jundicazuzos   |   |
|                       |   | Encryption Type                           |          | AFS                 | 1              | , |

 Figura 115. Simulación de la Configuración Access Point oficina Dirección Jurídica La imagen se puede ver la configuración inalámbrica con su contraseña de la oficina.
 III.1.4.7.1.6. Oficina Subred F (DESARROLLO PRODUCTIVO

Contará con una configuración para 28 máquinas que comenzara desde dirección IP 192.168.1.64 como inicio hasta 192.168.1.185 que repartirán a todas las máquinas de las oficinas que se tenga la maquinas a través de un Access point por red inalámbrica adicionalmente está configurada para que se conecten solamente los usuarios de la oficina técnica y las otras 20 máquinas se conectarán por cable de red.

| nysical coning 3 | enices Desktop i     | rogramming         | Allibules     |    |          |                |             |                |                |
|------------------|----------------------|--------------------|---------------|----|----------|----------------|-------------|----------------|----------------|
| SERVICES         |                      |                    |               | DH | ICP      |                |             |                |                |
| нттр             |                      |                    |               |    |          | <b>A A</b>     |             | 0.07           |                |
| DHCP             | Interface            | FastE              | thernetU      | ~  | Servic   | e 🖲 On         |             | O Off          |                |
| DHCPv6           | Pool Name            |                    |               |    | server   | rPool          |             |                |                |
| TFTP             | Default Gateway      |                    |               |    | 192 1    | 68 1 225       |             |                |                |
| DNS              | Deladit Gateway      |                    |               |    | 132.1    | 00.1.225       |             |                |                |
| SYSLOG           | DNS Server           |                    |               |    | 192.1    | 68.1.66        |             |                |                |
| AAA              | Start IP Address : 1 | 92                 | 168           |    |          | 1              |             | 228            |                |
| NTP              |                      |                    |               |    | -        |                |             |                |                |
| EMAIL            | Subnet Mask: 255     |                    | 255           |    | -        | 255            |             | 224            |                |
| FTP              | Maximum Number o     | f Users :          |               |    | 28       |                |             |                |                |
| IoT              | TETP Server:         |                    |               |    | 000      | 0              |             |                |                |
| VM Management    |                      |                    |               |    |          |                |             |                |                |
| Radius EAP       | WLC Address:         |                    |               |    | 0.0.0.   | .0             |             |                |                |
|                  | Add                  | İ.                 |               | Sa | ave      |                |             | Remov          | e              |
|                  | Pool<br>Name         | Default<br>Gateway | DNS<br>Server | St | art<br>P | Subnet<br>Mask | Max<br>User | TFTP<br>Server | WLC<br>Address |

Figura 116. Simulación de la Configuración DHCP oficina Desarrollo Productivo En la imagen se puede apreciar cómo está configurada el servidor para la oficina

| CLOBAL   |                        |          | Port 1                |                  |
|----------|------------------------|----------|-----------------------|------------------|
| Settings | Port Status            |          |                       | V                |
| TERFACE  | SSID                   |          | Desarrollo Productivo | - 46-            |
| Port 0   | 2.4 GHz Channel        |          | 6                     |                  |
| Port 1   | Coverage Range (meters |          | 140,00                |                  |
|          | Authentication         |          | WEP Key               |                  |
|          | O WPA-PSK              | WPA2-PSK | PSK Pass Phrase       | productivo2023\$ |
|          |                        | 9        | User ID               | -                |
|          |                        |          |                       |                  |

Simulación de la Configuración Access Point oficina Desarrollo Productivo La imagen se puede ver la configuración inalámbrica con su contraseña de la oficina.

### III.1.4.8. Identificación de la infraestructura física

#### III.1.4.8.1. Etiquetado y documentación del sistema

En el sistema de cableado estructurado, es necesario etiquetar todo el material que pueda causar confusión y permita facilitar el trabajo de una forma más eficaz y eficiente. Además, permitirá mantener ordenada de una forma lógica la instalación.

La duración del etiquetado tiene que ser similar al del conexionado.

Los elementos que deben ser etiquetados en un sistema de cableado estructurado son:

- Cableado horizontal y vertical. Como mínimo ambos extremos del cable, y si es posible en tramos regulares.
- Repetidores y switch.
- Rosetas o tomas de usuario.
- Espacios donde se localicen terminales.

#### Abreviaturas:

- SERAGRO: Seragro
- SRHSI: Despacho, Recursos Humanos y Sistemas
- SOPASP: Secretaria de Obras Publica, almacén, Secretaria de Planificación
- SEF: Secretaría de economía y Finanzas
- DIRJ: Oficina de Dirección Jurídica
- SDP: Secretaría de desarrollo productivo

#### **Etiquetas Patch Oficina Seragro**

| Puerto | RJ45      | Puerto | RJ45       |
|--------|-----------|--------|------------|
| 1      | Seragro-1 | 25     | Seragro-25 |
| 2      | Seragro-2 | 26     | Seragro-26 |
| 3      | Seragro-3 | 27     | Seragro-27 |
| 4      | Seragro-4 | 28     | Seragro-28 |
| 5      | Seragro-5 | 29     | Seragro-29 |
| 6      | Seragro-6 | 30     | Seragro-30 |
| 7      | Seragro-7 | 31     | Seragro-31 |
| 8      | Seragro-8 | 32     | Seragro-32 |
| 9      | Seragro-9 | 33     | Seragro-33 |

| 10 | Seragro-10 | 34 | Seragro-34 |
|----|------------|----|------------|
| 11 | Seragro-11 | 35 | Seragro-35 |
| 12 | Seragro-12 | 36 | Seragro-36 |
| 13 | Seragro-13 | 37 | Seragro-37 |
| 14 | Seragro-14 | 38 | Seragro-38 |
| 15 | Seragro-15 | 39 | Seragro-39 |
| 16 | Seragro-16 | 40 | Seragro-40 |
| 17 | Seragro-17 | 41 | Seragro-41 |
| 18 | Seragro-18 | 42 | Seragro-42 |
| 19 | Seragro-19 | 43 | LIBRE      |
| 20 | Seragro-20 | 44 | LIBRE      |
| 21 | Seragro-21 | 45 | LIBRE      |
| 22 | Seragro-22 | 46 | LIBRE      |
| 23 | Seragro-23 | 47 | LIBRE      |
| 24 | Seragro-24 | 48 | LIBRE      |

Tabla 14.Etiquetas Patch Oficina Seragro

| Etiquetas | de | patch | panel | oficina | de SRHSI |
|-----------|----|-------|-------|---------|----------|
|-----------|----|-------|-------|---------|----------|

| Puerto RJ45 P |          |    | uerto RJ45 |
|---------------|----------|----|------------|
| 1             | SRHSI -1 | 25 | SRHSI-25   |
| 2             | SRHSI-2  | 26 | SRHSI-26   |
| 3             | SRHSI-3  | 27 | SRHSI-27   |
| 4             | SRHSI-4  | 28 | SRHSI-28   |
| 5             | SRHSI-5  | 29 | SRHSI-29   |
| 6             | SRHSI-6  | 30 | SRHSI-30   |
| 7             | SRHSI-7  | 31 | SRHSI-31   |
| 8             | SRHSI-8  | 32 | SRHSI-22   |
| 9             | SRHSI-9  | 33 | SRHSI-33   |
| 10            | SRHSI-10 | 34 | SRHSI-34   |
| 11            | SRHSI-11 | 35 | SRHSI-35   |
| 12            | SRHSI-12 | 36 | SRHSI-36   |

| 13 | SRHSI-13  | 37 | SRHSI-37 |
|----|-----------|----|----------|
| 14 | SRHSI-14  | 38 | SRHSI-38 |
| 15 | SRHSI-15  | 39 | SRHSI-39 |
| 16 | SRHSI-16  | 40 | SRHSI-40 |
| 17 | SRHSI-17  | 41 | LIIBRE   |
| 18 | SRHSI-18  | 42 | LIIBRE   |
| 19 | SRHSI-19  | 43 | LIIBRE   |
| 20 | SRHSI-20  | 44 | LIIBRE   |
| 21 | SSRHSI-21 | 45 | LIIBRE   |
| 22 | SRHSI-22  | 46 | LIIBRE   |
| 23 | SRHSI-23  | 47 | LIIBRE   |
| 24 | SRHSI-24  | 48 | LIIBRE   |

 Tabla 15.
 Etiquetas De Patch Panel Oficina De SRHSI

# Etiquetas de patch panel oficina de SOPASP

| Puerto RJ45 |           | Р  | uerto RJ45 |
|-------------|-----------|----|------------|
| 1           | SOPASP -1 | 25 | LIBRE      |
| 2           | SOPASP-2  | 26 | LIBRE      |
| 3           | SOPASP-3  | 27 | LIBRE      |
| 4           | SOPASP-4  | 28 | LIBRE      |
| 5           | SOPASP-5  | 29 | LIBRE      |
| 6           | SOPASP-6  | 30 | LIBRE      |
| 7           | SOPASP-7  | 31 | LIBRE      |
| 8           | SOPASP-8  | 32 | LIBRE      |
| 9           | SOPASP-9  | 33 | LIBRE      |
| 10          | SOPASP-10 | 34 | LIBRE      |
| 11          | SOPASP-11 | 35 | LIBRE      |
| 12          | SOPASP-12 | 36 | LIBRE      |
| 13          | SOPASP-13 | 37 | LIBRE      |
| 14          | SOPASP-14 | 38 | LIBRE      |
| 15          | SOPASP-15 | 39 | LIBRE      |

| 16 | SOPASP-16 | 40 | LIBRE |
|----|-----------|----|-------|
| 17 | SOPASP-17 | 41 | LIBRE |
| 18 | SOPASP-18 | 42 | LIBRE |
| 19 | SOPASP-19 | 43 | LIBRE |
| 20 | SOPASP-20 | 44 | LIBRE |
| 21 | SOPASP-21 | 45 | LIBRE |
| 22 | SOPASP-22 | 46 | LIBRE |
| 23 | LIBRE     | 47 | LIBRE |
| 24 | LIBRE     | 48 | LIBRE |

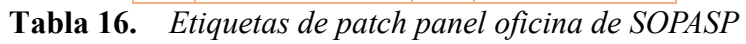

Etiquetas de patch panel oficina de SEF

| Puer | rto RJ45 |    | Puerto RJ45 |
|------|----------|----|-------------|
| 1    | SEF-1    | 25 | LIBRE       |
| 2    | SEF-2    | 26 | LIBRE       |
| 3    | SEF-3    | 27 | LIBRE       |
| 4    | SEF-4    | 28 | LIBRE       |
| 5    | SEF-5    | 29 | LIBRE       |
| 6    | SEF-6    | 30 | LIBRE       |
| 7    | SEF-7    | 31 | LIBRE       |
| 8    | SEF-8    | 32 | LIBRE       |
| 9    | SEF-9    | 33 | LIBRE       |
| 10   | SEF-10   | 34 | LIBRE       |
| 11   | SEF-11   | 35 | LIBRE       |
| 12   | SEF-12   | 36 | LIBRE       |
| 13   | SEF-13   | 37 | LIBRE       |
| 14   | SEF-14   | 38 | LIBRE       |
| 15   | SEF-15   | 39 | LIBRE       |
| 16   | SEF-16   | 40 | LIBRE       |
| 17   | SEF-17   | 41 | LIBRE       |
| 18   | SEF-18   | 42 | LIBRE       |

| 19 | SEF-19 | 43 | LIBRE |
|----|--------|----|-------|
| 20 | SEF-20 | 44 | LIBRE |
| 21 | SEF-20 | 45 | LIBRE |
| 22 | SEF-20 | 46 | LIBRE |
| 23 | LIBRE  | 47 | LIBRE |
| 24 | LIBRE  | 48 | LIBRE |

 Tabla 17. Etiquetas de patch panel oficina de SEF

## Etiquetas de patch panel oficina de DIRJ

| Pue | rto RJ45 | F  | uerto RJ45 |
|-----|----------|----|------------|
| 1   | DIRJ-1   | 25 | LIBRE      |
| 2   | DIRJ-2   | 26 | LIBRE      |
| 3   | DIRJ-3   | 27 | LIBRE      |
| 4   | DIRJ-4   | 28 | LIBRE      |
| 5   | DIRJ-5   | 29 | LIBRE      |
| 6   | DIRJ-6   | 30 | LIBRE      |
| 7   | DIRJ-7   | 31 | LIBRE      |
| 8   | DIRJ-8   | 32 | LIBRE      |
| 9   | DIRJ-9   | 33 | LIBRE      |
| 10  | DIRJ-10  | 34 | LIBRE      |
| 11  | DIRJ-11  | 35 | LIBRE      |
| 12  | DIRJ-12  | 36 | LIBRE      |
| 13  | DIRJ-13  | 37 | LIBRE      |
| 14  | DIRJ-14  | 38 | LIBRE      |
| 15  | DIRJ-15  | 39 | LIBRE      |
| 16  | DIRJ-16  | 40 | LIBRE      |
| 17  | DIRJ-17  | 41 | LIBRE      |
| 18  | DIRJ-18  | 42 | LIBRE      |
| 19  | DIRJ-19  | 43 | LIBRE      |
| 20  | DIRJ-20  | 44 | LIBRE      |
| 21  | DIRJ-21  | 45 | LIBRE      |

| 22 | DIRJ-22 | 46 | LIBRE |
|----|---------|----|-------|
| 23 | LIBRE   | 47 | LIBRE |
| 24 | LIBRE   | 48 | LIBRE |

 Tabla 18.
 Etiquetas de patch panel oficina de DIRJ

Etiquetas de patch panel oficina de SDP

|    |         | Puerto F | CJ45 Puerto RJ45 |
|----|---------|----------|------------------|
| 1  | SDP -1  | 25       | LIBRE            |
| 2  | SDP-2   | 26       | LIBRE            |
| 3  | SDP-3   | 27       | LIBRE            |
| 4  | SDP-4   | 28       | LIBRE            |
| 5  | SDP-5   | 29       | LIBRE            |
| 6  | SDP-6   | 30       | LIBRE            |
| 7  | SDP-7   | 31       | LIBRE            |
| 8  | SDP-8   | 32       | LIBRE            |
| 9  | SDP-9   | 33       | LIBRE            |
| 10 | SDP -10 | 34       | LIBRE            |
| 11 | SDP -11 | 35       | LIBRE            |
| 12 | SDP -12 | 36       | LIBRE            |
| 13 | SDP -13 | 37       | LIBRE            |
| 14 | SDP -14 | 38       | LIBRE            |
| 15 | SDP -15 | 39       | LIBRE            |
| 16 | SDP -16 | 40       | LIBRE            |
| 17 | SDP -17 | 41       | LIBRE            |
| 18 | SDP -18 | 42       | LIBRE            |
| 19 | SDP -19 | 43       | LIBRE            |
| 20 | SDP -20 | 44       | LIBRE            |
| 21 | SDP -21 | 45       | LIBRE            |
| 22 | SDP -22 | 46       | LIBRE            |
| 23 | LIBRE   | 47       | LIBRE            |
| 24 | LIBRE   | 48       | LIBRE            |

 Tabla 19.
 Etiquetas de patch panel oficina de SDP

#### III.1.4.9. Simulación de Diseño

Para la simulación del diseño primeramente indicamos cuantas maquinas tendremos en el diseño de implementación que se observó en puntos anteriores del documento. Se utilizará:

- 125 computadoras de escritorio
- 35 portátiles
- 6 impresoras
- 1 servidor
- 1 Router
- 6 Switch
- 6 Access Point

Se distribuyen de la siguiente manera:

- La oficina de Seragro cuenta con 35 equipos de escritorio, 1 impresoras y 10 portátiles, 1 switch, servidor dhcp y un Access point.
- La oficina de Despacho, Recursos Humanos y Sistemas que cuenta con 1 servidor, 1 router, un switch, 30 equipos de escritorios, 1 impresoras y 8 portátiles, 1 switch, servidor dhcp y un Access point.
- La oficina de Secretaria de Obras Publica, almacén, Secretaria de Planificación que cuenta con 15 equipos de escritorios, 1 switch, servidor dhcp, 1 impresoras y 5 portátiles y un Access point.
- La oficina de Secretaría de Economía y Finanzas cuenta con 15 equipos de escritorio, 1 impresora y 5 portátiles, 1 switch, servidor dhcp y un Access point.
- La oficina de Dirección Jurídica cuenta con 15 equipos de escritorio, 1 impresora y 5 portátiles, 1 switch, servidor dhcp y un Access point
- La oficina de Secretaria de desarrollo Productivo cuenta con 15 equipos de escritorios, 1 impresora y 5 portátiles, 1 switch, servidor dhcp y un Access point

En el simulador mostraremos que la Depto Sistemas se usarán 15 máquinas de escritorio (esto solo en el simulador ya que en total serán 30), también constara de un Router, Un switch, 1 Servidor que estarán configurados con DHCP, esto ayudará a la distribución de la red que

se tenga en la Depto de Sistemas, los servidores en el proyecto aplicado serán configuradas desde las máquinas de la institución.

El accesspoint que conectara a algunas máquinas, impresoras, laptos de las 6 dependencias de forma inalámbrica con configuración DHCP, también habrá equipos que se conectaran por cable.

# III.1.4.10. PLANIFICACIÓN DE LA DISTRIBUCIÓN DE LA IP

| IP DE RED        | 192.168.1.0/26  |
|------------------|-----------------|
| MÁSCARA DE RED   | 255.255.255.192 |
| PUERTA DE ENLACE | 192.168.1.1     |

 Tabla 20.
 Planificación de la distribución de la ip

Fuente: Elaboración propia.

## III.1.4.10.1. PLANIFICACIÓN DE LA IP PARA LA SUBRED A

| PUERTA DE SALIDA | 192.168.1.1     |
|------------------|-----------------|
| DHCP             | 192.168.1.2     |
| IMPRESORA        | 192.168.1.3     |
| MÁQUINAS         | 192.168.1.4     |
| MÁSCARA DE RED   | 255.255.255.192 |

 Tabla 21.
 PLANIFICACIÓN DE LA IP PARA LA SUBREDA

Fuente: Elaboración propia.

## III.1.4.10.2. PLANIFICACIÓN DE LA IP PARA LA SUBRED B

| PUERTA DE SALIDA | 192.168.1.95    |
|------------------|-----------------|
| DHCP             | 192.168.1.66    |
| IMPRESORA        | 192.168.1.67    |
| MÁQUINAS         | 192.168.1.68>   |
| MÁSCARA DE RED   | 255.255.255.192 |

**Tabla 22.***PLANIFICACIÓN DE LA IP PARA LA SUBRED B* 

Fuente: Elaboración propia.

## III.1.4.10.3. PLANIFICACIÓN DE LA IP PARA LA SUBRED C

| PUERTA DE SALIDA | 192.168.1.129   |
|------------------|-----------------|
| DHCP             | 192.168.1.130   |
| IMPRESORA        | 192.168.1.131   |
| MÁQUINAS         | 192.168.1.132   |
| MÁSCARA DE RED   | 255.255.255.224 |

**Tabla 23.***PLANIFICACIÓN DE LA IP PARA LA SUBRED C* 

Fuente: Elaboración propia.

## III.1.4.10.4. PLANIFICACIÓN DE LA IP PARA LA SUBRED D

| PUERTA DE SALIDA | 192.168.1.161   |
|------------------|-----------------|
| DHCP             | 192.168.1.162   |
| IMPRESORA        | 192.168.1.163   |
| MÁQUINAS         | 192.168.1.164   |
| MÁSCARA DE RED   | 255.255.255.224 |

Tabla 24.PLANIFICACIÓN DE LA IP PARA LA SUBRED D

Fuente: Elaboración propia.

### III.1.4.10.5. PLANIFICACIÓN DE LA IP PARA LA SUBRED E

| 192.168.1.193   |
|-----------------|
| 192.168.1.194   |
| 192.168.1.195   |
| 192.168.1.196>  |
| 255.255.255.224 |
|                 |

## Tabla 25. PLANIFICACIÓN DE LA IP PARA LA SUBRED E

Fuente: Elaboración propia.

## III.1.4.10.6. PLANIFICACIÓN DE LA IP PARA LA SUBRED F

| PUERTA DE SALIDA | 192.168.1.225   |
|------------------|-----------------|
| DHCP             | 192.168.1.226   |
| IMPRESORA        | 192.168.1.227   |
| MAQUINAS         | 192.168.1.227   |
| MASCARA DE RED   | 255.255.255.224 |

 Tabla 26.
 PLANIFICACIÓN DE LA IP PARA LA SUBRED F

Fuente: Elaboración propia

#### III.1.4.11. Diseño de Seguridad Física

#### III.1.4.11.1. Sistema de Prevención de incendios

Considerando los requerimientos de seguridad de la institución, se opta por implementar un sistema de alarmas contra incendios que incluya la detección a través de lazos de conductores de humo. Este sistema contará con sensores de humo, extinguidores para tratar los incendios, un botón de pánico para situaciones de emergencia y un panel de control para monitorear y gestionar el sistema.

La activación del evento desencadena la alarma únicamente en el panel de control del monitor, permitiendo una verificación previa antes de activar la alarma principal. Esto ofrece la ventaja de que el sistema de lazos pueda detectar con precisión el lugar exacto donde pueda ocurrir el evento.

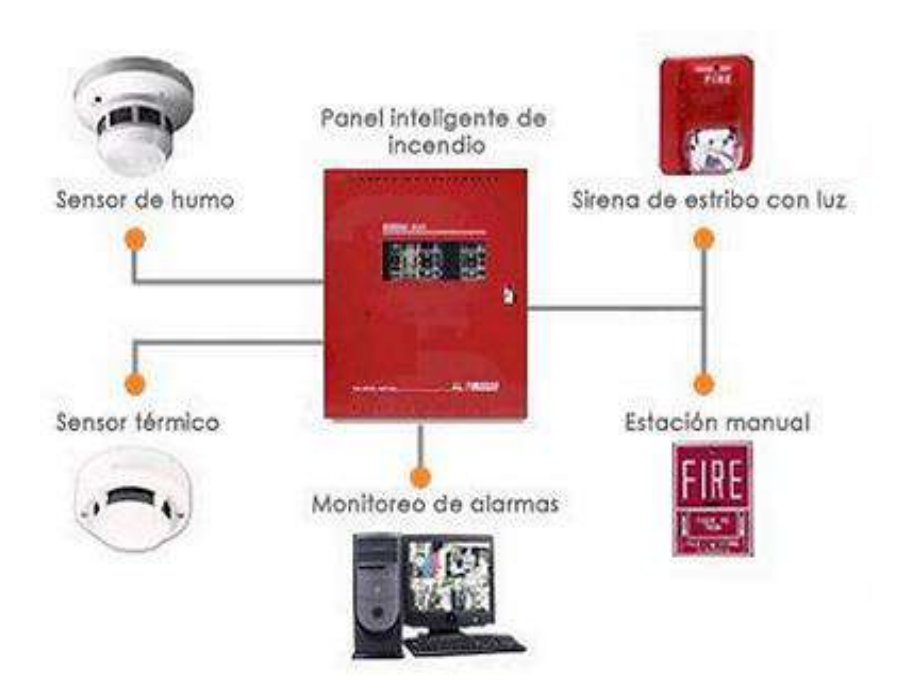

Figura 117. Sistema de detección de incendios

El sistema envía una señal desde cada sensor hacia el panel de control, el cual tiene la capacidad de soportar hasta 180 dispositivos. En nuestro caso, utilizaremos únicamente 9 alarmas y 9 botones de pánico conectados al panel de control.

Cada sensor se instalará siguiendo las normas establecidas por NFPA 72, con una distancia de 12,8 metros entre cada uno. Cada habitación debe contar con al menos un sensor. Por otro lado, los pulsadores se instalarán a una altura máxima de 1,5 metros con respecto al suelo.

Los sensores y pulsadores deben estar distribuidos de manera adecuada en toda el área protegida, sin obstrucciones y de fácil acceso. Además, se deben colocar en las salidas de cada bloque de pisos. La distancia entre las estaciones manuales no debe superar los 61 metros medidos horizontalmente en el mismo piso.

#### III.1.4.11.2. Elementos

#### III.1.4.11.2.1. Sensor

Para el proyecto se eligió el modelo A30-XHA de marca Cofem con características:

- Posee un número de serie único para direccionar y que lo diferencia entre los demás dispositivos del bucle.
- Bajo perfil, altura inferior a 45 mm (incluyendo el zócalo).

- Doble LED rojo de alarma, que permite identificar el detector en estado de alarma desde cualquier dirección.
- Posibilidad de conexión a un indicador de acción remoto PIAL.
- Fácil conexión, sin polaridad.
- Indicación mediante los leds de la comunicación con la central (parpadeo simple), así como del estado de alarma (leds encendidos).
- Señalización de estado de suciedad del sensor en el display de la central (el sensor permite diferenciar entre aumentos rápidos de señal por alarma y pequeños aumentos lentos y sostenidos debidos a la acumulación de polvo y suciedad).

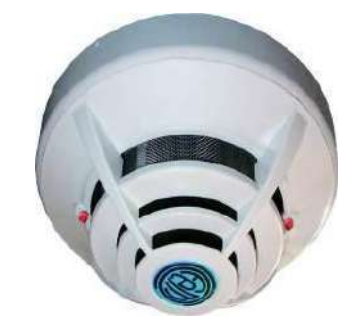

Figura 118. Sensor

## III.1.4.11.2.2. Pulsador de Pánico

El pulsador de pánico tiene las siguientes características:

- Incorpora un indicador de acción (led rojo) que se ilumina en caso de ser accionado manualmente (alarma)
- Tapa de protección Transparente
- Alimentación: 24 a 35 Vdc sin polaridad Nivel de Protección IP

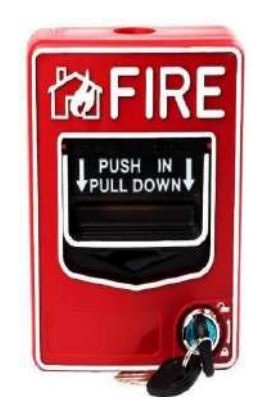

#### Figura 119. Pulsador de Pánico

#### III.1.4.11.2.3. Sirena

La sirena con luz estroboscópica cuenta con las siguientes características:

- Voltaje de Operación: 24 a 35 Vdc con polaridad
- Potencia 105 dB 83
- Nivel de Protección IP 65
- Flash intermitente

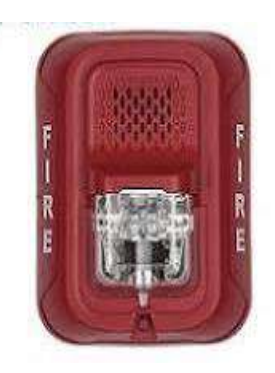

Figura 120. Sirena

### III.1.4.11.2.4. Central

La central contra incendios debe contar con las siguientes características:

Central base de 1 bucles

- Permite conectar 44 puntos por bucle
- Todos los puntos de los bucles son supervisados
- Capacidad de hasta 64 relés configurables
- Permite la programación de 44 zona por bucle
- Historial que almacena hasta 4095 eventos con fecha y hora Salida supervisada retardable de sirena general identificada como sirena
- Salida de alarma libre de tensión no supervisada identificada como Alarma
- Salida supervisada retardable de avería general identificada como Avería Pulsador de evacuación
- Display LCD retroiluminado de 4 líneas y 40 caracteres
- Incorpora tres idiomas por defecto
- Configurable y manejable mediante software

- Permite la conexión de hasta 15 repetidores
- Protección IP30
- Incluye dos baterías de 12v 7Ah

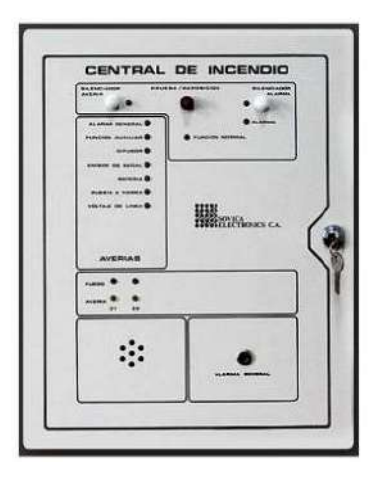

### *Figura 121. Central de Incendios Central de Incendios III.1.4.11.2.5. Extintor*

Los extintores son eficaces para apagar fuegos pequeños, como se sabe se tiene como ciertos tipos de extintores de diferentes clases en nuestro caso utilizaremos una clase D que sirve para fuegos combustibles como metal u otros.

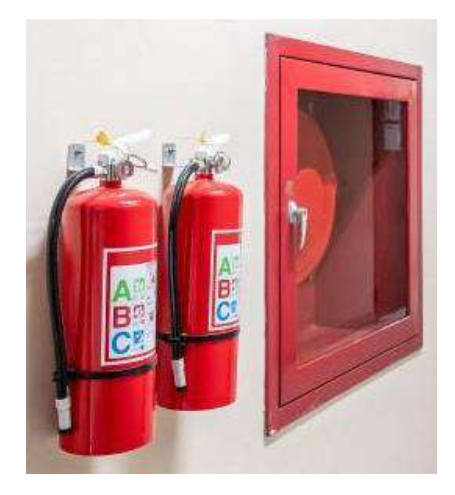

Figura 122. Extintores

| Bloque/Edificio | Pulsadores | Sirenas | Sensores | Extintores |
|-----------------|------------|---------|----------|------------|
| Subred A        | 3          | 2       | 2        | 7          |
| Subred B        | 3          | 2       | 2        | 7          |
| Subred C        | 2          | 2       | 2        | 3          |
| Subred D        | 2          | 2       | 2        | 5          |
| Subred E        | 2          | 2       | 2        | 5          |
| Subred F        | 2          | 2       | 2        | 3          |

III.1.4.11.3. Requerimiento sistema de prevención de incendios

 Tabla 27.
 Requerimiento del sistema de Prevención de incendios

III.1.4.11.4. Distribución de Ambiente del Sistema de Prevención de incendios

III.1.4.11.4.1. Ambiente de Distribución de Prevención contra incendios de la Oficina 1

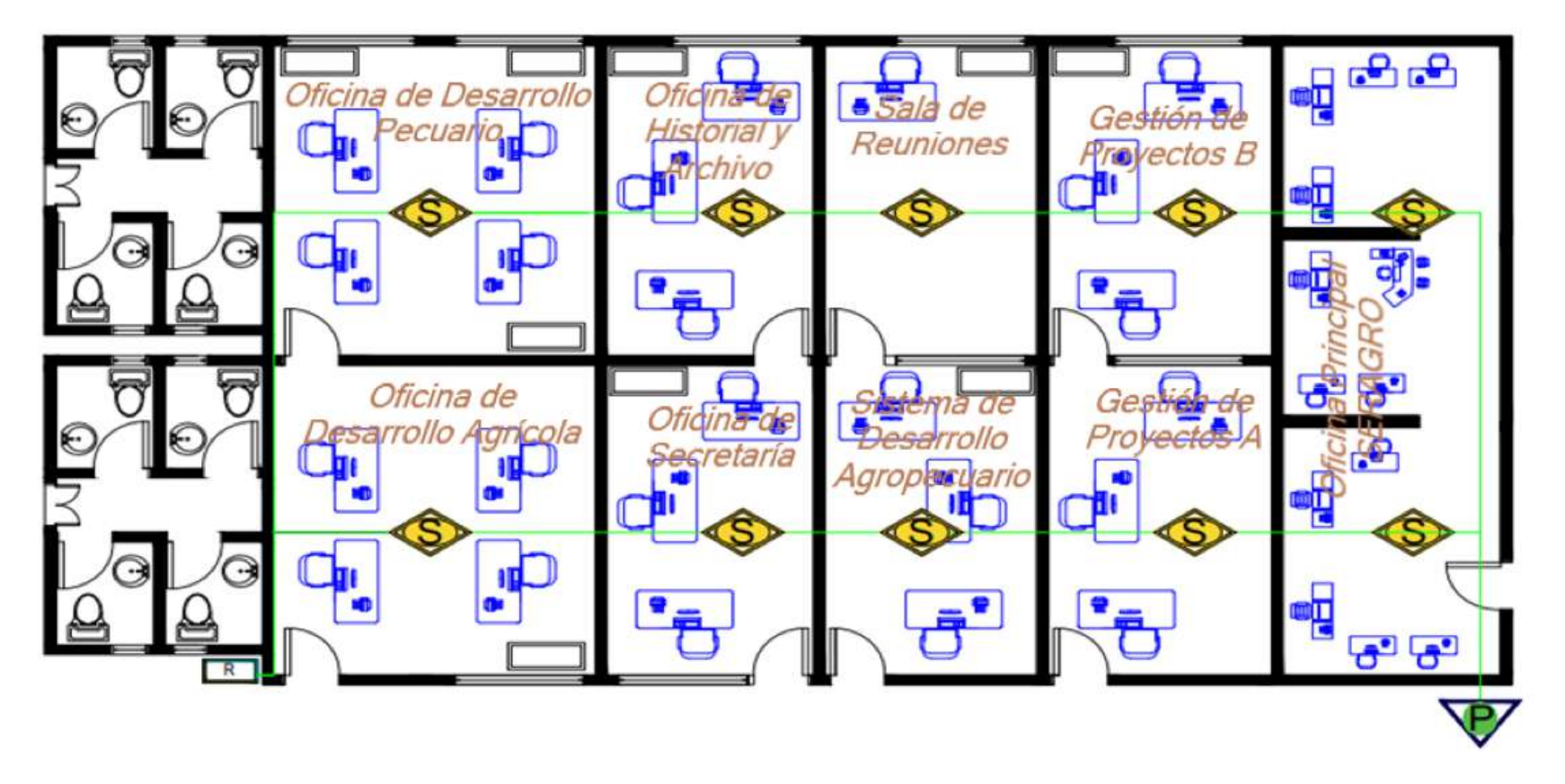

Figura 123. Ambiente de Distribución de Prevención contra incendios Oficina 1

III.1.4.11.4.2. Ambiente de Distribución de Prevención contra incendios Oficina de despacho, recursos humanos y sistemas

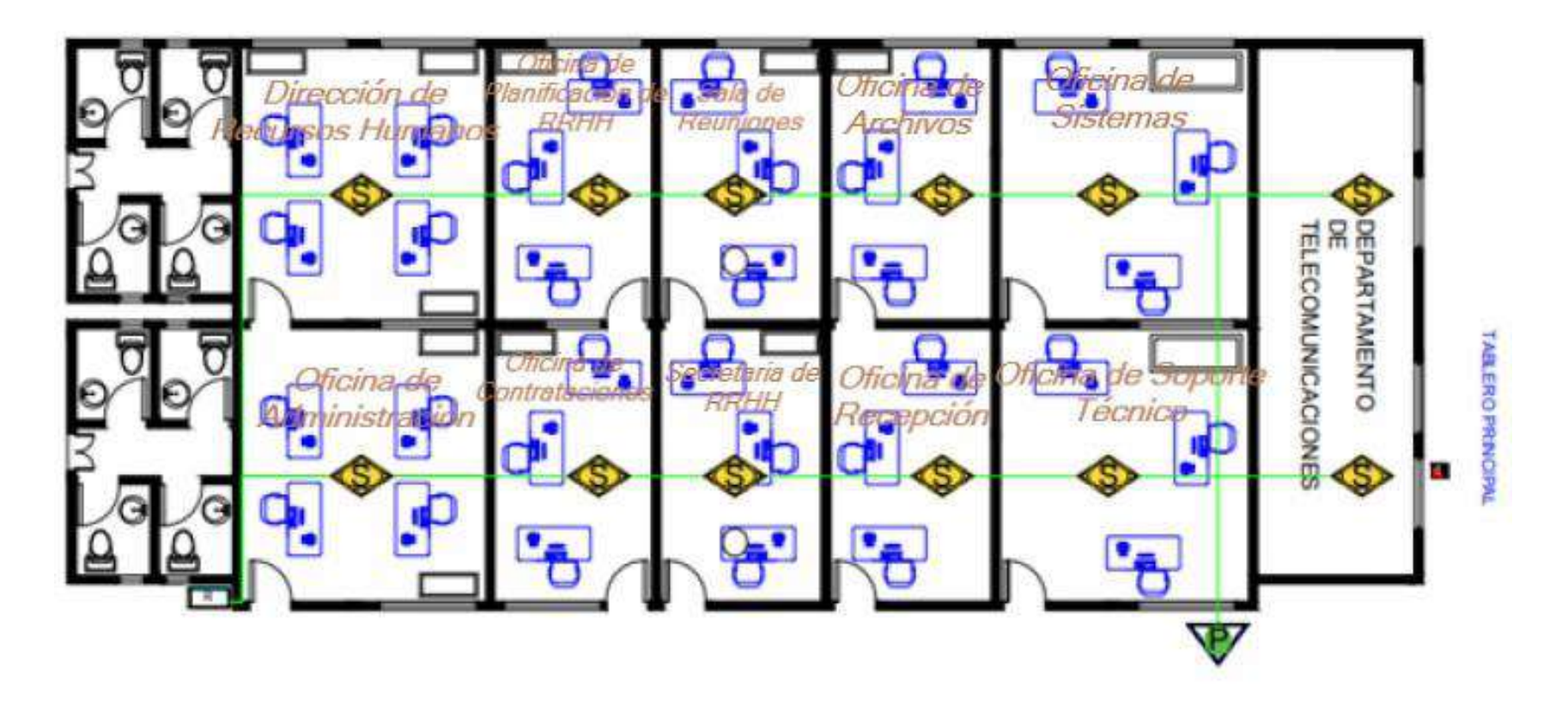

Figura 124. Ambiente de Distribución de Prevención contra incendios Oficina de despacho, recursos humanos y sistemas

### III.1.4.11.4.3. Ambiente de Distribución de Prevención contra incendios Oficina 3

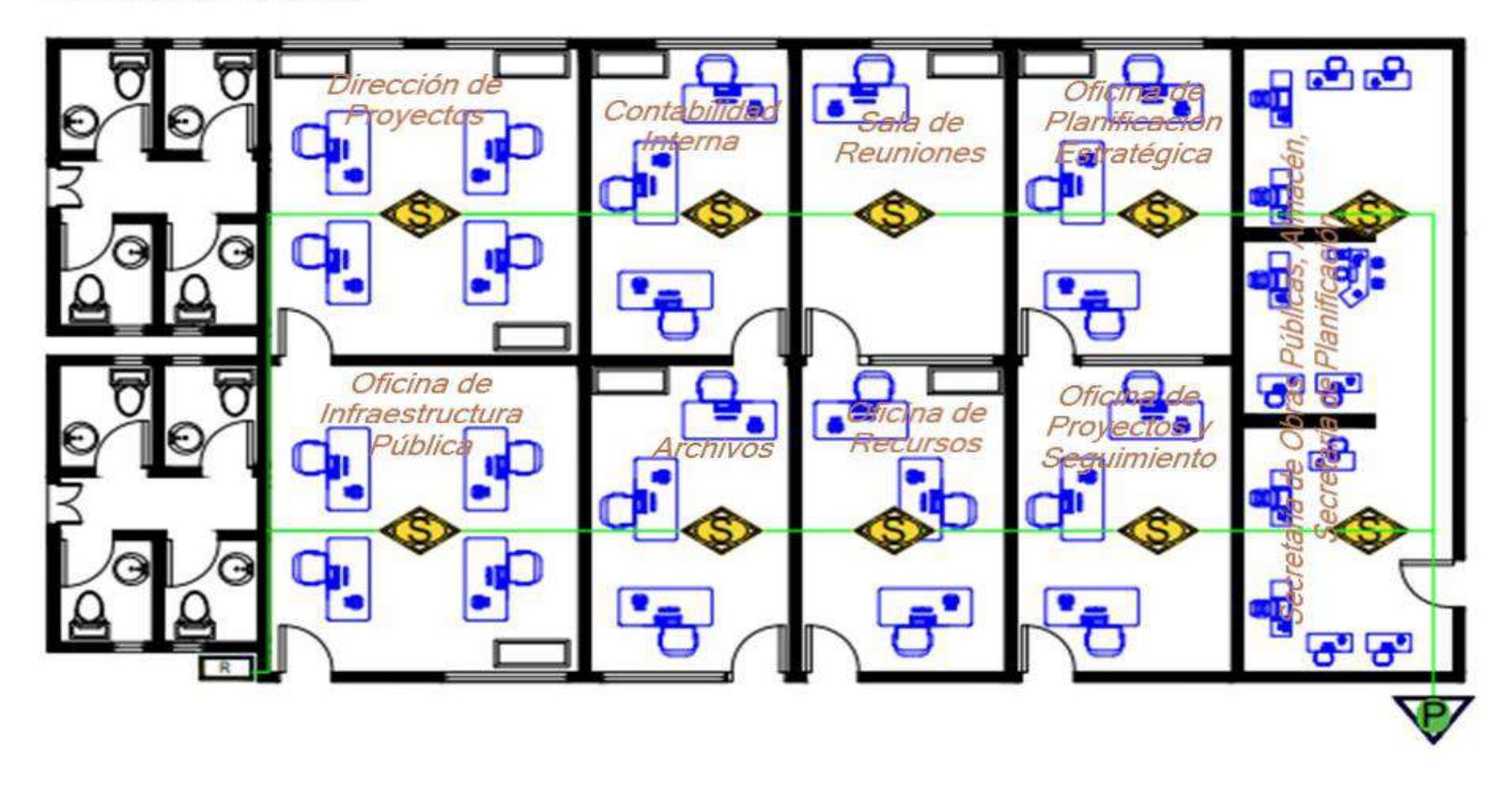

Figura 125. Ambiente de Distribución de Prevención contra incendios Oficina 3

### III.1.4.11.4.4. Ambiente de Distribución de Prevención contra incendios Oficina 4

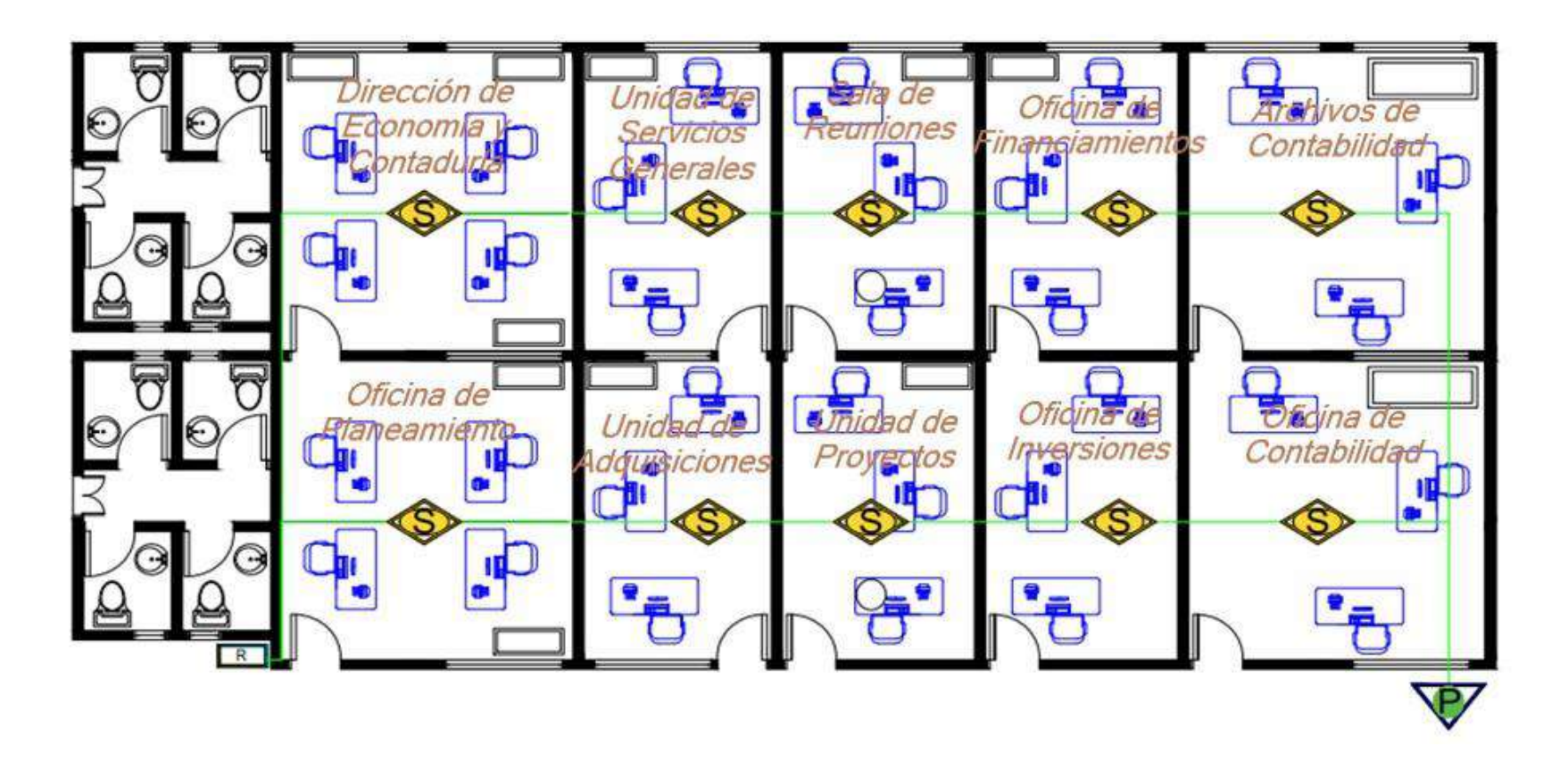

Figura 126. Ambiente de Distribución de Prevención contra incendios Oficina 4

III.1.4.11.4.5. Ambiente de Distribución de Prevención contra incendios Oficina 5

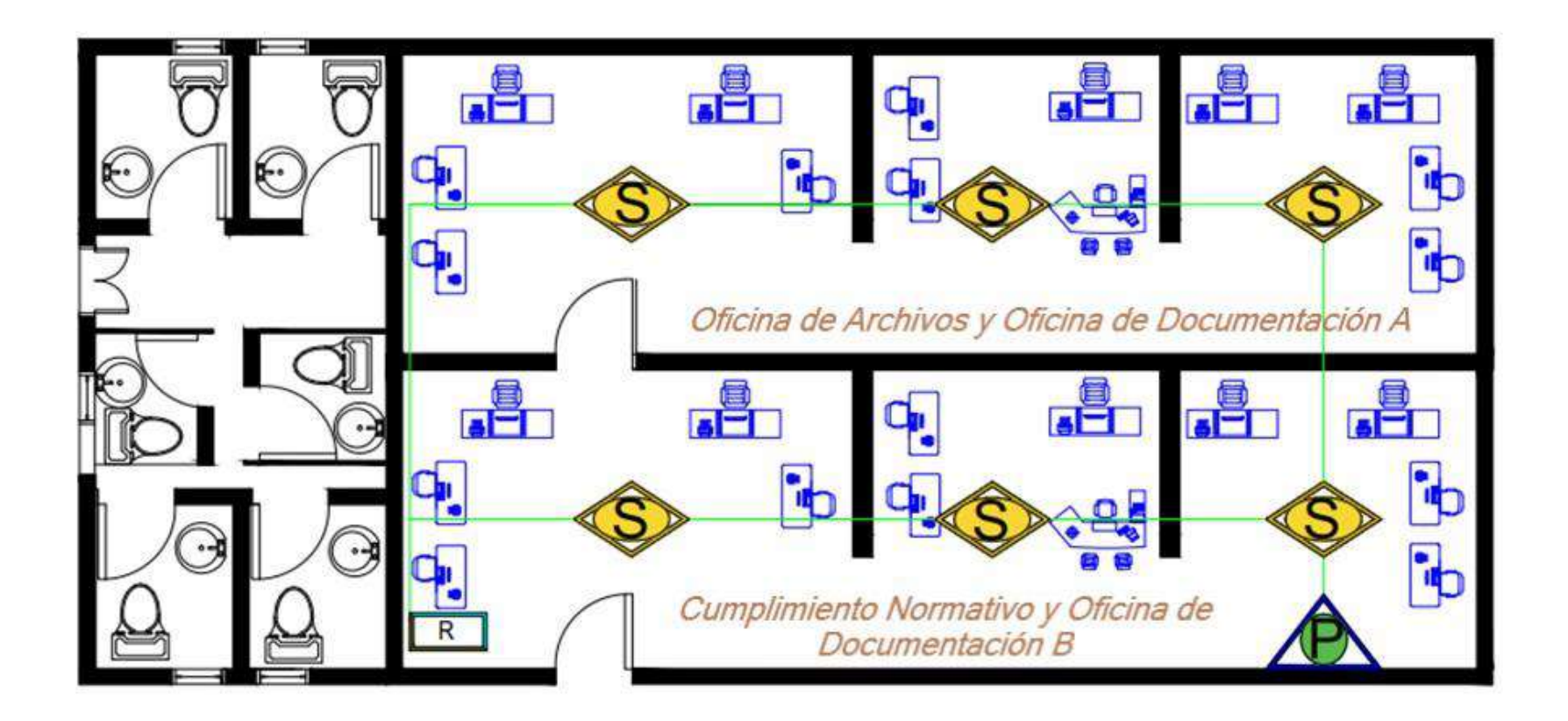

Figura 127. Ambiente de Distribución de Prevención contra incendios Oficina 5

III.1.4.11.4.6 Ambiente de Distribución de Prevención contra incendios Oficina 6

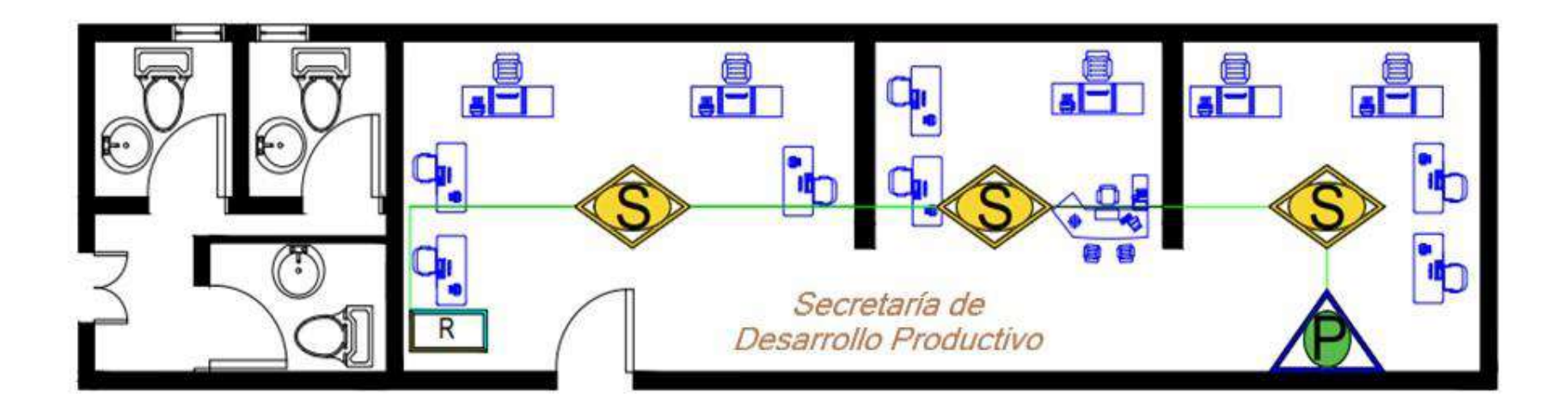

Figura 128. Ambiente de Distribución de Prevención contra incendios Oficina 6

| Nombre                                                  | Características |                 |                                                                                     |                                           |                            |                  |                                                  |        |           |
|---------------------------------------------------------|-----------------|-----------------|-------------------------------------------------------------------------------------|-------------------------------------------|----------------------------|------------------|--------------------------------------------------|--------|-----------|
|                                                         | Marca           | Memori<br>a RAM | Tamaño<br>De La<br>Pantalla                                                         | Conectivida<br>d                          | Almacenamien<br>to         | Procesad<br>or   | Sistema<br>Operativ<br>o                         | Precio | Velocidad |
| Legion Y540                                             | Lenov<br>o      | 16GB            | 15.6                                                                                | Bluetooth<br>4.0, Wi-Fi,<br>HDMI y<br>USB | 1Tera Disco<br>Duro Rígido | Intel Core<br>i5 | Window<br>s 10 Pro<br>(1 año de<br>Garantía<br>) | 10.000 |           |
| Lenovo<br>ThinkCentre<br>M93p Business<br>Class Desktop | Lenov<br>o      | 16GB            | IPS de<br>23,8<br>pulgadas<br>con una<br>resolució<br>n de<br>2560x144<br>0 píxeles | USB,VGA,<br>ETHERNE<br>T, AUDIO,          | 1Tera                      | Intel Core<br>i7 | Window<br>s 10 Pro<br>(1 año de<br>Garantía<br>) | 7.000  |           |

III.1.4.11.5. Descripción y Cotización de Equipos Tecnológicos-Empresa Technet Bolivia

|                  |       |   |   |             |   |   |   |              | doble      |
|------------------|-------|---|---|-------------|---|---|---|--------------|------------|
|                  |       |   |   |             |   |   |   |              | banda de   |
| Access Point TP- |       |   |   |             |   |   |   |              | hasta 1200 |
| Link EAP235-     |       |   |   |             |   |   |   |              | Mbps a     |
| Wall             | тр    |   |   |             |   |   |   |              | múltiples  |
|                  | II-   | - | - | -           | - | - | - | 250          | dispositiv |
|                  | LIIIK |   |   |             |   |   |   |              | os al      |
| 0                |       |   |   |             |   |   |   |              | mismo      |
|                  |       |   |   |             |   |   |   |              | tiempo.    |
|                  |       |   |   |             |   |   |   |              |            |
|                  |       |   |   |             |   |   |   |              |            |
|                  |       |   |   | Power,      |   |   |   | Gratis con   |            |
| Router Entel     |       |   |   | US/DS,      |   |   |   | el Servicio, |            |
|                  | e)    |   |   | Online,     |   |   |   | dependien    |            |
| e) entet         | entel | - | - | Ethernet 1- | - | - | - | do de la     | -          |
|                  |       |   |   | 2, Phone,   |   |   |   | capacidad    |            |
|                  |       |   |   | Wireless.   |   |   |   | de internet  |            |

| Switch<br>TP-Link<br>48<br>Puertos                            | TP-<br>Link | - | - | Puertos<br>Ethernet<br>10/100/100<br>0 | - | - | _ | 15.000. | 48Gbps<br>Estándar<br>de 19<br>pulgadas                                |
|---------------------------------------------------------------|-------------|---|---|----------------------------------------|---|---|---|---------|------------------------------------------------------------------------|
| Imprensora<br>Multifuncional<br>Inalambrica Eco<br>Tank L3250 | Eco<br>Tank | - | - | WiFi, WiFi<br>Direct,<br>USB           | - | - | - | 2.100   | hasta<br>4.500<br>páginas en<br>negro o<br>7.500<br>páginas a<br>color |

 Tabla 28.
 Descripción y Cotización de Equipos Tecnológicos-Empresa Technet Bolivia

| Nombre                              | Caracte    | Características |                                  |                                                                                           |                                   |                          |                          |        |           |  |
|-------------------------------------|------------|-----------------|----------------------------------|-------------------------------------------------------------------------------------------|-----------------------------------|--------------------------|--------------------------|--------|-----------|--|
|                                     | Marca      | Memori<br>a RAM | Tamañ<br>o De La<br>Pantall<br>a | Conectivid<br>ad                                                                          | Almacenamien<br>to                | Procesador               | Sistema<br>Operativ<br>o | Precio | Velocidad |  |
| Laptop Lenovo<br>IdeaPad Flex 5 14  | Lenov<br>o | 8GB             | 14" TN<br>FHD                    | Bluetooth<br>5.1, Wi-Fi<br>802.11ax,<br>HDMI 1.4b<br>y USB                                | AMD Ryzen 5<br>5500U 256GB<br>SSD | AMD Ryzen 5<br>5500U     | Window<br>s 11<br>Home   | 7.000  |           |  |
| Lenovo<br>ThinkCentre<br>M75q Gen 2 | Lenov<br>o | Hasta<br>64GB   | monitor<br>de 27<br>pulgada<br>s | USB 3.2<br>Gen 2<br>Type-C,<br>USB 3.2<br>Gen 2<br>Type-A,<br>USB 3.2<br>Gen 1<br>Type-A, | Hasta 2Tera                       | Procesadores:co<br>re i7 | Window<br>s 11 Pro       | 25.000 |           |  |

# III.1.4.11.6. Descripción y Cotización de Equipos Tecnológicos- Empresa Soluciones Tecnológicas:

|                  |       |   |   | USB 2.0<br>Type-A, |   |   |   |        |           |
|------------------|-------|---|---|--------------------|---|---|---|--------|-----------|
|                  |       |   |   | HDMI,              |   |   |   |        |           |
|                  |       |   |   | DisplayPor         |   |   |   |        |           |
|                  |       |   |   | t, VGA, RJ-        |   |   |   |        |           |
|                  |       |   |   | 45, lector         |   |   |   |        |           |
|                  |       |   |   | de tarjetas        |   |   |   |        |           |
|                  |       |   |   | SD, lector         |   |   |   |        |           |
|                  |       |   |   | de tarjetas        |   |   |   |        |           |
|                  |       |   |   | inteligentes       |   |   |   |        |           |
| Access Doint TD  |       |   |   |                    |   |   |   |        | Wi-Fi 5   |
| Access Point IP- | TP-   |   |   |                    |   |   |   |        | (802.11ac |
|                  | Link  | - | - | -                  | - | - | - | 350    | ), 300    |
|                  |       |   |   |                    |   |   |   |        | Mbps, 2   |
|                  |       |   |   |                    |   |   |   |        | antenas   |
|                  |       |   |   |                    |   |   |   |        | externas  |
| Router Cisco     |       |   |   |                    |   |   |   |        | velocidad |
| RV340            |       |   |   |                    |   |   |   |        | es de     |
|                  | Cisco | - | - | -                  | - | - | - | 50.000 | datos de  |
|                  |       |   |   |                    |   |   |   |        | hasta 5   |
|                  |       |   |   |                    |   |   |   |        | Gbps      |

| Switch TP-Link         |             |   |   |          |   |   |      |          | velocic | dad |
|------------------------|-------------|---|---|----------|---|---|------|----------|---------|-----|
| TL-SG1048D             |             |   |   |          |   |   |      |          | es      | de  |
|                        | TP-<br>Link | - | - | -        | - | - | -    | 6.000    | datos   | de  |
|                        |             |   |   |          |   |   |      |          | hasta   |     |
|                        |             |   |   |          |   |   |      |          | 1000    |     |
|                        |             |   |   |          |   |   |      |          | Mbps    |     |
| Epson EcoTank<br>L3150 | Epson       | - | - | WIFI,USB | - | - | 1900 | permite  |         |     |
|                        |             |   |   |          |   |   |      | imprim   |         |     |
|                        |             |   |   |          |   |   |      | ir hasta |         |     |
|                        |             |   |   |          |   |   |      | 4.500    |         |     |
|                        |             |   |   |          |   |   |      | páginas  |         |     |
|                        |             |   |   |          |   |   |      | en       | _       |     |
|                        |             |   |   |          |   |   |      | negro o  |         |     |
|                        |             |   |   |          |   |   |      | 7.500    |         |     |
|                        |             |   |   |          |   |   |      | páginas  |         |     |
|                        |             |   |   |          |   |   |      | a color  |         |     |

 Tabla 29.
 Descripción y Cotización de Equipos Tecnológicos- Empresa Soluciones Tecnológicas:

#### III.1.5. Fase 4: Probar, optimizar y documentar diseño

#### III.1.5.1. Probar diseño

Las pruebas de red son el proceso de verificar que todos los componentes de la red funcionen correctamente. Estas pruebas se realizan para garantizar que la red pueda cumplir con sus requisitos y proporcionar un servicio de calidad. Las pruebas de red se realizan en varias fases del proyecto, desde la fase de diseño hasta la fase de implementación. En la fase de diseño, las pruebas se utilizan para validar el diseño de la red y garantizar que cumpla con los requisitos del usuario. En la fase de implementación, las pruebas se utilizan para verificar que la red se ha implementado correctamente y que está funcionando según lo previsto. Utilizaremos los siguientes métodos de prueba de la red.

#### III.1.5.1.1. Probar conectividad de red

Para comprobar que existe conexión a la red de la institución, se enviará un mensaje de prueba al servicio web. La siguiente captura de pantalla muestra que se envió un mensaje de prueba a los sitios web que se utilizarán.

Probamos la conectividad de la Oficina de Desarrollo Productivo con Direcion Juridica

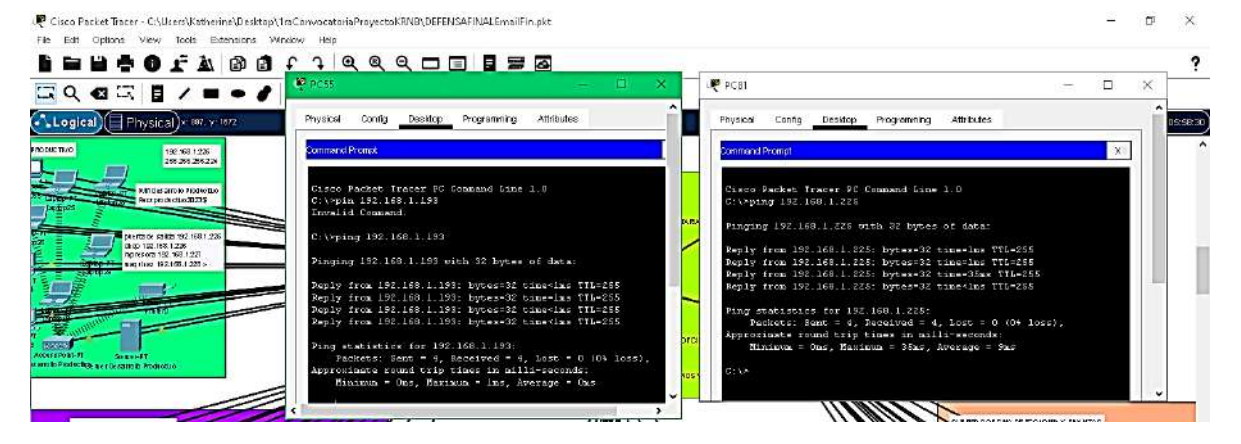

*Figura 129. Probar conectividad de red* **III.1.5.1.2. Pruebas de dispositivos** 

Se realizaron pruebas a los dispositivos, comprobando sus parámetros técnicos y de funcionamiento en el área donde están instalados. Estas pruebas se realizaron para verificar que los dispositivos tengan el alcance de comunicación necesario, según sus especificaciones técnicas.

Se constató que las condiciones especificadas se cumplen. El servidor DHCP asigna la IP correspondiente a la PC, lo que permite que esta se conecte a internet. Las impresoras también se conectan a la PC, lo que permite que se puedan imprimir documentos.

#### III.1.5.1.3. Pruebas de Funcionalidad

El requerimiento básico es que los trabajadores de la institución deben contar con un dispositivo electrónico que tenga los programas necesarios para desempeñar sus funciones de manera adecuada.

Se realizaron pruebas con el software de los usuarios en los dispositivos, constatando las siguientes tareas:

- Sicoes
- Sigep
- Subgobernación de Villa Montes
- Gestora
- VS.I.A.F.
- Control de Amacenes-Gobierno Autónomo Regional Villa Montes

En las imágenes se verá los diferentes programas funcionar perfectamente Sicoe

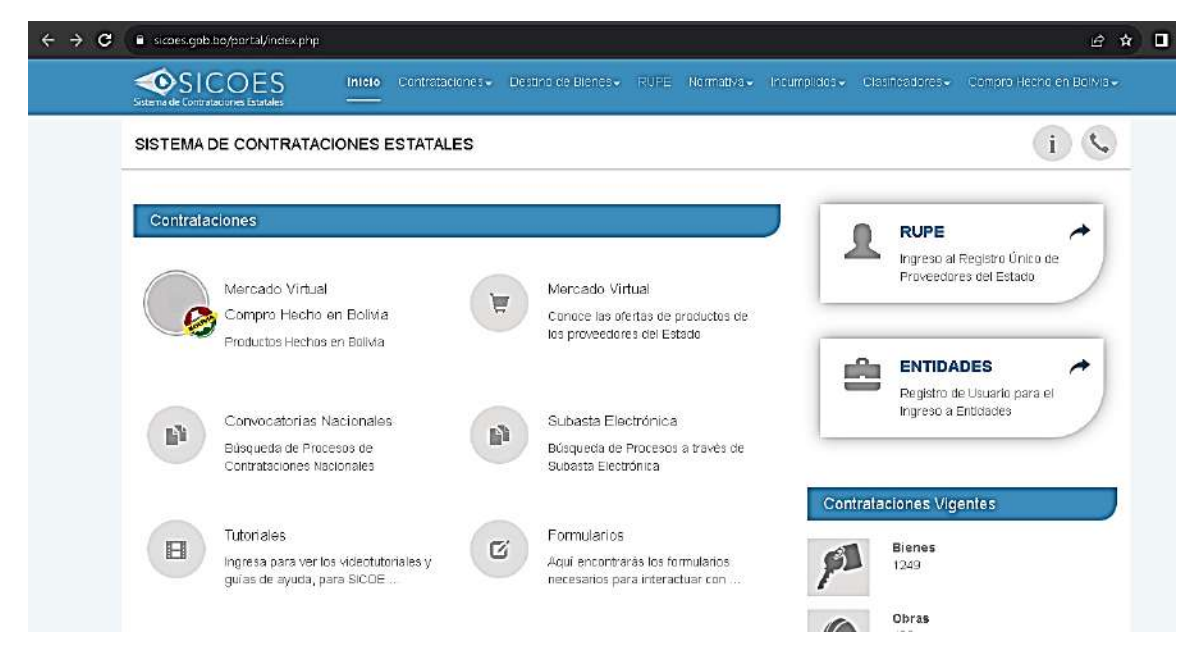

Figura 130. Sicoes (Sitio Web)
# Sigep

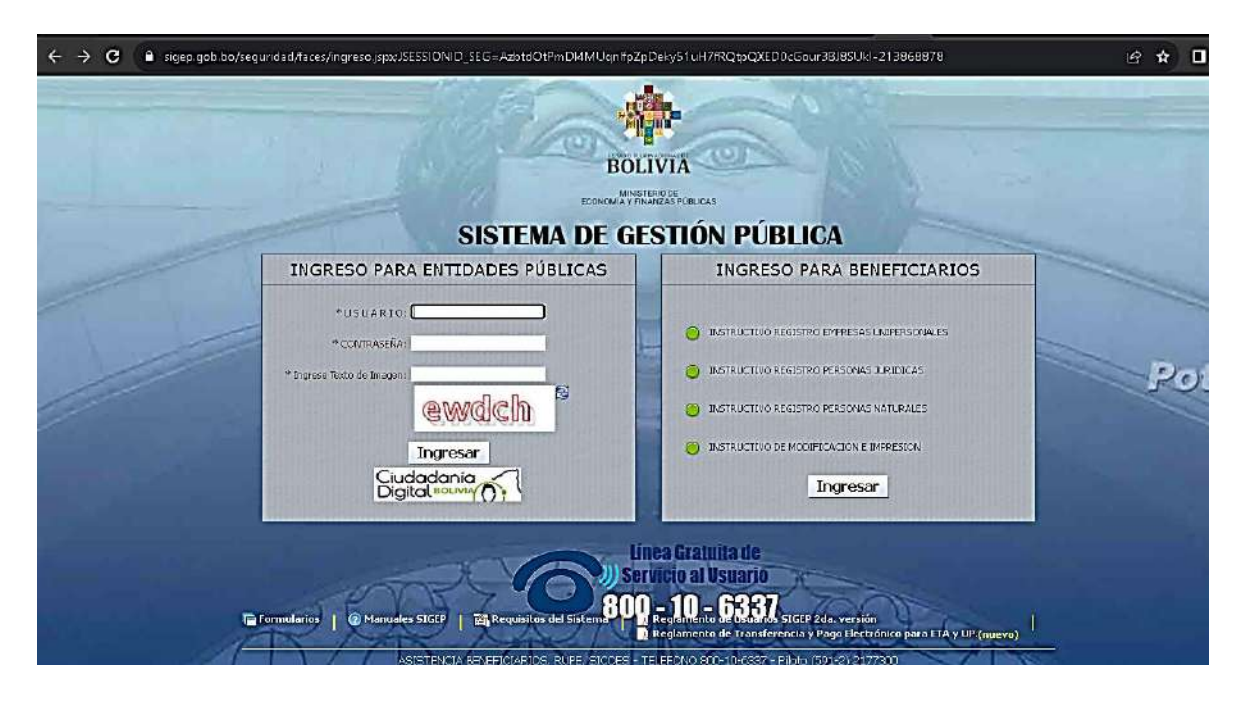

Figura 131. Sigep (Sitio Web)

Subgobernación de Villa Montes

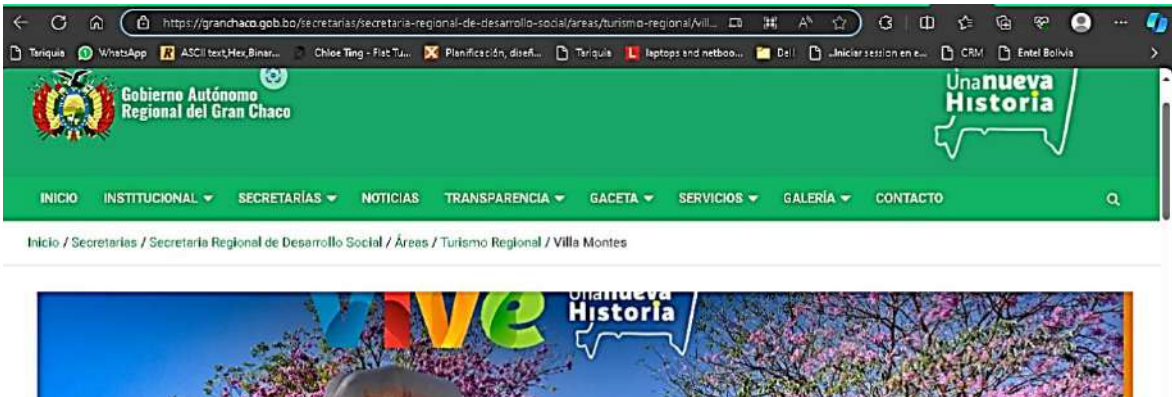

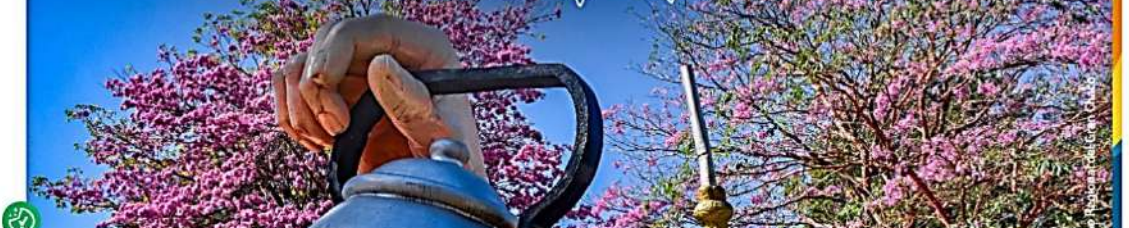

Figura 132. Subgobernación de Villa Montes (Sitio Web)

# Gestora

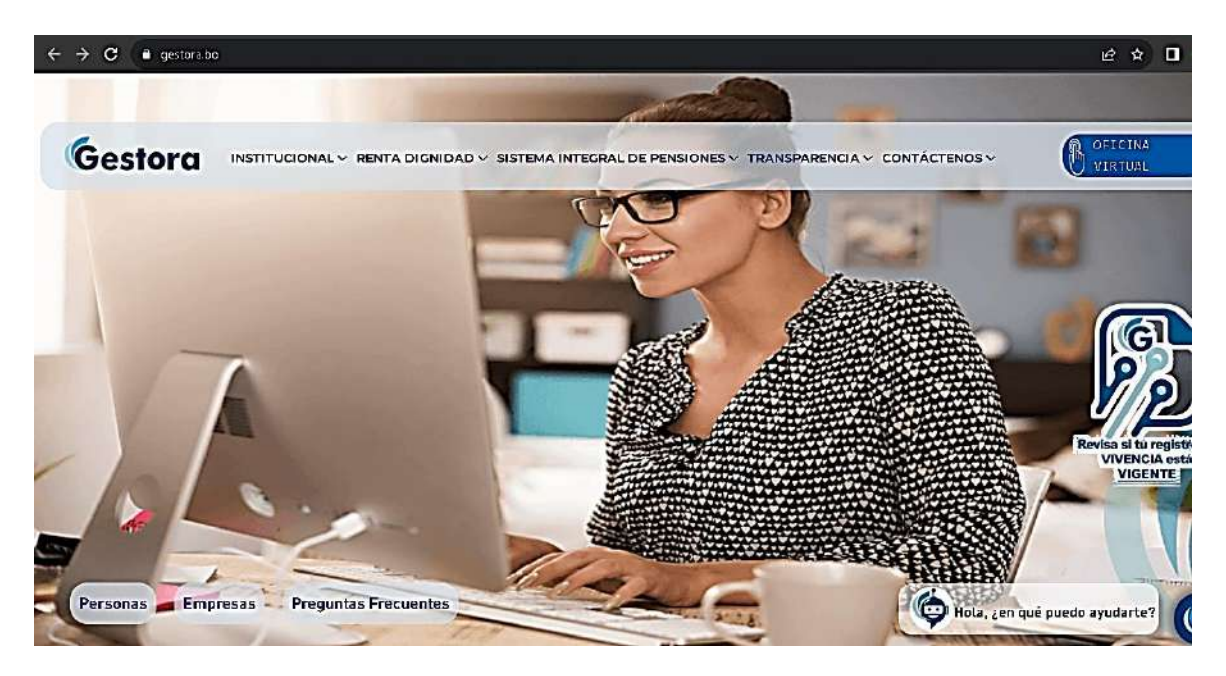

Figura 133. Gestora (Sitio Web)

VS.I.A.F

|                     | VS.I.A.F<br>Sistema de Activos Fijos |   |
|---------------------|--------------------------------------|---|
|                     | Login                                | ) |
|                     | Nombre del Usuario:                  |   |
|                     | Contraseña: Aceptar                  |   |
|                     |                                      |   |
| vSIAF ve<br>Copyrig | rsión 3.2<br>nt © 1999-2013 DGSGIF   |   |

Figura 134. VS.I.A.F (Sitio Web)

## Control de Amacenes-Gobierno Autónomo Regional Villa Montes

36 CONTROL DE ALMACENES - GOBIERNO AUTONOMO REGIONAL VILLA MONTES Archivo Articulos Funcionarios Proveedores Adquisiciones Programas Proyectos Partidas Presupuesto Comprobantes Reportes Monedas

# Unidad de Adquisiciones y Almacenes A05/2021

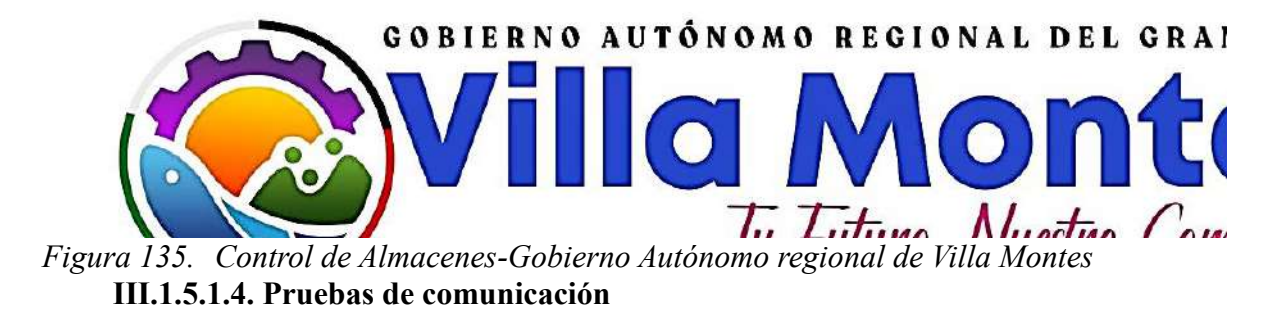

Las pruebas de comunicación son los procesos que se realizan para verificar el funcionamiento de la tecnología de comunicación en los equipos de computación. Estas pruebas se realizan para comprobar que los equipos pueden enviar y recibir archivos o paquetes entre sí, así como para verificar que la impresora puede recibir los paquetes de la red, ya sea de forma inalámbrica o por cable.

| Archivo Inicio Compartir Vista   | Herramientas de unio   | bad                    |                           |                        |                                |
|----------------------------------|------------------------|------------------------|---------------------------|------------------------|--------------------------------|
| Anctor al access rapido          | de acceso<br>o directo | piar Eliminar Cambiar  | Nueva<br>Nueva<br>carpeta | nta • 😥<br>Propiedades | Abrir •<br>Editar<br>Historial |
| Portapapeles                     |                        | Organizár              | Nuevo                     | Abri                   | t;                             |
| 🕂 🕂 🛧 🛨 > Este equipo > Cor      | mpartida (\\LAPTOP01)  | (2.)                   |                           |                        |                                |
|                                  | Nombre                 | <b>1</b>               | Fecha de modifica         | Tipo                   | Tamaño                         |
| > Acceso rápido                  | S Nuevo Docum          | ento de Microsoft Word | 04/03/2020 03:39          | Documento de Mi        | 0 KE                           |
| > CneDrive - Personal            | Test                   |                        | 64/03/2020 03:20          | Documento de tex       | 1 KS                           |
| 🛩 🚍 Este equipo                  |                        |                        |                           |                        |                                |
| 🔉 🦊 Descargas                    |                        |                        |                           |                        |                                |
| > 📴 Documentos                   |                        |                        |                           |                        |                                |
| > 🧮 Escritorio                   |                        |                        |                           |                        |                                |
| 🔉 📰 Imágenes                     |                        |                        |                           |                        |                                |
| > 👌 Música                       |                        |                        |                           |                        |                                |
| > 🇊 Objetos 3D                   |                        |                        |                           |                        |                                |
| > 📓 Videos                       |                        |                        |                           |                        |                                |
| > 🏪 Disco local (C:)             |                        |                        |                           |                        |                                |
| > - Compartida (\\LAPTOP01) (Z:) |                        |                        |                           |                        |                                |

*Figura 136. Pruebas de comunicación, compartir un archivo en red* **III.1.5.1.5. Resultado de pruebas y problemas suscitados** 

Las pruebas de comunicación se realizaron con éxito, ya que los 125 equipos de computación se conectaron a la red institucional sin problemas. Además, se verificó que todos los equipos cumplen con los requisitos necesarios para ejecutar los programas que se utilizan en sus puestos de trabajo.

#### III.1.5.2. Optimizar el diseño de la red

### III.1.5.2.1. Diseño red activa

la Subgobernación de Villa Montes necesita que la información fluya de manera eficiente. Por ello, su diseño de red activa se centra en gestionar el ancho de banda de forma eficaz para que todos los usuarios puedan acceder a los recursos de la red de forma equitativa. Esto es importante para mantener una red equilibrada y efectiva que pueda satisfacer las necesidades de todos los usuarios.

## III.1.5.2.2. Optimización de red

El servicio de la optimización de red busca mejorar los parámetros de disponibilidad de su red, como el desempeño que se pueda ofrecer. Para este punto contamos con herramientas de tipo analítico (Tester de velocidad de red) usaremos el sitio web de Entel para el testeo de velocidad https://www.entel.cl/hogar/fibra/test-de-velocidad/, software de simulación para la configuración de la red (Packet Tracer) y software de monitoreo (Solarwinds) que permitirá verificar los resultados que se generen en la velocidad de red que se tenga Los retardos en una red están normalmente presentes en:

Elementos de conmutación de paquetes (Router, Switches)

- Paquetes por segundo de procesamiento del switch
- Capacidad del backplane
- Configuración de parámetros de seguridad pueden afectar el desempeño.
- Tiempos de propagación.
- Elementos de almacenamientos (buffers)
- Elementos de seguridad de la red (Firewalls, IPS)
- Velocidades de conexión.
- Protocolos de transporte.
- Protocolo TCP

- Otros protocolos
- IPSEC

# III.1.5.2.3. Redes de Comunicaciones

Los dos equipos tecnológicos que se usará para comunicarse son:

- Router
- Switches

# III.1.5.2.4. Diseño de Arquitectura de red

La arquitectura de la red es de acuerdo de los requerimientos de la institución que se tenga o que se pida. El diseño incluye elementos tales como:

- Ubicación de los diferentes elementos de red
- Ancho de Banda requerido hacia Internet.
- Parámetros configuración
- Velocidad de las conexiones.
- Tiempo de respuesta aplicaciones
- Caracterización del trafico
- Protocolos usados por aplicaciones
- Trafico generado por las aplicaciones
- Requerimientos promedio a las aplicaciones
- Paquetes por segundo requerido de procesamiento en la red.
- Definición de memoria de almacenamiento en dispositivos.
- Parámetros para manejo de memoria en los dispositivos de red

# III.1.6. Fase 5: Implementar y probar la red(Propuesta)

| N.º  | Actividad                                                            | N.º  | Fecha    | Fecha        | <b>S</b> 1 | S2 | <b>S</b> 3 | S4 | S5 |
|------|----------------------------------------------------------------------|------|----------|--------------|------------|----|------------|----|----|
|      |                                                                      | días | inicio   | Finalización |            |    |            |    |    |
| 1.   | Implementar servicios requeridos                                     | 31   | 28/08/24 | 09/10/24     | Х          | Х  | Х          | Х  | Х  |
| 1.1  | Instalación de equipos de<br>Computación                             | 4    | 28/08/24 | 31/08/24     | Х          |    |            |    |    |
| 1.2. | Conexión del Cableado Estructurado<br>de la red                      | 7    | 1/09/24  | 11/09/24     | Х          | Х  |            |    |    |
| 1.3  | Configuración de los equipos de<br>Computación a la Red por cableado | 5    | 12/09/24 | 18/09/24     |            | Х  | Х          |    |    |
| 1.4. | Configuración de los equipos de<br>Computación de manera inalámbrica | 4    | 19/09/24 | 22/09/24     |            |    | Х          | Х  |    |
| 1.5  | Instalación de Programas hacia la Red                                | 5    | 25/09/24 | 29/09/24     |            |    |            | Х  |    |
| 1.6. | Pruebas de la red                                                    | 6    | 02/10/24 | 09/10/24     |            |    |            |    | Х  |

# III.1.6.1. Cronograma de Implementación de la red

 Tabla 30.
 Cronograma de Implementación de la red

# III.1.6.2. Implementación del diseño de red propuesto

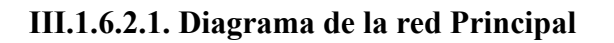

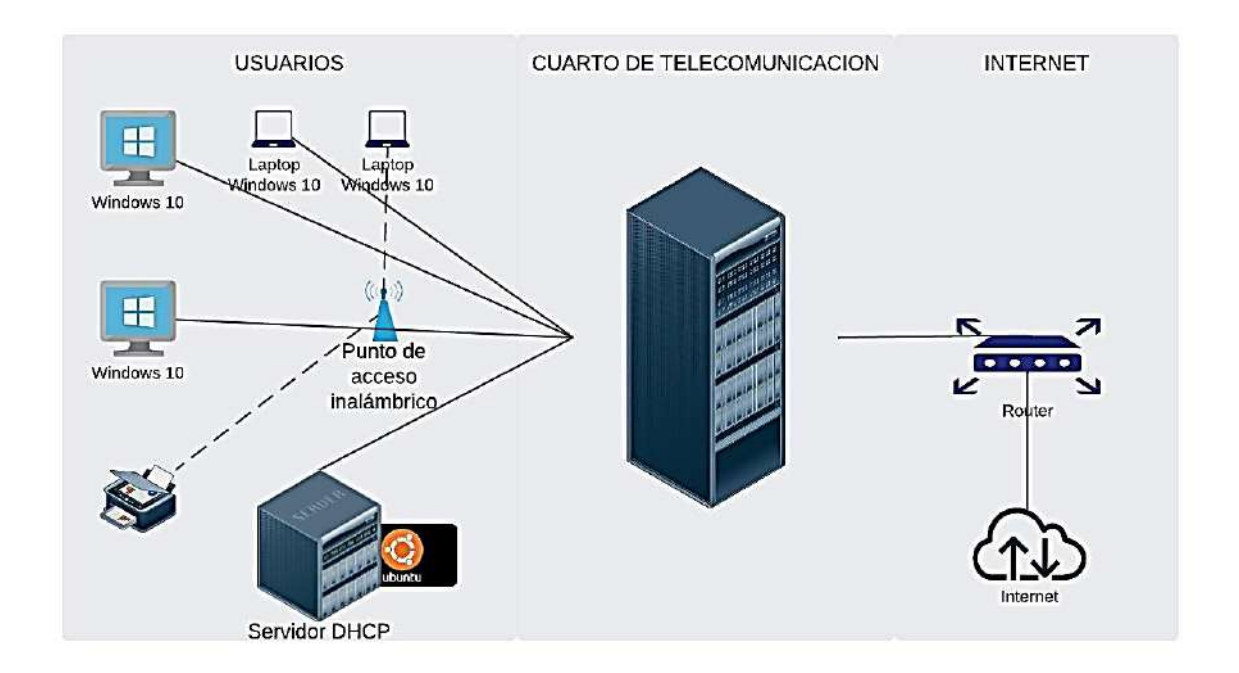

Figura 137. Diagrama de la red principal

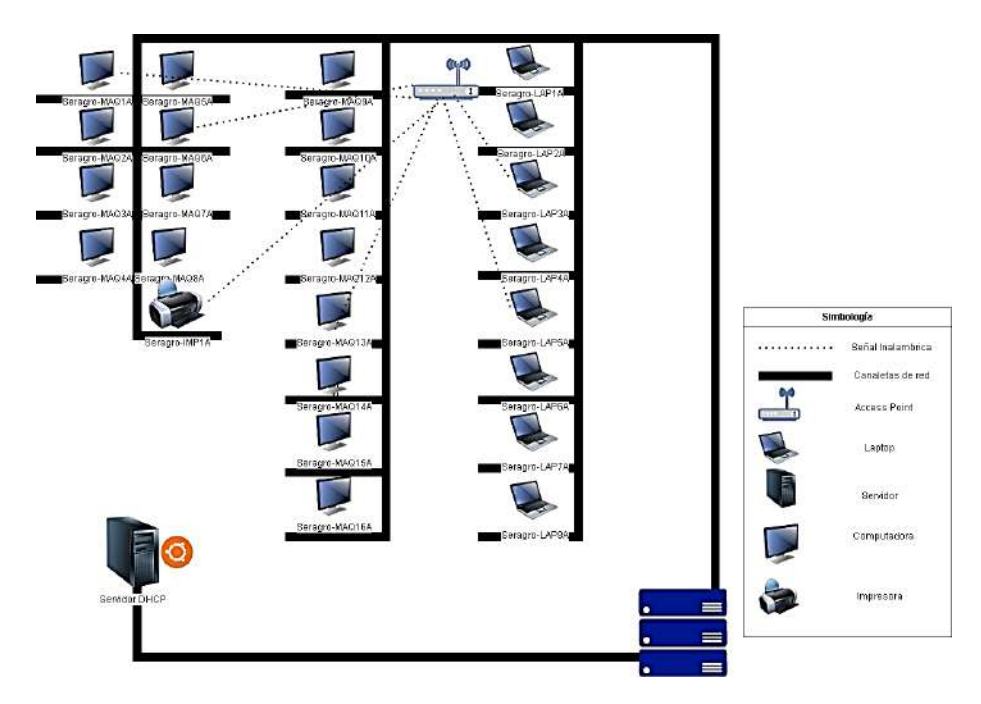

*Figura 138. Diagrama de la conexión de la Oficina De Seragro* **III.1.6.2.3. Oficina de despacho, recursos humanos y sistemas** 

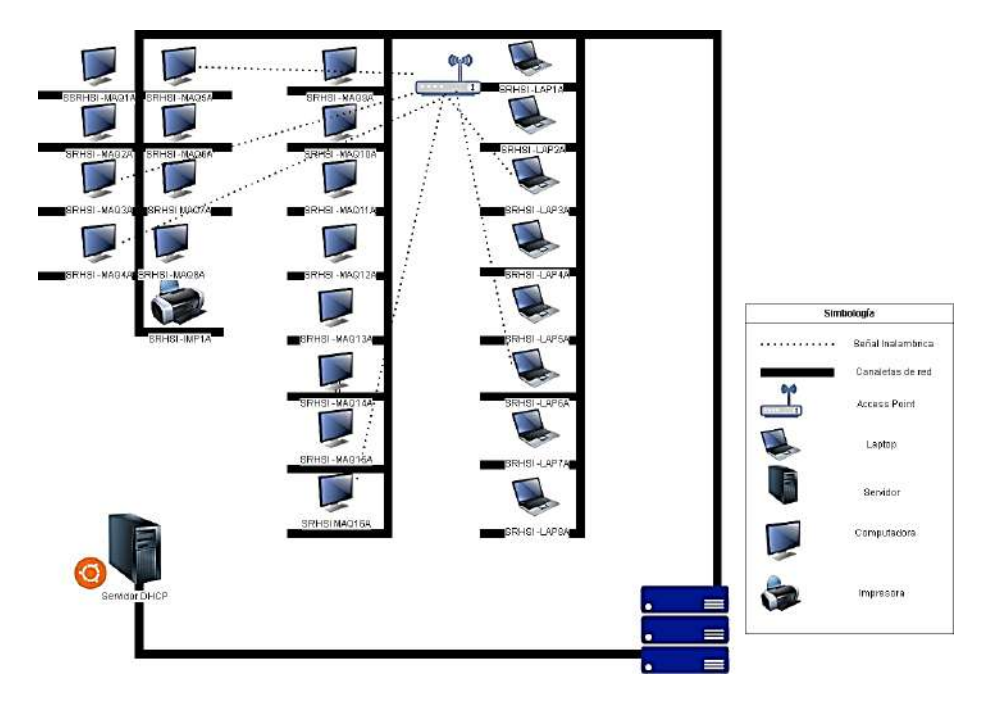

Figura 139. Diagrama de la conexión de la Oficina de despacho, recursos humanos y sistemas

## III.1.6.2.4. Oficina de Dirección Jurídica

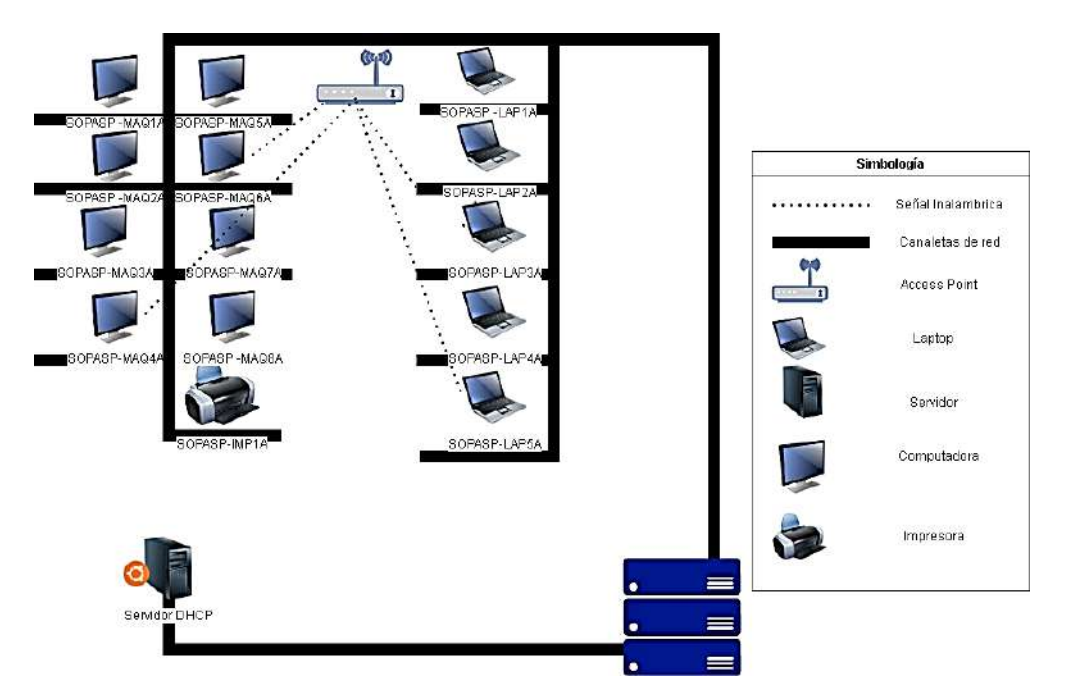

*Figura 140. Diagrama de la conexión de la Oficina de Dirección Jurídica* **III.1.6.2.5. Oficina de secretaría de economía y Finanzas** 

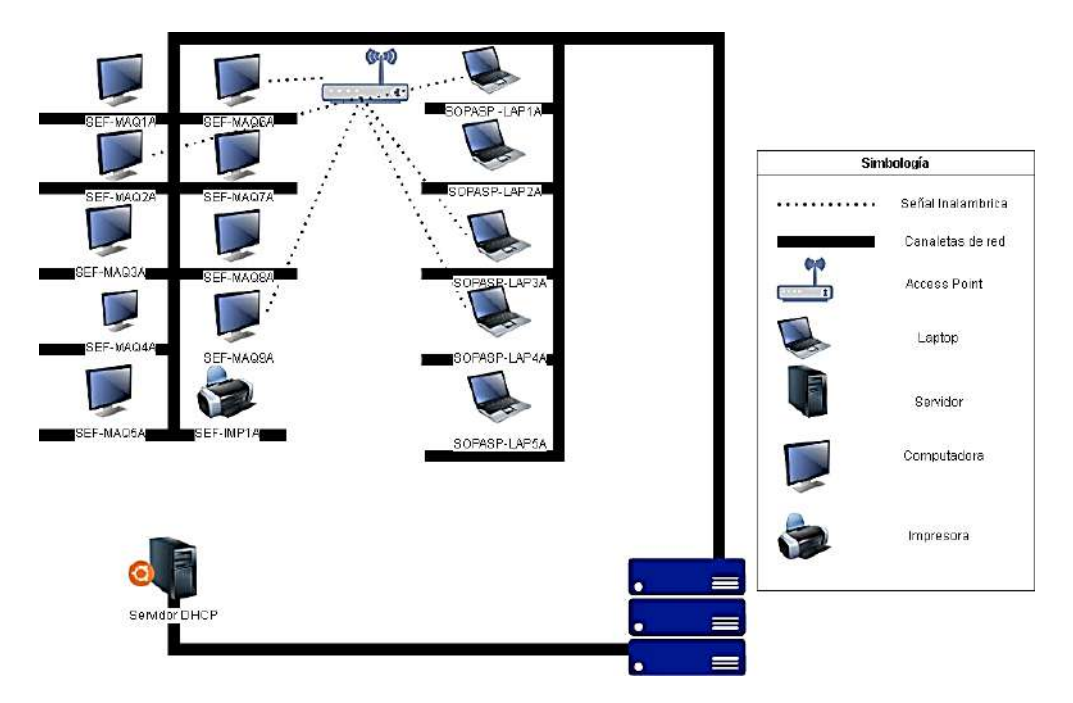

Figura 141. Diagrama de la conexión de la Oficina de secretaría de economía y Finanzas

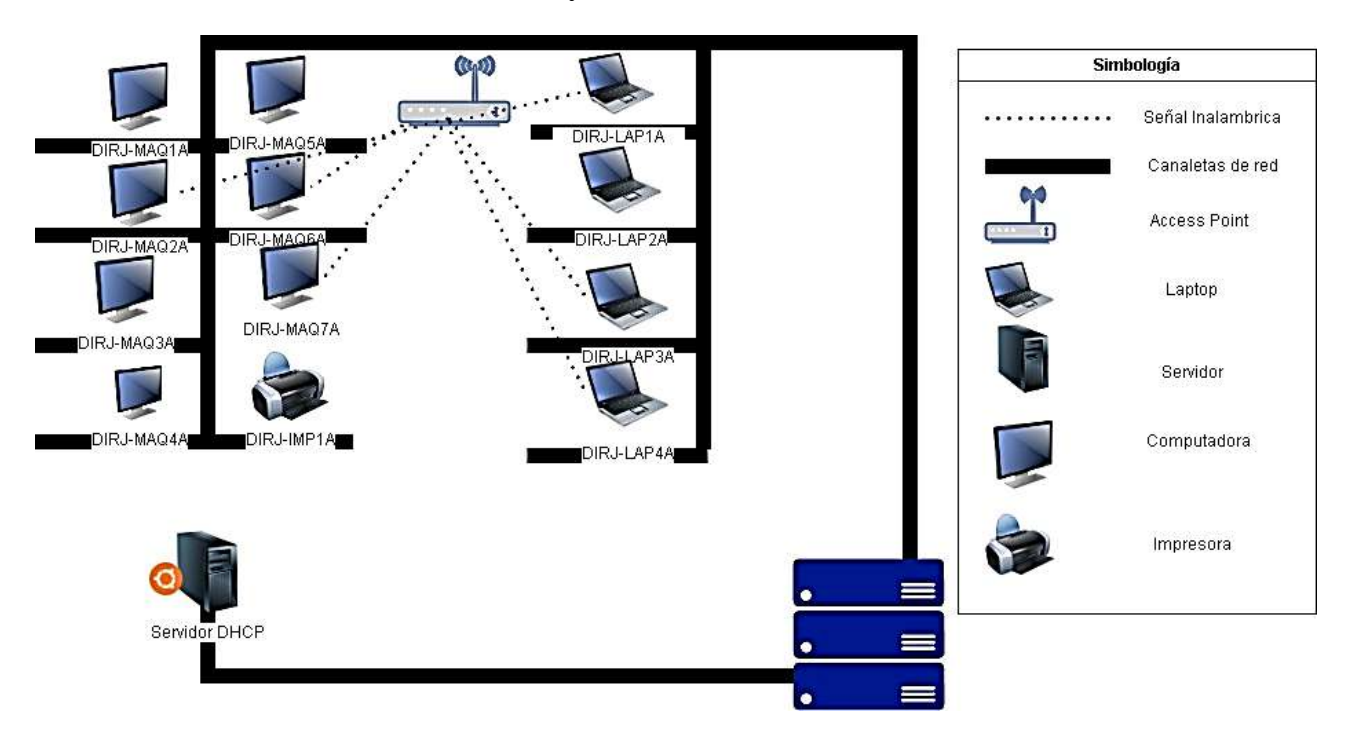

III.1.6.2.6. Oficina de economía y finanzas

*Figura 142. Diagrama de la conexión de la Oficina de economía y finanzas* **III.1.6.2.7. Oficina de secretaria de desarrollo productivo** 

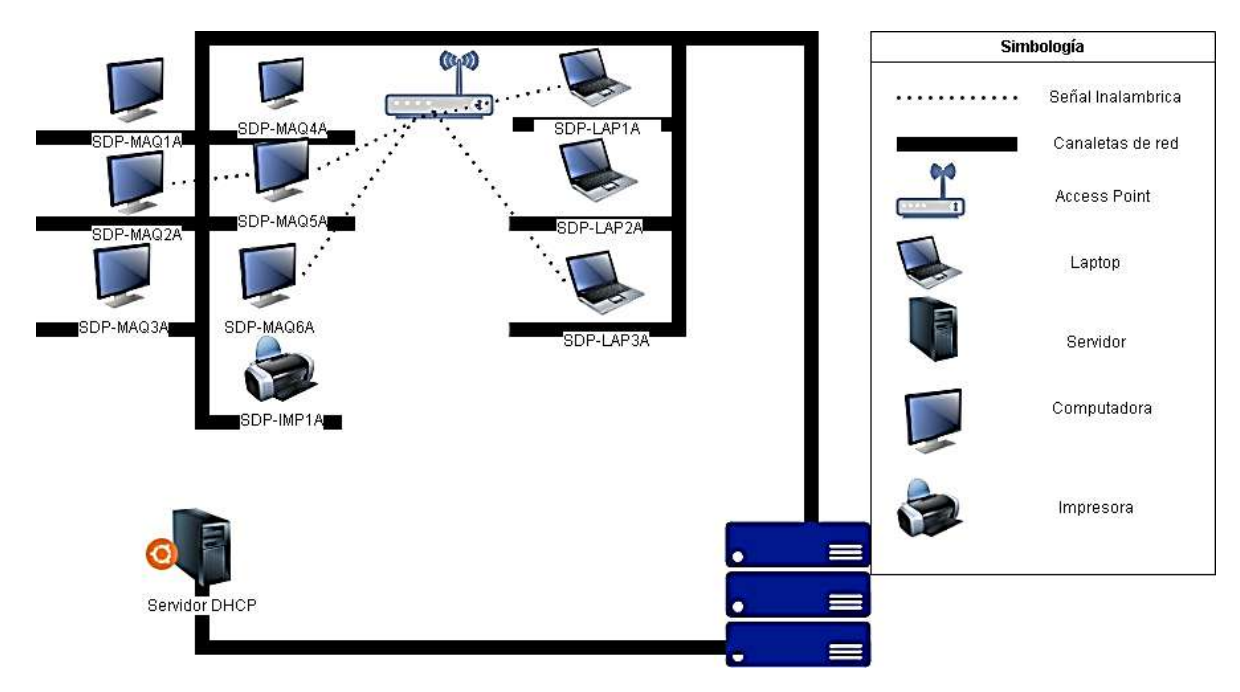

Figura 143. Diagrama de la conexión de la Oficina de secretaria de desarrollo productivo

# III.1.6.2.8. Cuarto De Telecomunicación

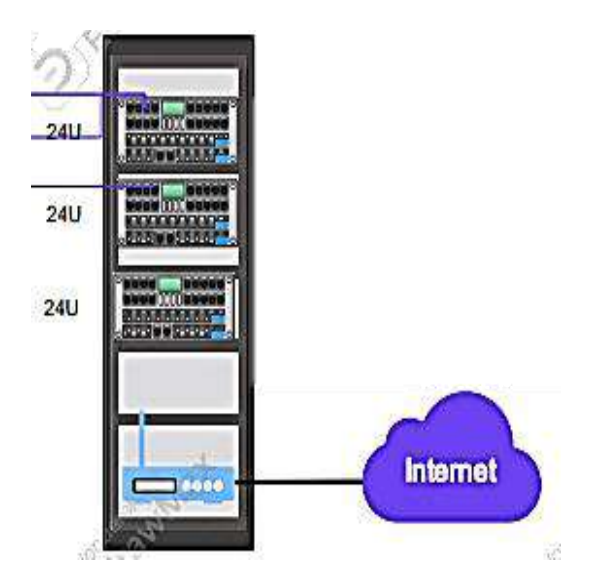

Figura 144. Cuarto de Telecomunicación III.1.6.3. Configuración de los Access Point

# III.1.6.3.1. Oficina De Seragro

| SSID1 (2.4GHz)                                                                                                    | ● On O Off                                                                                                |                    |
|----------------------------------------------------------------------------------------------------|----------------------------------------------------------------------------------------------------|--------------------|
| <ul> <li>A strong password should m</li> <li>It should have at least 8 charact</li> <li>It should be composed of digit</li> <li>It should not have context relations</li> </ul> | atch these rules:<br>ters.<br>ts, alphabet and special symbols.<br>tionship with the username, such as th | e same or inverse. |
| SSID Name                                                                                                    | Seragro                                                                                                   |                    |
| SSID Hide                                                                                                    | O On 🖲 Off                                                                                                |                    |
| Encryption Type                                                                                                    | WPA2-PSK-AES                                                                                              | ~                  |
| WPA Passphrase                                                                                                    | seragro2023\$                                                                                             |                    |
|                                                                                                    |                                                                                                    | Apply Cancel       |
| SSID2 (2.4GHz)                                                                                                    | ○ On ● Off                                                                                                |                    |
| SSID3 (2.4GHz)                                                                                                    | O On 🖲 Off                                                                                                |                    |
| SSID4 (2.4GHz)                                                                                                    | O On ● Off                                                                                                |                    |
| SSID5 (5GHz)                                                                                                    | ● On O Off                                                                                                |                    |
| SSID6 (5GHz)                                                                                                    | O On 🖲 Off                                                                                                |                    |
|                                                                                                    |                                                                                                    |                    |

*Figura 145. Oficina De Seragro* III.1.6.3.2. Oficina de despacho, recursos humanos y sistemas

#### ▼ WLAN SSID Configuration

| _ |                                                                                                    |                                                                                                    |
|---|----------------------------------------------------------------------------------------------------|----------------------------------------------------------------------------------------------------|
| • | SSID1 (2.4GHz)                                                                                                    | ● On ∪ Off                                                                                               |
|   | <ol> <li>A strong password should match</li> <li>It should have at least 8 characters</li> <li>It should be composed of digits, a</li> <li>It should not have context relations</li> </ol> | these rules:<br><br>Iphabet and special symbols.<br>ship with the username, such as the same or inverse. |
|   | SSID Name                                                                                                    | Recursos Humanos                                                                                         |
|   | SSID Hide                                                                                                    | O on ● Off                                                                                               |
|   | Encryption Type                                                                                                    | WPA2-PSK-AES                                                                                             |
|   | WPA Passphrase                                                                                                    | humanos¢023\$                                                                                            |
|   |                                                                                                    | Apply Cancel                                                                                             |
| ► | SSID2 (2.4GHz)                                                                                                    | ○ On ● Off                                                                                               |
| ► | SSID3 (2.4GHz)                                                                                                    | ○ On ● Off                                                                                               |
| ► | SSID4 (2.4GHz)                                                                                                    | O On    Off                                                                                              |

# *Figura 146. Oficina de despacho, recursos humanos y sistemas* **III.1.6.3.3. Oficina de Dirección Jurídica**

▼ ¥¥LAIV SSID COITIIgurauOH

| • | SSID1 (2.4GHz)                                                                                                    | ● On O Off                                                                                                    |                  |
|---|----------------------------------------------------------------------------------------------------|----------------------------------------------------------------------------------------------------|------------------|
|   | <ul> <li>A strong password sho</li> <li>It should have at least 8</li> <li>It should be composed of</li> <li>It should not have contex</li> </ul> | ould match these rules:<br>characters.<br>of digits, alphabet and special symbols.<br><t as="" relationship="" such="" th="" the="" the<="" username,="" with=""><th>same or inverse.</th></t> | same or inverse. |
|   | SSID Name                                                                                                    | Secretaria de Obras Publicas                                                                                                    |                  |
|   | SSID Hide                                                                                                    | O On  O Off                                                                                                    |                  |
|   | Encryption Type                                                                                                    | WPA2-PSK-AES                                                                                                    | ~                |
|   | WPA Passphrase                                                                                                    | secretaria2023\$                                                                                                    | •                |
|   |                                                                                                    |                                                                                                    | Apply Cancel     |
| > | SSID2 (2.4GHz)                                                                                                    | O On 🖲 Off                                                                                                    |                  |
| > | SSID3 (2.4GHz)                                                                                                    | O On 🖲 Off                                                                                                    |                  |
| > | SSID4 (2.4GHz)                                                                                                    | O On 🖲 Off                                                                                                    |                  |
| > | SSID5 (5GHz)                                                                                                    | ● On O Off                                                                                                    |                  |
|   | Company and the                                                                                                    | ~ ~                                                                                                    |                  |

Figura 147. Oficina de Dirección Jurídica

# III.1.6.3.4. Oficina de secretaría de economía y Finanzas

▼ WLAN SSID Configuration

| SSID1 (2.4GHz)                                                                                                    | ● On O Off                                                                                                    |
|----------------------------------------------------------------------------------------------------|----------------------------------------------------------------------------------------------------|
| <ol> <li>A strong password</li> <li>1. It should have at least</li> <li>2. It should be compose</li> <li>3. It should not have contained</li> </ol> | ould match these rules:<br>characters.<br>of digits, alphabet and special symbols.<br>ext relationship with the username, such as the same or inverse. |
| SSID Name                                                                                                    | Economia y Finanzas                                                                                                    |
| SSID Hide                                                                                                    | O On    Off                                                                                                    |
| Encryption Type                                                                                                    | WPA2-PSK-AES                                                                                                    |
| WPA Passphrase                                                                                                    | economia2023\$                                                                                                    |
| SSID2 (2.4GHz)                                                                                                    | Apply Cancel                                                                                                    |
| SSID3 (2.4GHz)                                                                                                    | O On                                                                                                    |
| SSID4 (2.4GHz)                                                                                                    | O On                                                                                                    |
| SSID5 (5GHz)                                                                                                    | ● On O Off                                                                                                    |
| SSID6 (5GHz)                                                                                                    | O on O off                                                                                                    |

## *Figura 148. Oficina de secretaría de economía y Finanzas* **III.1.6.3.5. Oficina de economía y finanzas**

|   | ···- ·······                                                                                                    |                                                                                                    |
|---|----------------------------------------------------------------------------------------------------|----------------------------------------------------------------------------------------------------|
| ▼ | SSID1 (2.4GHz)                                                                                                    | ● On O Off                                                                                          |
|   | <ol> <li>A strong password should match</li> <li>It should have at least 8 characters</li> <li>It should be composed of digits, a</li> <li>It should not have context relations</li> </ol> | these rules:<br>phabet and special symbols.<br>ship with the username, such as the same or inverse. |
|   | SSID Name                                                                                                    | Direccion Juridica                                                                                  |
|   | SSID Hide                                                                                                    | O on                                                                                                |
|   | Encryption Type                                                                                                    | WPA2-PSK-AES                                                                                        |
|   | WPA Passphrase                                                                                                    | juridica2023\$                                                                                      |
|   |                                                                                                    | Apply Cancel                                                                                        |
| ► | SSID2 (2.4GHz)                                                                                                    | O On    Off                                                                                         |
| ► | SSID3 (2.4GHz)                                                                                                    | O On      Off                                                                                       |
| ► | <u>SSID4 (2.4GHz)</u>                                                                                                    | O On 🖲 Off                                                                                          |
| ► | SSID5 (5GHz)                                                                                                    | ● On O Off                                                                                          |

#### ▼ WLAN SSID Configuration

# *Figura 149. Oficina de economía y finanzas* **III.1.6.3.6. Oficina de secretaria de desarrollo productivo**

| Ŧ | WLAN | SSID | Configuration |
|---|------|------|---------------|
|---|------|------|---------------|

| <ul> <li>A strong password should match these rules: <ol> <li>It should have at least 8 characters.</li> <li>It should be composed of digits, alphabet and special symbols.</li> <li>It should not have context relationship with the username, such as the same or inverse.</li> </ol> </li> <li>SSID Name <ul> <li>Desarrollo Productivo</li> </ul> </li> <li>SSID Name <ul> <li>Desarrollo Productivo</li> </ul> </li> <li>SSID Name <ul> <li>Desarrollo Productivo</li> <li>On  <ul> <li>Off</li> </ul> </li> <li>Encryption Type <ul> <li>WPA2-PSK-AES</li> <li>WPA Passphrase</li> <li>productivo¢023\$</li> </ul> </li> <li>SSID2.(24GHz) <ul> <li>On  <ul> <li>Off</li> </ul> </li> <li>SSID2.(24GHz)</li> <li>On  <ul> <li>Off</li> </ul> </li> <li>SSID2.(24GHz)</li> <li>On  <ul> <li>Off</li> </ul> </li> </ul> </li> </ul></li></ul>                                                                                                    | <u>SSID1 (2.46Hz)</u>          | ® ⊡n O ⊡ff                                              |
|----------------------------------------------------------------------------------------------------|--------------------------------|---------------------------------------------------------|
| 1. It should have at least 6 characters.         2. It should be composed of digits, alphabet and special symbols.         3. It should not have context relationship with the username, such as the same or inverse.         SSID Name       Desarrelle Productive         SSID Hide       O on ● Off         Encryption Type       WFA2-PSK-AES         WPA Passphrase       productive[2023]         SSID2 (24GHz)       O on ● Off         SSID3 (24GHz)       O on ● Off         SSID4 (24GHz)       O on ● Off         SSID4 (24GHz)       O on ● Off         SSID4 (24GHz)       O on ● Off                                                                                                    | A strong password shore        | uld match these rules:                                  |
| 2.11 should be composed of logits, apprable, and spectar symbols.         3. It should not have context relationship with the username, such as the same or inverse.         SSID Name       Desarrolle Productive         SSID Hide       O on ● Off         Encryption Type       WPA2-PSK-AES         WPA Passphrase       productive/2023\$         SSID2 (24GHz)       O on ● Off         SSID3 (24GHz)       O on ● Off         SSID4 (24GHz)       O on ● Off         SSID4 (24GHz)       O on ● Off         SSID4 (24GHz)       O on ● Off         SSID4 (24GHz)       O on ● Off                                                                                                    | 1. It should have at least 8 c | naracters.<br>A disist shakekee and suspiral such als   |
| SSID Name Desarrolle Productivo<br>SSID Name O Off<br>Encryption Type WPA2-PSK-AES ✓<br>WPA Passphrase productivo⊉023\$<br>SSID2.(24GHz) O On @ Off<br>SSID3.(24GHz) O On @ Off<br>SSID3.(24GHz) O On @ Off                                                                                                    | 2. It should not have control  | r orgits, aiphabet and special symbols.                 |
| SSID Name Desarrolle Productivo SSID Hide O On @ Off Encryption Type WPA2-PSK-AES WPA Passphrase productivo2023\$  SSID2 (2.4GHz) O On @ Off SSID3 (2.4GHz) O On @ Off SSID4 (2.4GHz) O On @ Off SSID4 (2.4GHz) O On @ Off SSID5 (5CHz) O On @ Off SSID5 (5CHz) O On @ Off                                                                                                    | stre should not have contex    | creatorship warthe osemane, soch as the same of myerse. |
| SSID Hide O On Off<br>Encryption Type WPA2-PSK-AES<br>WPA Passphrase productivo2023\$<br>SSID2 (24GHz) O On Off<br>SSID3 (24GHz) O On Off<br>SSID4 (24GHz) O On Off<br>SSID4 (24GHz) O On Off                                                                                                    | SSID Name                      | Deserrallo Productivo                                   |
| SSID Hide O on @ Off<br>Encryption Type WPA2-PSK-AES<br>WPA Passphrase productivo¢023\$<br>SSID2 (24GHz) O on @ Off<br>SSID3 (24GHz) O on @ Off<br>SSID4 (24GHz) O on @ Off<br>SSID4 (24GHz) O on @ Off<br>SSID4 (24GHz) O on @ Off                                                                                                    |                                |                                                         |
| Encryption Type WPA2-PSK-AES<br>WPA Passphrase Productivo¢023\$<br>Apply Cancel<br>SSID2.(24GHz) O On @ Off<br>SSID3.(24GHz) O On @ Off<br>SSID4.(24GHz) O On @ Off<br>SSID4.(24GHz) O On @ Off<br>SSID4.(24GHz) O On @ Off<br>SSID4.(24GHz) O On @ Off<br>SSID4.(24GHz) O On @ Off<br>SSID4.(24GHz) O On @ Off<br>SSID4.(24GHz) O On @ Off<br>SSID4.(24GHz) O On @ Off<br>SSID4.(24GHz) O On @ Off<br>SSID4.(24GHz) O On @ Off<br>SSID4.(24GHz) O On @ Off<br>SSID4.(24GHz) O On @ Off<br>SSID4.(24GHz) O On @ Off<br>SSID4.(24GHz) O Off<br>SSID4.(24GHz) O On @ Off<br>SSID4.(24GHz) O On @ Off<br>SSID4.(24GHz) O O ON @ Off<br>SSID4.(24GHz) O O ON @ Off | SSID Hide                      | O On ● Off                                              |
| WPA Passphrase productiva[2023\$ Apply Cancel SSID2.(2.4GHz) O On @ Off SSID3.(2.4GHz) O On @ Off SSID4.(2.4GHz) O On @ Off SSID4.(2.4GHz) O On @ Off SSID4.(2.4GHz) O On @ Off SSID4.(2.4GHz) O On @ Off                                                                                                    | Encryption Type                | WPA2-PSK-AES                                            |
| WHA Passphrase     productivop023\$       Apply     Cancel       SSID2.(24GHz)     O On @ Off       SSID3.(24GHz)     O On @ Off       SSID4.(24GHz)     O On @ Off       SSID5.(54GHz)     O On @ Off       SSID5.(54GHz)     O On @ Off                                                                                                    | 1400 D                         |                                                         |
| Apply         Cancel           SSID2.(24GHz)         O on @ off           SSID3.(24GHz)         O dn @ off           SSID4.(24GHz)         O dn @ off           SSID5.(54GHz)         O dn @ off                                                                                                    | WPA Passphrase                 | productivop023\$                                        |
| Apply         Cancel           SSID2 (24GHz)         O on @ off           SSID3 (24GHz)         O on @ off           SSID4 (24GHz)         O on @ off           SSID4 (24GHz)         O on @ off                                                                                                    |                                |                                                         |
| SSID2 (24GHz)         O on @ off           SSID3 (24GHz)         O on @ off           SSID4 (24GHz)         O on @ off           SSID4 (24GHz)         O on @ off           SSID4 (24GHz)         O on @ off                                                                                                    |                                | Apply                                                   |
| SSID2 (24GHz)         O on @ off           SSID3 (24GHz)         O on @ off           SSID4 (24GHz)         O on @ off           SSID4 (24GHz)         O on @ off                                                                                                    |                                | Control Control                                         |
| SSID2 (24GHz)         O On         © Off           SSID3 (24GHz)         O On         © Off           SSID4 (24GHz)         O On         © Off                                                                                                    | An electronic de la constante  |                                                         |
| SSID3 (24GHz)         O On © Off           SSID4 (24GHz)         O On © Off           SSID5 (ECU:)         © n © Off                                                                                                    | SSID2 (2.4GHz)                 | O On ® Off                                              |
| SSID4 (24GHz)         O On         O Off           SOIDE (ECLIA)         Image: Contract of the second second secon                                                                                                    | SSID3 (2.4GHz)                 | Oan ● off                                               |
| SSID4 (24GHz)         O On         O Off           CODE (SCUL)         Image: Code (Code (Co                                                                                                    |                                |                                                         |
|                                                                                                    | SSID4 (2.4GHz)                 | O On 🖲 Off                                              |
|                                                                                                    | SSID5 (5GHz)                   | ● cn                                                    |

# *Figura 150. Oficina de secretaria de desarrollo productivo* **III.1.6.3.7 Configuración de un servidor DHCP en Ubuntu server**

Se realizara de la siguiente manera: un rango de direcciones IP entre 192.168.1.193 hasta 192.168.1.224 en la red 192.168.1.192/27, con los siguientes parámetros de configuración:

Máximo tiempo de concesión = 4800

Mínimo tiempo de concesión = 3600

Máscara de red = 255.255.255.0

Puerta de enlace = 192.168.1.192

Servidor DNS = 8.8.8.8

Pasos que debemos seguir para la configuración del servidor DHCP:

Paso 1.- Instalar el servidor DHCP en Ubuntu server sudo apt install isc-dhcp-server

sudo apt install isc-dhcp-server

```
kathe@kathe:~$ sudo apt install isc-dhcp-server
[sudo] password for kathe:
Reading package lists... Done
Building dependency tree... Done
Reading state information... Done
isc-dhcp-server ya está en su versión más reciente (4.4.1–2.3ubuntu2.4).
O actualizados, O nuevos se instalarán, O para eliminar y 37 no actualizados.
kathe@kathe:~$
```

*Figura 151. Instalar servidor DHCP en Ubuntu server* **Paso 2.-** Poner una IP fija al servidor editando el archivo interfaces

sudo nano /etc/netplan/00-installer.config.yaml

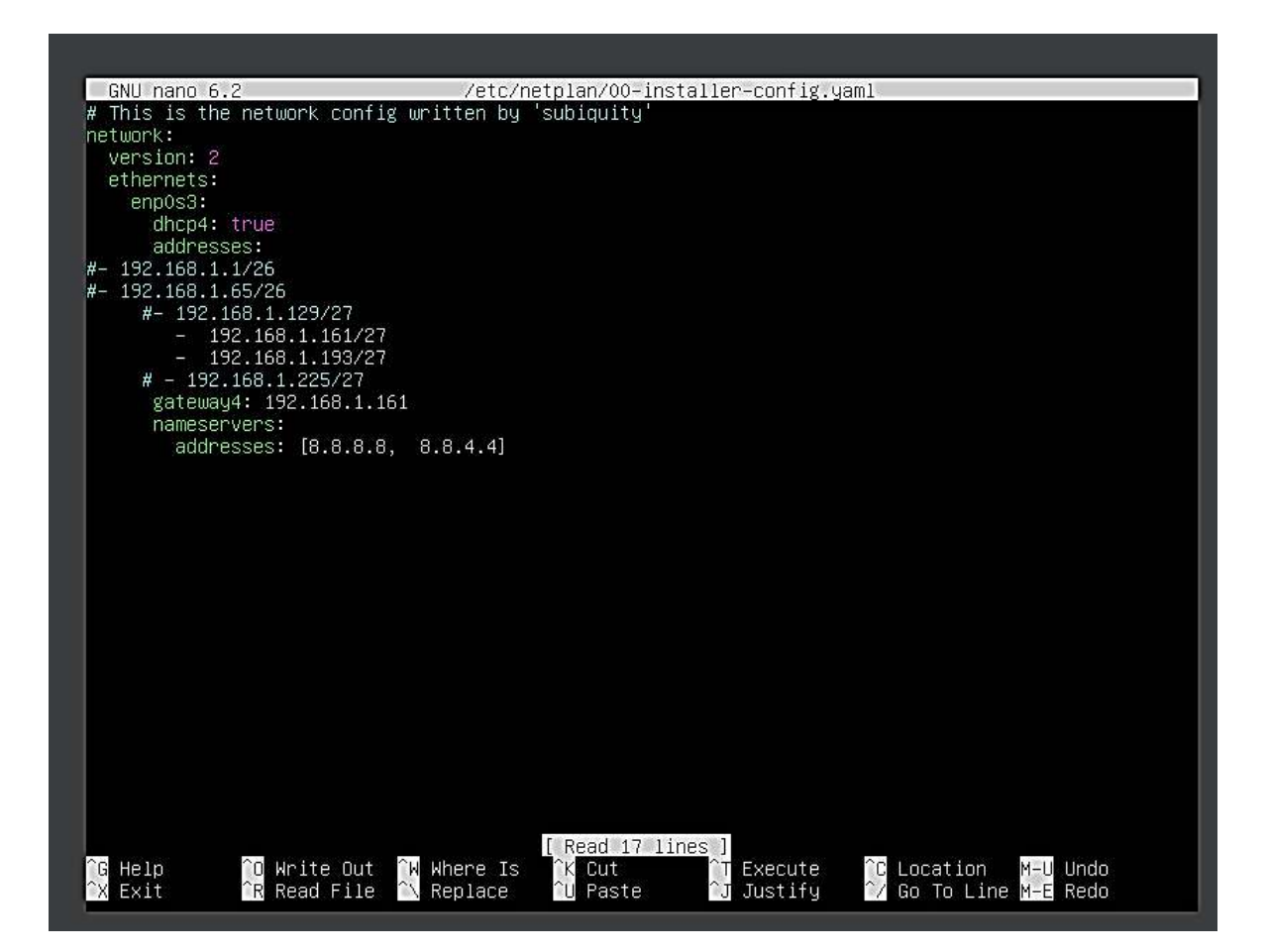

# Figura 152. Poner una IP fija al servidor

**Paso 3.-** Indicar en que interface de red se van a hacer las escuchas de las peticiones DHCP, para ello hay que editar el fichero, yo he puesto que escuche a través de la enp0s3. Es decir, he puesto entre las comillas que viene vacías eth1 como se observa en la figura. sudo nano /etc/default/isc-dhcp-server

# Path to dhcpd's PID file (default: /var/run/dhcpd.pid). #DHCPDv4\_PID=/var/run/dhcpd.pid #DHCPDv6\_PID=/var/run/dhcpd6.pid # Additional options to start dhcpd with. # Don't use options -cf or -pf here; use DHCPD\_CONF/ DHCPD\_PID instead #OPTIONS="" # On what interfaces should the DHCP server (dhcpd) serve DHCP requests? # Separate multiple interfaces with spaces, e.g. "eth0 eth1". INTERFACESv4="enp0s3" INTERFACESv6=""

# Figura 153. Interface de red

Paso 4.- Editar el archivo de configuración del servidor DHCP, pero se recomienda realizar una copia de seguridad

sudo cp /etc/dhcp/dhcpd.conf /etc/dhcp/dhcpd.conf.copia

kathe@kathe:~\$ sudo cp /etc/dhcp/dhcpd.conf /etc/dhcp/dhcpd.conf.copia kathe@kathe:~\$ sudo nano /etc/dhcp/dhcpd.conf

Figura 154. Copia de seguridad

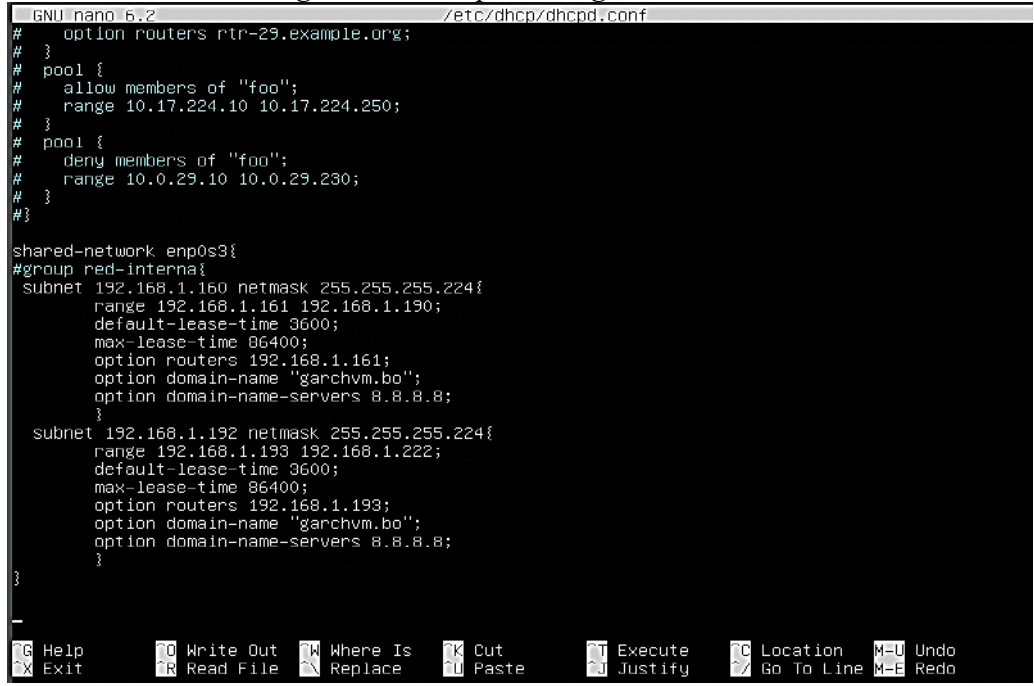

*Figura 155. Editar el archivo de configuración del servidor DHCP* Una vez establecida la configuración se debe reiniciar el servidor de la forma deseada, es decir, parándolo y arrancándolo, o haciendo un restart, y luego el status para ver si funciona de forma correcta.

| kathe@kathe:~\$ sudo service isc−dhcp–server restart<br>kathe@kathe:~\$ sudo service isc−dhcp–server status |
|----------------------------------------------------------------------------------------------------|
| • isc-dhcp-server.service – ISC DHCP IPv4 server                                                            |
| Loaded: loaded (/lib/system/isc-dhcp-server.service; enabled; vendor preset: enabled)                       |
| Active: active (running) since Fri 2023-11-17 19:25:35 UIC; 85 ago                                          |
| Nain PTD: 2922 (dbcod)                                                                                      |
| Tasks ( $1$ ( $1$ ))                                                                                        |
| Memory: 4.9M                                                                                                |
| CPU: 13ms                                                                                                   |
| CGroup: /system.slice/isc-dhcp-server.service                                                               |
| └─2832 dhcpd –user dhcpd –group dhcpd –f –4 –pf /run/dhcp–server/dhcpd.pid –cf /etc/dh>                     |
|                                                                                                    |
| nov 17 19:25:35 kathe sh[2832]: Wrote O new dynamic host decis to leases file.                              |
| nov 17 19:25:35 kathe dncpd[2832]: Wrote 2 leases to leases file.                                           |
| TION 17 19:25:35 Katthe ST[2832]; WILE 2 LEASES TO LEASES TILE.                                             |
| 10V 17 15:25:35 Kathe unchu[2632]; Listening un EF/enjus3/00:00:27:067:56/192.160.1:152/27                  |
| nov 17 19:25:35 kathe alrend [2822]: Elstenning on LPE/enn0s/06:00:27:70:67:56/192 168 1 192/27             |
| nov 17 19:25:35 kathe sh[2832]: Sending on LPF/enos3/08:00:27:70:67:56/192.168.1.192/27                     |
| nov 17 19:25:35 kathe dhcpd[2832]: Sending on Socket/fallback/fallback-net                                  |
| nov 17 19:25:35 kathe sh[2832]: Sending on Socket/fallback/fallback-net                                     |
| nov 17 19:25:35 kathe dhcpd[2832]: Server starting service.                                                 |
| lines 1-21/21 (END)                                                                                         |

Figura 156. Restar y Status

Paso 5.- Comprobar en el log del sistema si hay errores en:

Si está el servidor asignando bien las IP's a los clientes observando si se ha realizado bien los pasos para realizar una concesión

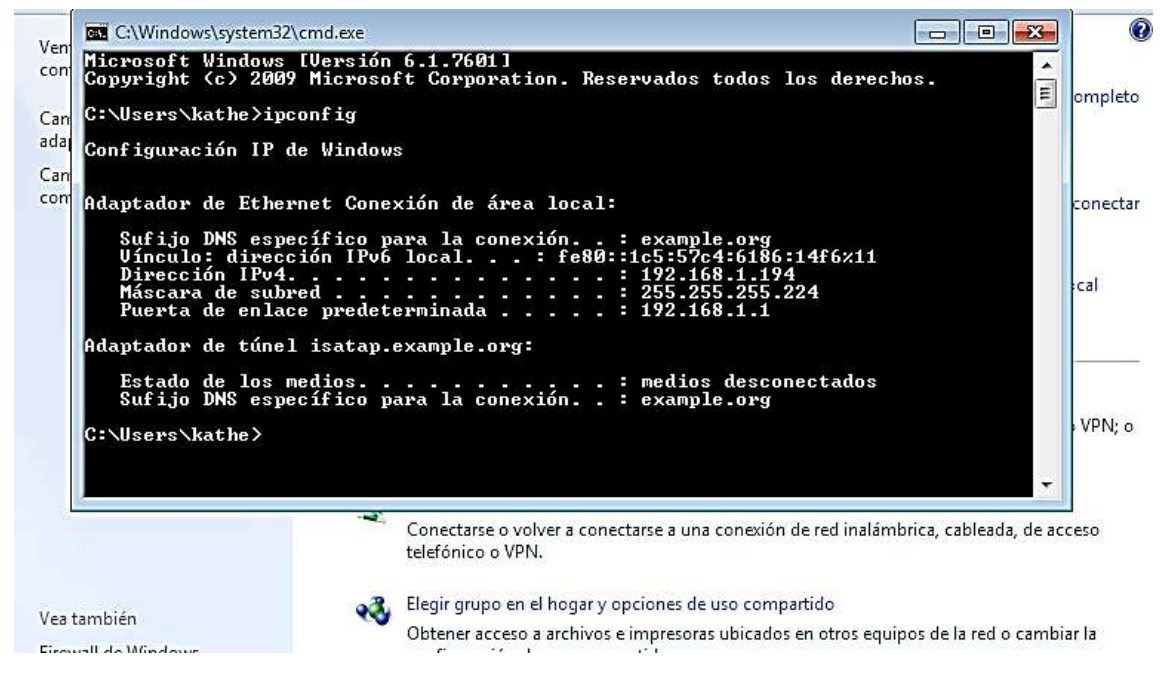

*Figura 157. Comprobar la configuración en la maquina cliente* **III.1.6.3.8 Cableado de electricidad y Cable UTP distancia** 

Si realizamos un cableado de red tenemos que tener en cuenta el cableado de electricidad, por lo cual debemos tomar en cuenta la norma UNE-EN 50174-2 sobre la separación entre

cableado de datos y cableado de red de alimentación. Aquí veremos una tabla donde explicamos los tipos de instalación:

| Tipo de Instalación                                 | Sin divisor o con divisor metálico |
|-----------------------------------------------------|------------------------------------|
| Cable de datos UTP y cable eléctrico no apantallado | 200mm                              |
| Cable de datos UTP y cable eléctrico apantallado    | 30mm                               |

 Tabla 31.
 Tabla de Distancias de cable eléctrico y UTP

Con la tabla mencionada podemos decir que la distancia requerida para la conexión del cable de red debe tener un mínimo de 20cm de distancia con el cable de corriente eléctrica. Como se puede ver en el siguiente diagrama:

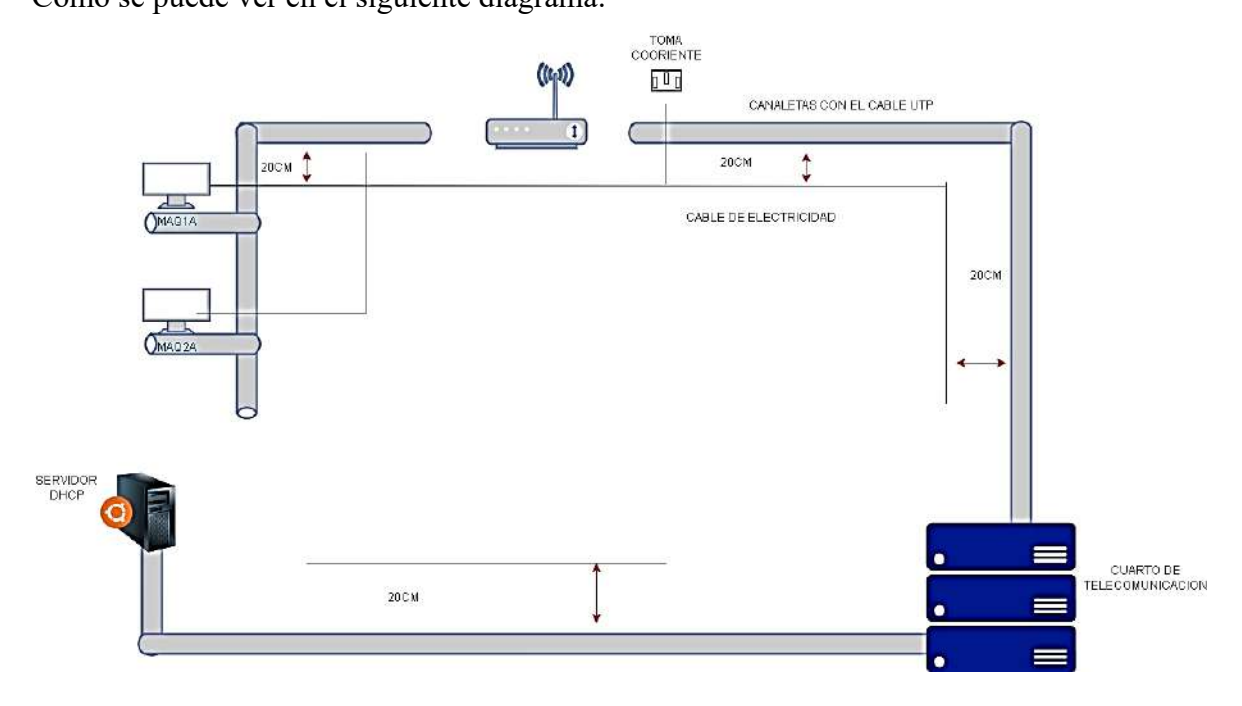

*Figura 158.* Diagrama de distancia de cableado Eléctrico y UTP *III.1.6.4. Realizar pila de pruebas* 

En esta parte se realizará la prueba de velocidad tanto en subida como en bajada de cada subred en megabits por segundo por el sitio web de Entel que tiene como tester de velocidad el SpeedTest.

III.1.6.4.1. Oficina De Seragro

En la siguiente imagen se puede observar que la subred A cuenta con un ping de 80 ms(milisegundos) la velocidad de descarga 13.1 Mbps (megabits por Segundo) y la velocidad de descarga 15.1 Mbps (megabits por Segundo).

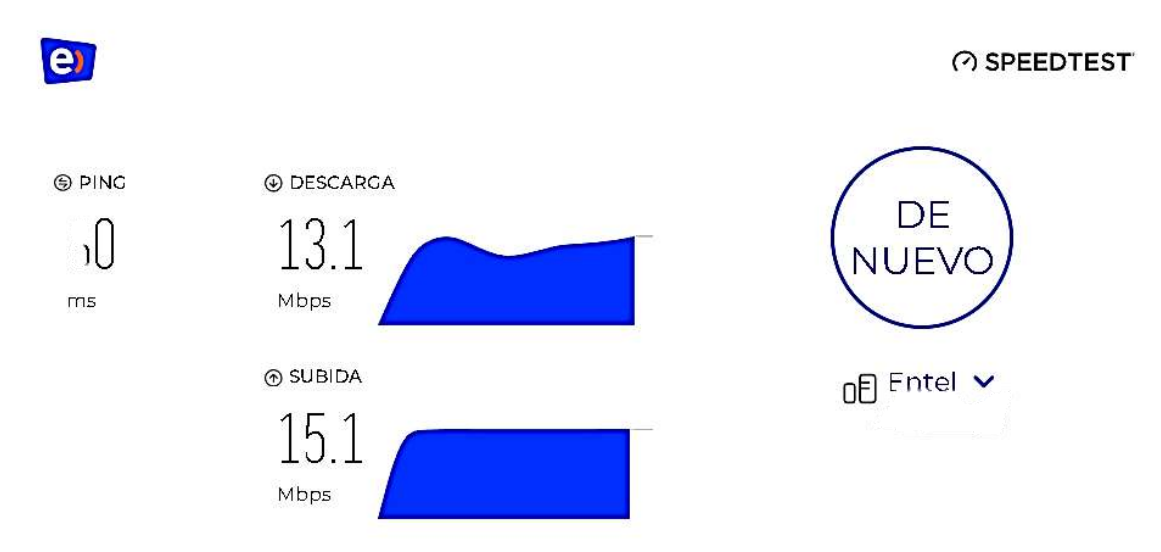

*Figura 159. Pruebas de Testeo de la Oficina De Seragro* **III.1.6.4.2. Oficina de despacho, recursos humanos y sistemas** 

En la siguiente imagen se puede observar que la subred B cuenta con un ping de 81ms(milisegundos) la velocidad de descarga 15.1 Mbps (megabits por Segundo) y la velocidad de descarga 15.2 Mbps (megabits por Segundo).

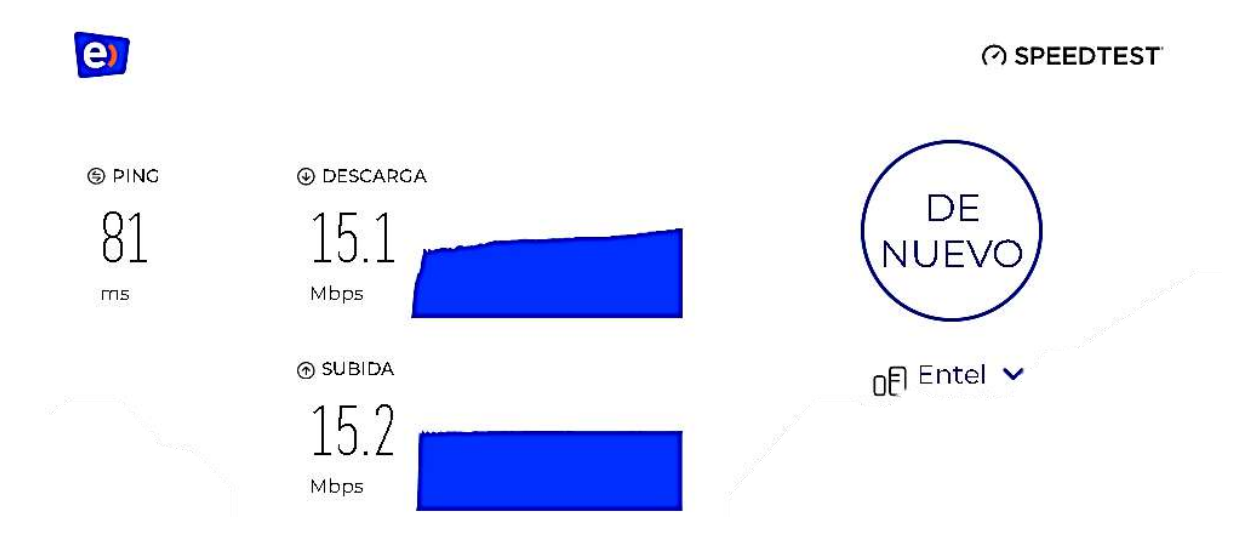

Figura 160. Pruebas de Testeo de la Oficina de despacho, recursos humanos y sistemas III.1.6.4.3. Oficina de Dirección Jurídica

En la siguiente imagen se puede observar que la subred C cuenta con un ping de 81 ms(milisegundos) la velocidad de descarga 16.3 Mbps (megabits por Segundo) y la velocidad de descarga 15.2 Mbps (megabits por Segundo).

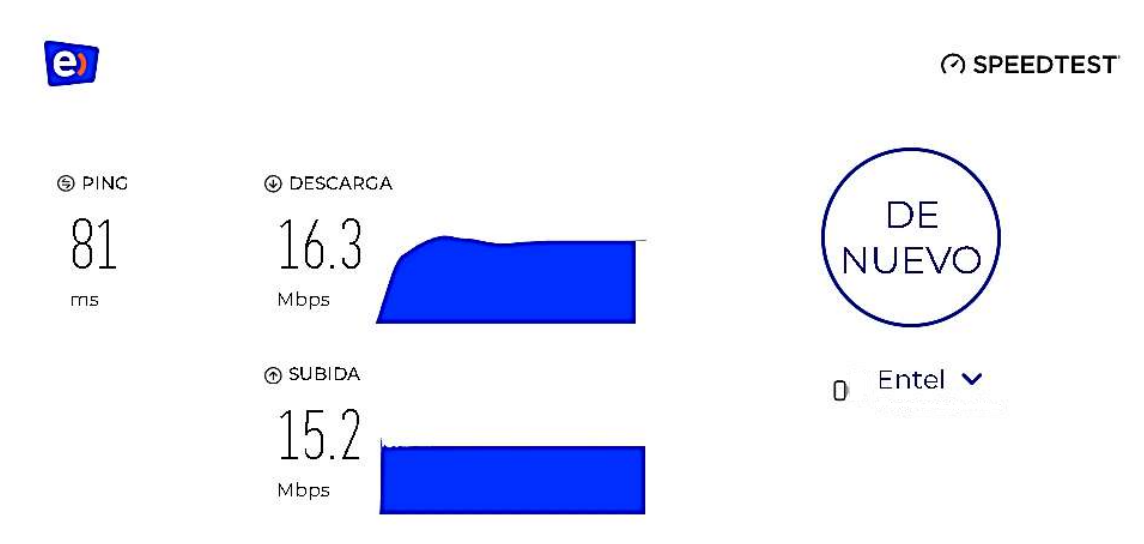

*Figura 161. Pruebas de Testeo de la Oficina de Dirección Jurídica* **III.1.6.4.4. Oficina de secretaría de economía y Finanzas** 

En la siguiente imagen se puede observar que la subred D cuenta con un ping de 81 ms(milisegundos) la velocidad de descarga 12.9 Mbps (megabits por Segundo) y la velocidad de descarga 15.0 Mbps (megabits por Segundo).

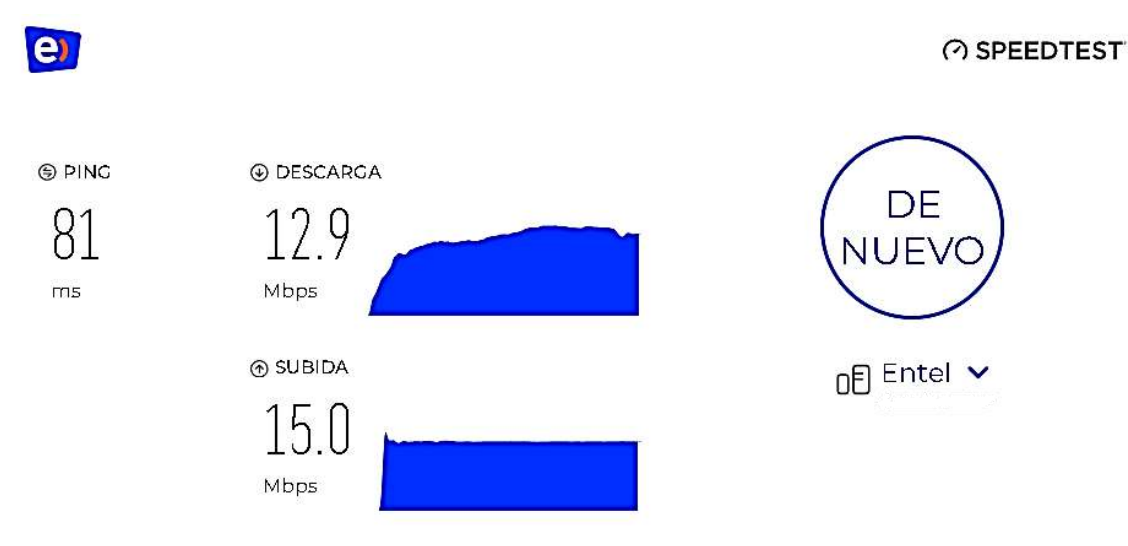

Figura 162. Pruebas de Testeo de la Oficina de secretaría de economía y Finanzas III.1.6.4.5. Oficina de economía y finanzas

En la siguiente imagen se puede observar que la subred E cuenta con un ping de 81 ms(milisegundos) la velocidad de descarga 13.7 Mbps (megabits por Segundo) y la velocidad de descarga 15.2 Mbps (megabits por Segundo).

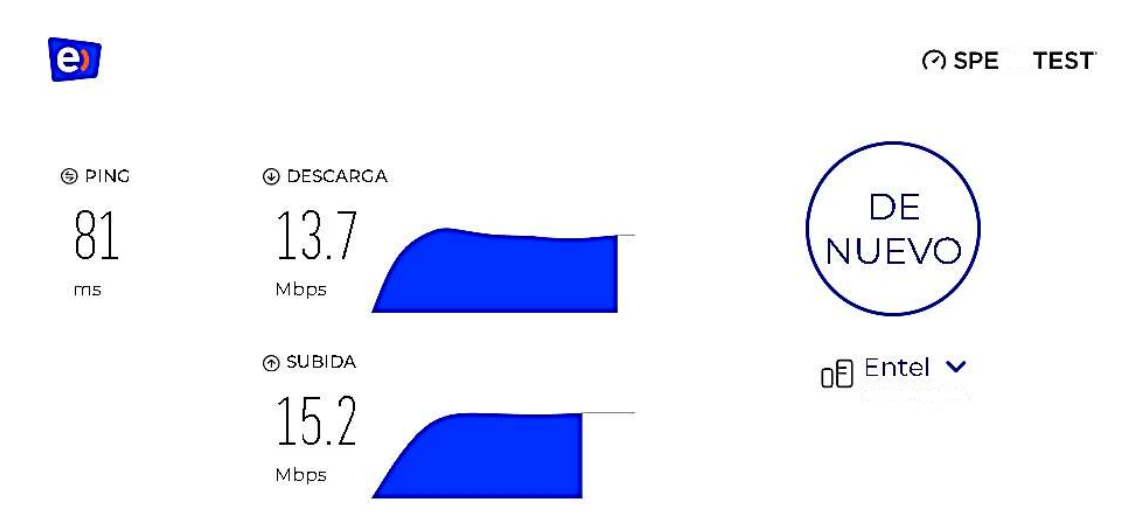

*Figura 163. Pruebas de Testeo de la Oficina de economía y finanzas* **III.1.6.4.6. Oficina de secretaria de desarrollo productivo** 

En la siguiente imagen se puede observar que la subred F cuenta con un ping de 80 ms(milisegundos) la velocidad de descarga 14.6 Mbps (megabits por Segundo) y la velocidad de descarga 15.1 Mbps (megabits por Segundo).

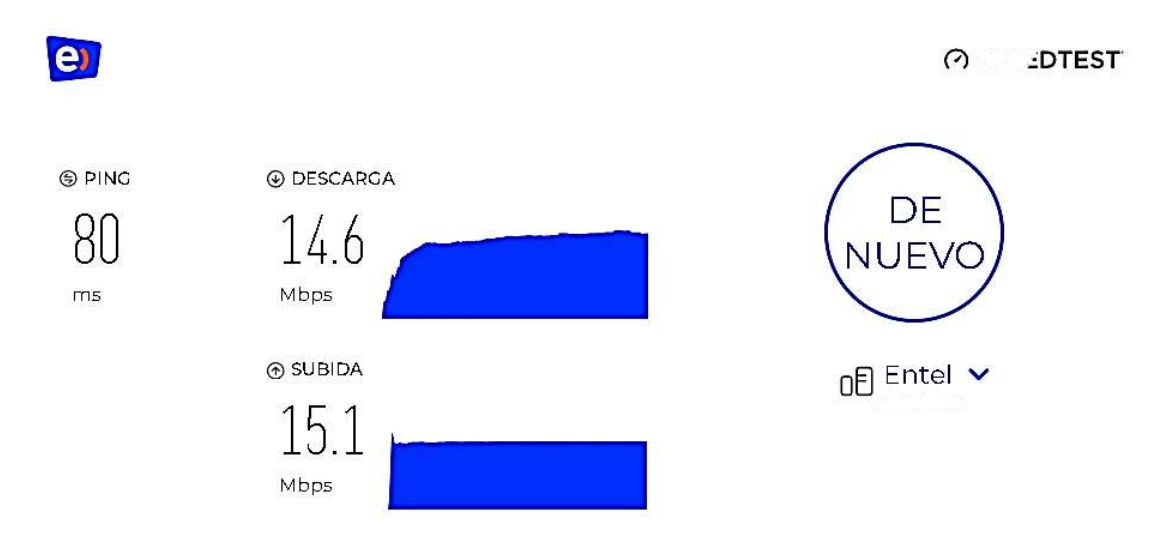

Figura 164. Pruebas de Testeo de la Oficina de secretaria de desarrollo productivo

## III.1.7. Fase 6: Monitorear y Optimizar la Red

#### III.1.7.1. Monitoreo de la red

El monitoreo de la red se realizó con el software Glasswire.

GlassWire es una plataforma integral de seguridad y supervisión de redes que ofrece una amplia gama de herramientas, incluyendo supervisión en tiempo real, firewall integrado, funciones de seguridad en línea, alertas, control del ancho de banda y supervisión de servidores. Se trata de una herramienta intuitiva que facilita el monitoreo de la red, con la capacidad de gestionar el acceso a Internet de las aplicaciones a través de un firewall incorporado. Al utilizar dos de las cuatro pestañas disponibles en el software para el monitoreo de la red, se posibilita una observación en tiempo real para evaluar su funcionamiento.

#### III.1.7.1.1. Monitoreo de la Oficina De Seragro

**Monitoreo de la red en uso:** En la imagen se podrá observar los datos de subida y bajada más los programas que se están usando en el equipo para cómo se puede verificar que se tiene un total de 236.1kb usados en el transcurso de uso de la red del equipo además lo que se muestra con color amarillo es tanto en la gráfica es el consumo de bajada en la red por el equipo es de 133.1kb y la que esta con color rosado es la el consumo de subida en la red lo cual es de 105kb.

| Filter                                                                                                    |                                                                                                    |                                                                                                    | ~~ C                                                                                                    |                                                                                                    |                                                  |                                                                                                | (2) (5 minutes                                   |
|----------------------------------------------------------------------------------------------------|----------------------------------------------------------------------------------------------------|----------------------------------------------------------------------------------------------------|----------------------------------------------------------------------------------------------------|----------------------------------------------------------------------------------------------------|--------------------------------------------------|------------------------------------------------------------------------------------------------|--------------------------------------------------|
| App3     GalastWire Control Service     Microsoft Oracle Service     Microsoft OneDriveFile Co-Authoring Ex.     Process host para los servicios de Win.     Microsoft OneDrive     Microsoft OneDrive     Microsoft Office Click4o-Ram (SxS)     Epiforadad de Windows     Mir Kemel & Bystem | 103.6 KB 2<br>40.4 K5 3<br>37.6 K8 3<br>13.K5 3<br>13.K5 3<br>8.6 KB 3<br>8.4 KB 3<br>7.4 KB 3<br>6.9 KB 3<br>1.4 KB 3<br>1.4 KB 3<br>3<br>3<br>3<br>3<br>3<br>4<br>5<br>3<br>4<br>5<br>5<br>5<br>5<br>5<br>5<br>5<br>5<br>5<br>5<br>5<br>5<br>5 | Hosts youtube-ail geogle.com To 5170 78.91 To 5170 78.91 To 5170 78.91 To 5170 78.91 To 5170 78.91 To 5170 78.91 To 5170 78.91 To 5170 78.91 To 5170 78.91 To 5170 78.91 To 5170 78.92 To 5170 78.92 T | 47.5 KB ()<br>32.9 K5 ()<br>30.2 K5 ()<br>14.8 KB ()<br>14.8 KB ()<br>14.8 KB ()<br>14.8 KB ()<br>14.8 KB ()<br>15.8 KB ()<br>7.5 KB ()<br>7.5 KB ()<br>7. | Traffic Type<br>Hyperton Transfer Protect over SSL/TLS (HTT<br>Other<br>Microsoft SSDP Enables discovery of UPnP dev<br>Domain Name System (DVS)<br>NetBIOS Name Service | 135.9 KE<br>79.4 KE<br>14 KE<br>7.4 KE<br>1.4 KE | Countries<br>Chile<br>Chile<br>Sweden<br>Safet<br>Fracti<br>Local Network<br>Ireland<br>France | 78.4<br>44.7<br>30.2<br>22.8<br>13<br>8.6<br>7.6 |
| 133.1 KB<br>0 E/s<br>238.1 KB                                                                                                    | 105 KB<br>D B/s                                                                                                    | WAN 215.3 KB                                                                                                    | 18.2 KB                                                                                                    |                                                                                                    |                                                  |                                                                                                |                                                  |

Figura 165. Monitoreo de la red en uso Oficina De Seragro

**Monitoreo de la red en estado grafico:** En esta imagen se podrá observar de forma gráfica el consumo de la red en subida que es lo que este color rosado, lo que se encuentra en color amarillo es el consumo de bajada de la red y lo que está de color naranja es la unión de las dos graficas.

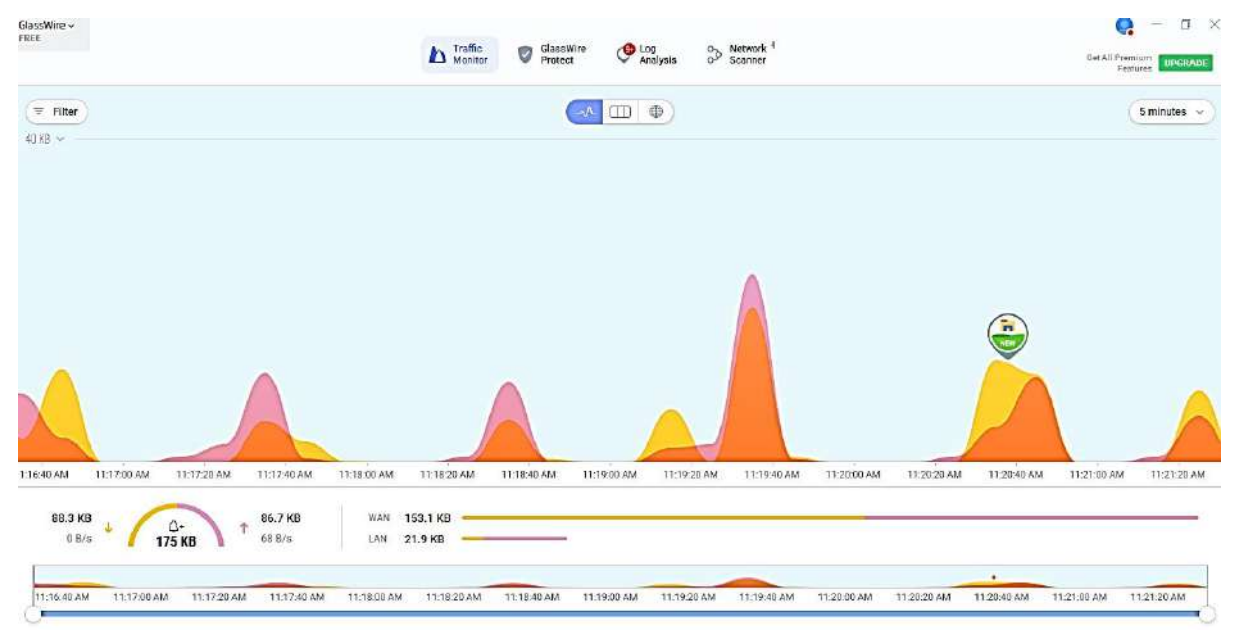

*Figura 166. Monitoreo de la red en estado grafico Oficina de despacho, recursos humanos y sistemas* 

# III.1.7.1.2. Monitoreo de la Oficina de despacho, recursos humanos y sistemas

**Monitoreo de la red en uso:** En la imagen se podrá observar los datos de subida y bajada más los programas que se están usando en el equipo para cómo se puede verificar que se tiene un total de 200.8kb usados en el transcurso de uso de la red del equipo además lo que se muestra con color amarillo es tanto en la gráfica es el consumo de bajada en la red por el equipo es de 101.7kb y la que esta con color rosado es la el consumo de subida en la red lo cual es de 99.1kb.

| Apps<br>Google Chrome 184.3 KB (                               | Hosts                                                                                                    | Traffic Type                                                                                                    | 1.200.000                                           |
|----------------------------------------------------------------|----------------------------------------------------------------------------------------------------|----------------------------------------------------------------------------------------------------|-----------------------------------------------------|
| Microsoft Word 37.6 KB g                                       | osiproderze-buff-azac-000 brazilsouth 30.2 KB     youtube-oil.google.com 28.4 KB     activity-consumer trafficmanager pet 25.6 KB                                                                                                    | Other 52.8 KB<br>Hypertext Transfer Protocol over SSL/TLS (HTT_ 85 KB<br>Microsoft SSUP Dables discours of IBPR ded 14 KB | Coultries Chile 93.7 United States 39.2 States 20.2 |
| GlassWire Control Service 14.8 KB<br>Microsoft Edge 84 KB      | www.youtube.com     spi-eurorith-1.protect glasswire.com     14.8 KB     protect glasswire.com     14.8 KB     protect glasswire.com                                                                                                    | Domain Name System (DNS) 7.7 K5<br>NetBIOS Name Service 1.2 K8                                                            | Local Network 23                                    |
| g on neor se milloons 0,700 g<br>g NT Kennel & System 1,2 KB g | Los Escons que précente en la Array de la Array de la Array d | 7<br>9<br>9<br>9<br>9<br>9<br>9<br>9<br>9<br>9<br>9<br>9                                                                  |                                                     |

Figura 167. Monitoreo de la red en uso Oficina de despacho, recursos humanos y sistemas Monitoreo de la red en estado grafico: En esta imagen se podrá observar de forma gráfica

el consumo de la red en subida que es lo que este color rosado, lo que se encuentra en color amarillo es el consumo de bajada de la red y lo que está de color naranja es la unión de las dos graficas.

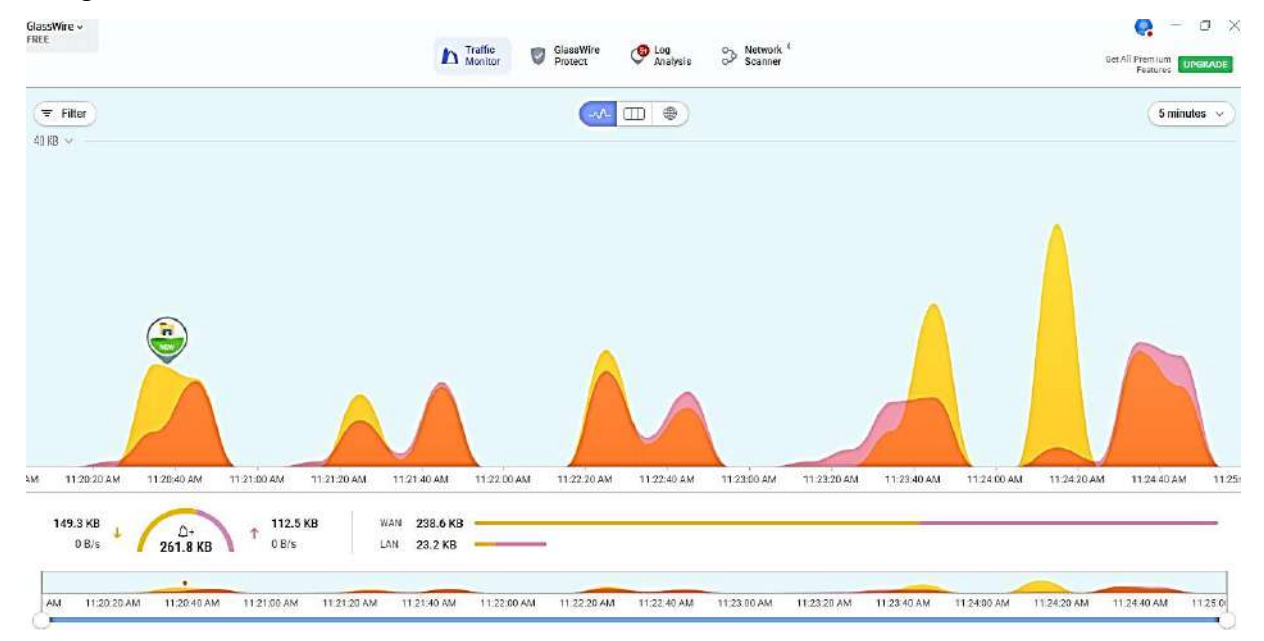

*Figura 168. Monitoreo de la red en estado grafico Oficina de despacho, recursos humanos y sistemas* 

#### III.1.7.1.3. Monitoreo de la Oficina de Dirección Jurídica

**Monitoreo de la red en uso:** En la imagen se podrá observar los datos de subida y bajada más los programas que se están usando en el equipo para cómo se puede verificar que se tiene un total de 229kb usados en el transcurso de uso de la red del equipo además lo que se muestra con color amarillo es tanto en la gráfica es el consumo de bajada en la red por el equipo es de 121kb y la que esta con color rosado es la el consumo de subida en la red lo cual es de 108kb.

| Filter                                                                                                    |            |                                                                                                    | -~~ C                                                                                                    |                                                                                                    |                                    |                                                                                                    | (2) (6 minutes          |
|----------------------------------------------------------------------------------------------------|------------|----------------------------------------------------------------------------------------------------|----------------------------------------------------------------------------------------------------|----------------------------------------------------------------------------------------------------|------------------------------------|----------------------------------------------------------------------------------------------------|-------------------------|
| pps                                                                                                    | 124.7 KB D | Hosts                                                                                                    | 90.2 KB                                                                                                    | Traffic Type<br>Honestext Transfer Protocol over SSL/TLS/HTT                                               | 112 9 KB                           | Countries                                                                                                    | 93.8                    |
| Microsoft Wold<br>Proceso host para los servicios de Win<br>Glassifixe Control Service<br>Epforador de Windows<br>Microsoft Sage<br>NT Kernel & System | 476 KB     | www.youtube.com     www.youtube.com     ecting-consumertrafficmanager.net     youtube-uil.google.com     apie-endrof-inprotect.glesswire.com     apie-endrof-inprotect.glesswire.com     apie-endrof-inprotect.glesswire.com     apie-endrof-inprotect.glesswire.com     apie-endrof-inprotect.glesswire.com     apie-endrof-inprotect.glesswire.com     constructions have com akadius net     festor:     constructions have com akadius net     festor:     ceacons3.gvi2.com     texecons3.gvi2.com     texecons3.gvi2.com     texecons3.gvi2.com | 28.4 43 (C)<br>25.6 43 (C)<br>18.9 43 (C)<br>14.8 43 (C)<br>14.8 45 (C)<br>14.8 45 (C)<br>14.8 45 (C)<br>14.8 45 (C)<br>14.8 45 (C)<br>14.8 45 (C)<br>7.6 48 (C)<br>7.5 48 (C)<br>7.3 48 (C)<br>7.0 43 (C)<br>6.0 43 (C)<br>22.5 48 (C)<br>22.5 48 (C)<br>(C)<br>25.6 43 (C)<br>25.6 43 (C)<br>10.9 40 (C)<br>10.9 40 (C)<br>10.9 | Other<br>Microsoft SSDP Enables discovery of UPnP devi<br>Domain Neme System (DNS)<br>NetBIOS Name Service | 929KB<br>14 KB<br>7.4 KB<br>1.8 KB | Hinded States     Hinded States     Hinded States     Hinded States     Hinded States     Hinded States     Hinded States | 66<br>302<br>233<br>148 |

*Figura 169. Monitoreo de la red en uso Oficina de Dirección Jurídica* **Monitoreo de la red en estado grafico:** En esta imagen se podrá observar de forma gráfica

el consumo de la red en subida que es lo que este color rosado, lo que se encuentra en color amarillo es el consumo de bajada de la red y lo que está de color naranja es la unión de las dos graficas.

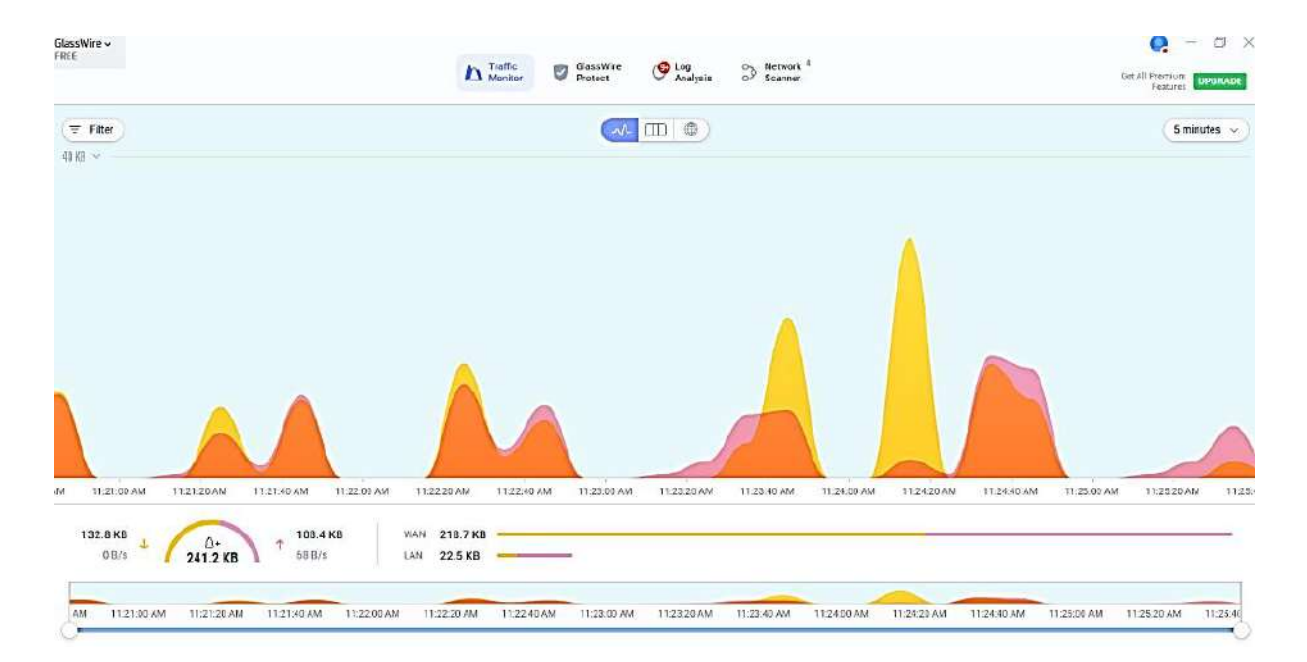

*Figura 170. Monitoreo de la red en estado grafico Oficina de Dirección Jurídica* **III.1.7.1.4. Monitoreo de la Oficina de Dirección Jurídica** 

**Monitoreo de la red en uso:** En la imagen se podrá observar los datos de subida y bajada más los programas que se están usando en el equipo para cómo se puede verificar que se tiene un total de 254.1kb usados en el transcurso de uso de la red del equipo además lo que se muestra con color amarillo es tanto en la gráfica es el consumo de bajada en la red por el equipo es de 144.8kb y la que esta con color rosado es la el consumo de subida en la red lo cual es de 109.3kb.

| 24.7 KB 0<br>40.2 KB 💽<br>32 KB 🎫 | Hosts<br>dual-spox-8006.spox-meedge.net<br>os iprod-brze buff azac-800.brazilsouth                                                                                                    | 32 KB 📥                                                                                                    | Traffic Type<br>Hypertext Transfer Protocol over SSL/TLS (HTT                                                                                                    | 137.4 KB                                                                                                    | Countries                                                                                                    | 22                                                                                                    |
|-----------------------------------|----------------------------------------------------------------------------------------------------|----------------------------------------------------------------------------------------------------|----------------------------------------------------------------------------------------------------|----------------------------------------------------------------------------------------------------|----------------------------------------------------------------------------------------------------|----------------------------------------------------------------------------------------------------|
| 40.2 KB 🕎                         | os prod-brzs-buff-azsc-000.brazilsouth                                                                                                    |                                                                                                    |                                                                                                    |                                                                                                    | - Control                                                                                                    | 43.0                                                                                                    |
| 32 KB                             | and the second second se | 30.2 KB                                                                                                    | Other                                                                                                    | 92.9 KB                                                                                                    | United States                                                                                                    | 91.6                                                                                                    |
| 29 1 KP                           | www.youtube.com                                                                                                    | 28.4 KB                                                                                                    | Microsoft SSDP Enables discovery of UPnP devi-                                                                                                    | 14 80                                                                                                    | Drezi Network                                                                                                    | 30.2                                                                                                    |
| 14.8 KB                           | B worth bent I poople com                                                                                                    | 18968                                                                                                    | NetBIOS Name Senace                                                                                                    | LAKE                                                                                                    | E Erance                                                                                                    | 25.0                                                                                                    |
| 7.0KB                             | beacons2 ad2 com                                                                                                    | 17.9 K8                                                                                                    | -                                                                                                    | 1.0 100                                                                                                    |                                                                                                    | 140                                                                                                    |
| 5.6 KB                            | api-eu-north-1.protect.glasswire.com                                                                                                    | 14.8 KB                                                                                                    |                                                                                                    |                                                                                                    |                                                                                                    |                                                                                                    |
| 1.8 KB                            | 239 255 255 250                                                                                                    | 14 68                                                                                                    |                                                                                                    |                                                                                                    |                                                                                                    |                                                                                                    |
|                                   | becoms.gcp.gxt2.com                                                                                                    | 11.3 K8                                                                                                    |                                                                                                    |                                                                                                    |                                                                                                    |                                                                                                    |
|                                   | 20.42.65.84                                                                                                    | 10 KB 📷                                                                                                    |                                                                                                    |                                                                                                    |                                                                                                    |                                                                                                    |
|                                   | fe60.:1                                                                                                    | 7.9 KB 👩                                                                                                    |                                                                                                    |                                                                                                    |                                                                                                    |                                                                                                    |
|                                   | www.google.com                                                                                                    | 7.6 KB 💽                                                                                                    |                                                                                                    |                                                                                                    |                                                                                                    |                                                                                                    |
|                                   | e28578.d.akamaledge.net                                                                                                    | 7.0 KB                                                                                                    |                                                                                                    |                                                                                                    |                                                                                                    |                                                                                                    |
|                                   | bescons3.gvt2.com                                                                                                    | 6.0 KB 💽                                                                                                    |                                                                                                    |                                                                                                    |                                                                                                    |                                                                                                    |
|                                   | +6 more                                                                                                    | 22.5 KB 💽                                                                                                    |                                                                                                    |                                                                                                    |                                                                                                    |                                                                                                    |
| 1                                 | 4.8 KB                                                                                                    | 48 KB II Puttube II poople com<br>7 0 KB II Puttube II poople com<br>56 KB II Puttube II poople com<br>18 KB II Puttube II poople com<br>20 42 65 84<br>II EV:11<br>II WAS<br>20 42 65 84<br>II EV:11<br>II WAS<br>20 42 65 84<br>II EV:11<br>II WAS<br>II EV:11<br>II WAS<br>II EV:11<br>II WAS<br>II EV:11<br>II WAS<br>II EV:11<br>II WAS<br>II EV:11<br>II WAS<br>II EV:11<br>II EV:11<br>II E | 48.K8         I         Image: second 2 yet2 com         18.9.K8         Image: second 2 yet2 com         7.9.K8         Image: second 2 yet2 com         7.9.K8         Image: second 2 yet2 com         7.9.K8         Image: second 2 yet2 com         1.4.K8         Image: second 2 yet2 com         1.4.K8 | 48 KB       I       Image: Second second sec | 48.KB         Image: Second second secon | 48.K8         I         Image: special grad com         18.9 K8         MetBIOS Name Service         1.8 KB         Image: special grad com         1.8 KB         Image: special grad com |

# Figura 171. Monitoreo de la red en uso Oficina D

**Monitoreo de la red en estado grafico:** En esta imagen se podrá observar de forma gráfica el consumo de la red en subida que es lo que este color rosado, lo que se encuentra en color amarillo es el consumo de bajada de la red y lo que está de color naranja es la unión de las dos graficas.

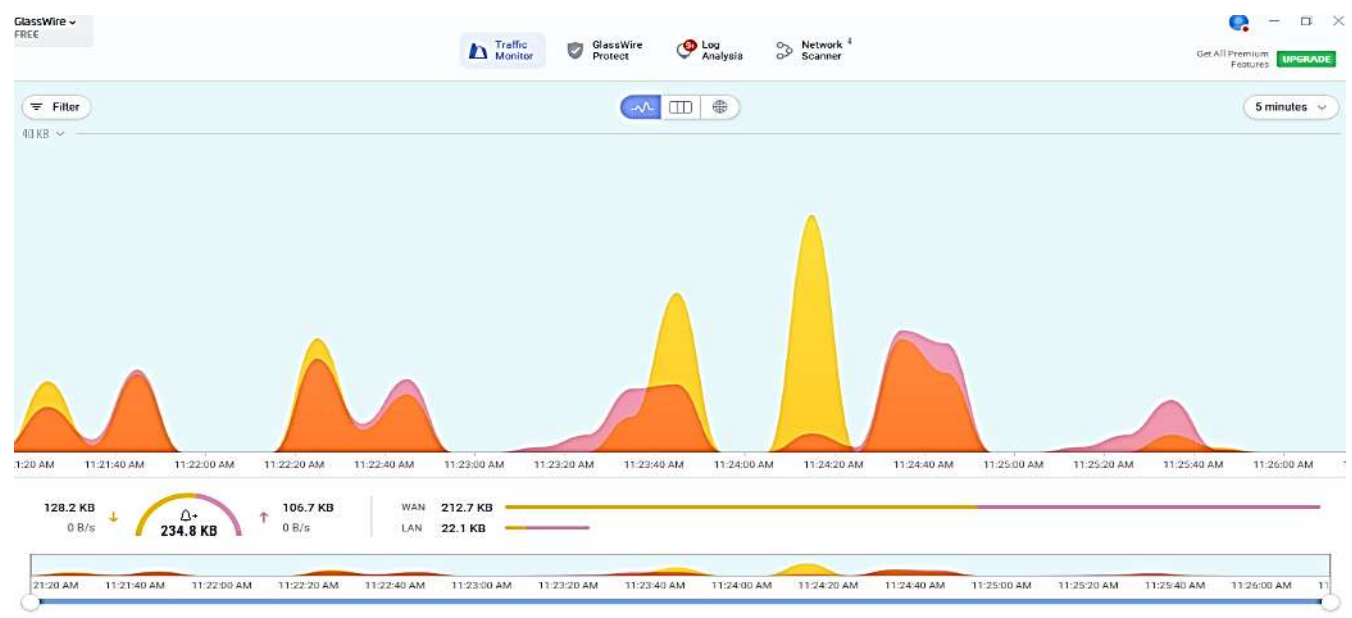

*Figura 172. Monitoreo de la red en estado grafico Oficina de Dirección Jurídica* **III.1.7.1.5. Monitoreo de la Oficina de economía y finanzas** 

**Monitoreo de la red en uso:** En la imagen se podrá observar los datos de subida y bajada más los programas que se están usando en el equipo para cómo se puede verificar que se tiene un total de 501kb usados en el transcurso de uso de la red del equipo además lo que se muestra con color amarillo es tanto en la gráfica es el consumo de bajada en la red por el equipo es de 190.9kb y la que esta con color rosado es la el consumo de subida en la red lo cual es de 310.1.kb.

| Filter                                  |                   |                                        |           |                                                |          |               | (2) (5 minutes |
|-----------------------------------------|-------------------|----------------------------------------|-----------|------------------------------------------------|----------|---------------|----------------|
| lpps<br>5 Goode Chrome                  | 263.4 KB G_       | Hosts                                  | 159.2 KB  | Traffic Type                                   | 242 8 KB | Countries     | 219.1          |
| Microsoft OneOrive                      | 54.9 KB           | xoutube-u i google com                 | 37.8 KB   | Ibmertext Transfer Protocol over SSL/TLS (HTT. | 220 5 KB | United States | 156.5          |
| Microsoft Edge                          | 52.4 KB           | dual-spox-0006 spox-msedge net         | 32 KB     | Microsoft SSDP Enables discovery of UPnP devi- | 17.3 KB  | Local Network | 37.5           |
| Proceso host para los servicios de Win  | 47.5 KB           | osiprod-brzs-buff-azsc-000 brazilsouth | 30.2 KB   | Domain Name System (DNS)                       | 10.6 KB  | Brezil        | 30.5           |
| Microsoft Ward                          | 40.2 KB           | api-eu-north-1.protect.glas.swire.com  | 27.3 KB   | Multicest DNS (mDNS)                           | 6.2 KB   | France        | 27.3           |
| GlassWire Control Service               | 27.3 KB           | sctwity-consumer trafficmanager net    | 25.6 KB   | NetBIOS Name Service                           | 2.2 KB   | Argentina     | 17.4           |
| Microsoft OneDriveFile Co-Authoring Ex. | 13 KB             | dual-a-0036.a-msedge.net               | 24.6 KB 👩 | Bootstrap Protocol (BOOTP)                     | 1.2 KB   | Germany       | 12.1           |
| NT Kemel & System                       | 2.2.KB            | bencons2.gvt2.com                      | 17.9 KB   |                                                |          |               |                |
| Explorador de Windows                   | 31 B 💶            | 239.255.255.250                        | 17.3 KB 👩 |                                                |          |               |                |
|                                         |                   | onedacolprdcus10.centralus.cloudapp    | 13 KB 🧰   |                                                |          |               |                |
|                                         |                   | onedscolprdgwc00 germanywestcentra.    | 12.1 KB 👝 |                                                |          |               |                |
|                                         |                   | 193411-IPv4v6.Farm.DPR0DMGD105.a.      | 10.7 KB 👝 |                                                |          |               |                |
|                                         |                   | e80:1                                  | 10.4 KB 🌀 |                                                |          |               |                |
|                                         |                   | 20.42.65.84                            | 10 KB 👩   |                                                |          |               |                |
|                                         |                   | +25 more                               | 72.7 KB 👩 |                                                |          |               |                |
| 190.9 KB<br>0 B/s 501 KB 1              | 310.1 KB<br>0 B/s | WAN 463.1 KB                           |           |                                                |          |               |                |

*Figura 173. Monitoreo de la red en uso Oficina de economía y finanzas* **Monitoreo de la red en estado gráfico:** En esta imagen se podrá observar de forma gráfica el consumo de la red en subida que es lo que este color rosado, lo que se encuentra en color amarillo es el consumo de bajada de la red y lo que está de color naranja es la unión de las dos gráficas.

| Glasswire -<br>FREE                                          | In Traffic Monitor                              | GlassWire<br>Protect | O Log<br>Analysis | Scanne      | k <sup>4</sup> |             |             |             | Get All Premium<br>Features | CI X     |
|--------------------------------------------------------------|-------------------------------------------------|----------------------|-------------------|-------------|----------------|-------------|-------------|-------------|-----------------------------|----------|
| ( <b>₹ Filter</b> )<br>307 KB ∨                              |                                                 | <b>G</b> 4           |                   |             |                |             |             |             | (5 min                      | utes 🕥   |
|                                                              |                                                 |                      |                   |             |                |             |             |             |                             |          |
| и 11.22.00 АМ 11.22.20 АМ 11.22.40 АМ 11.23.08 А<br>177.2 КВ | M 11.23.20 AM 11.23.40 A<br>WAN <b>443.2 KB</b> | M 11.24.00 AM        | 11.24.20 AM       | 11.24,40 AM | 11.25.00 AM    | 11.25.20 AM | 11.25.40 AM | 11.25.00 AM | 11.26.20 AM                 | 11.26.4  |
| 31 B/s 480.3 KB 0 0 B/s                                      | LAN 37 KB                                       | AM 11/24:00 AM       | 11:24:20 AM       | 11:24:40 AM | 11:25:00 AM    | 11:25:20 AM | 11:25:40 AM | 11:26:00 AM | 11-26-20 AM                 | 11:26:40 |

*Figura 174. Monitoreo de la red en estado grafico Oficina de economía y finanzas* **Monitoreo de la red en uso:** En la imagen se podrá observar los datos de subida y bajada más los programas que se están usando en el equipo para cómo se puede verificar que se tiene un total de 1.3mb usados en el transcurso de uso de la red del equipo además lo que se muestra con color amarillo es tanto en la gráfica es el consumo de bajada en la red por el equipo es de 931.3kb y la que esta con color rosado es la el consumo de subida en la red lo cual es de 370.4kb.

| assWire ~<br>EE                         |                    | In Traffic Ø                            | GlassWire<br>Protect | Log Scanner                                    |          |                        | Get All Promium<br>Features |
|-----------------------------------------|--------------------|-----------------------------------------|----------------------|------------------------------------------------|----------|------------------------|-----------------------------|
| = Filter                                |                    |                                         | ~~ (                 |                                                |          |                        | (2) (5 minutes ~            |
| Арра                                    |                    | Hosts                                   |                      | Traffic Type                                   |          | Countries              |                             |
| P Search application                    | 723.4 KB           | e86303.dscx.akamaledge.net              | 606.7 KB D           | Hypertext Transfer Protocol over SSL/TLS (HTT. | 1.0 MB   | Argentina              | 689 KB                      |
| Google Chrome                           | 255.8 KB           | beacons.gcp.gvt2.com                    | 170.3 KB 🌀           | Other                                          | 240.2 KB | Chile                  | 229.8 KB                    |
| Proceso host para los servicios de Win  | 118.4 KB           | www.tm.v4.a.prd.aadg.trafficmanager.net | 85.7 KB 📩            | Microsoft SSDP Enables discovery of UPnP devi  | 17.3 KB  | United States          | 165.5 KB                    |
| C Microsoft Edge                        | 52.4 KB 🛅          | e86303.dscx akamaledge.net.             | 64.9 KB O            | Domain Name System (DNS)                       | 15.5 KB  | Brazil                 | 125.8 KB                    |
| Microsoft Word                          | 40.4 KB            | www.youtube.com                         | 37.8 KE 🌀            | Multicast DNS (mDNS)                           | 6.2 KB   | Local Network          | 42.8 KB                     |
| GlassWire Control Service               | 34.9 KB            | osiprod-brzs-buff-azso-000.brazilsouth  | 30.2 KB              | NetBIDS Name Service                           | 2.2 KB   | France                 | 27.3 KB                     |
| Background Task Host                    | 25.4 KB            | api-eu-north-1.protect glasswire.com    | 27.3 KB              | Bootstrap Protocol (BODTP)                     | 1.2 KB   | Germany                | 13.9 KB                     |
| Microsoft OneDrive                      | 24.6 KB 💼          | e-0019.standard.a-msedge.net            | 27 KB O              |                                                |          | Sweden                 | 7.6 KB                      |
| Microsoft OneDriveFile Co-Authoring Ex. | 13 KB              | a-0003.a-msedge.net                     | 25.4 KB 📩            |                                                |          | 1000                   |                             |
| SmartScreen de Windows Defender         | 10 KB              | dual-a-0036.a-msedge.net                | 24.6 KE 👩            |                                                |          |                        |                             |
| NT Kernel & System                      | 2.2 KB             | wmss-clarity-ingest-eus2.eastus2.cloud  | 21.8 KB 👩            |                                                |          |                        |                             |
|                                         |                    | 239.255.255.250                         | 17.3 KB              |                                                |          |                        |                             |
|                                         |                    | fe80::1                                 | 14.7 KB              |                                                |          |                        |                             |
|                                         |                    | onedscolordgwc00.germanwestcentra       | 13.9 KB              |                                                |          |                        |                             |
|                                         |                    | ••• +31 more                            | 134 1 KB             |                                                |          |                        |                             |
| 931.3 KB<br>357 B/s 1.3 MB              | 370.4 KB<br>2 KB/s | WAN 1.3 MB                              |                      |                                                |          |                        |                             |
|                                         |                    |                                         |                      |                                                |          | 20027 (10022002000 103 |                             |
| 25.40 AM 11:26:00 AM 11:26:20 AM        | 11:26:40 AM        | 11:27:00 AM 11:27:20 AM 11:27:40 AM     | 1 11,28,00 A         | 4 11:28:20 AM 11:28:40 AM 11:29:00 AM          | 11:29:2  | 0 AM 11:29:40 AM 11    | 30.00 AM 11:30:20 AM 11     |

# *Figura 175. Monitoreo de la red en uso Oficina de secretaria de desarrollo productivo* **Monitoreo de la red en estado grafico:** En esta imagen se podrá observar de forma gráfica

el consumo de la red en subida que es lo que este color rosado, lo que se encuentra en color amarillo es el consumo de bajada de la red y lo que está de color naranja es la unión de las dos graficas.

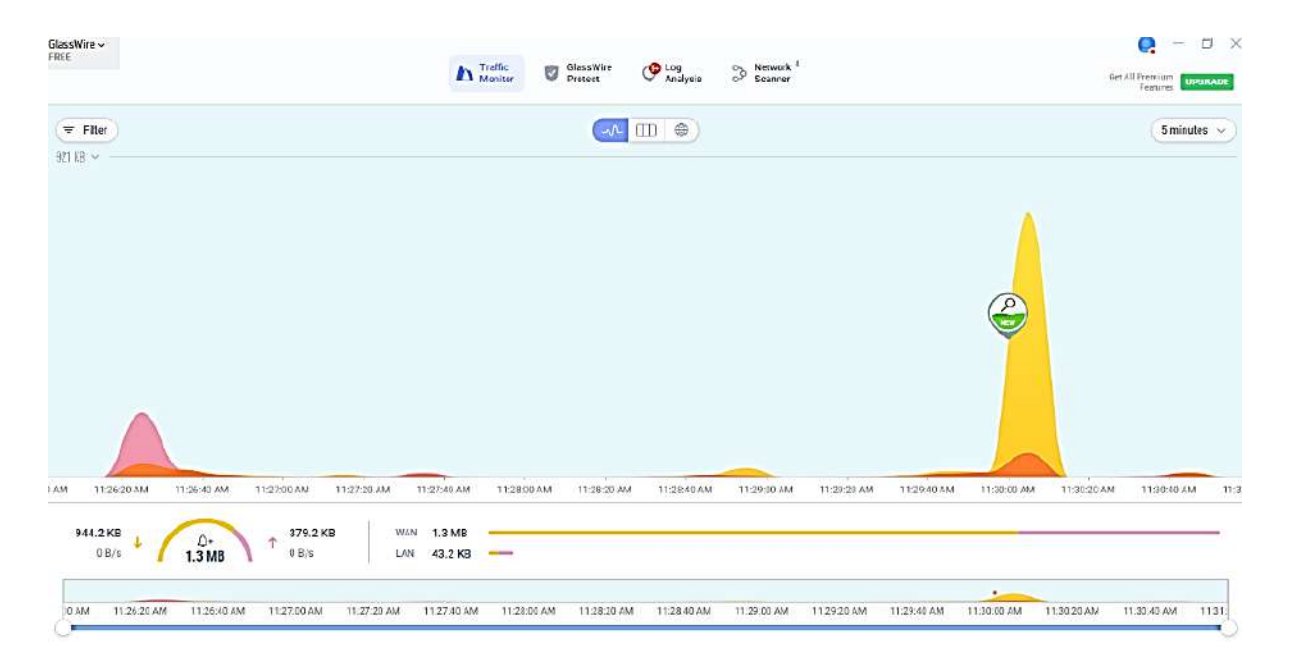

# *Figura 176. Monitoreo de la red en estado grafico F III.1.7.2. Optimización de la Red*

En el ámbito de las redes de comunicación, surge un desafío cuando se incorporan nuevas tecnologías que solo están vinculadas a un único router principal. Esta situación puede generar una creciente discordancia con las demandas de la institución, lo que conlleva a una significativa disminución en el rendimiento de la red.

Sin embargo, el monitoreo de la red revela los excesos presentes en cada subred diseñada para la institución, donde cada una está asignada con un ancho de banda específico para un uso óptimo.

Asimismo, se implementa un sistema de almacenamiento de archivos en la red mediante Google Drive, utilizando una topología en estrella en la red Ethernet. En esta configuración, cada dispositivo se conecta a otros a través de switches, dispositivos activos de red que ofrecen diferentes velocidades por puerto y en la infraestructura interna. El número de dispositivos conectados puede variar significativamente, pero se garantiza un ancho de banda asignado a cada subred.

El diseño de nuestra red se basa en varios métodos de optimización:

- 1. Utilización de cableado de red de categoría 6e para mejorar la transmisión de datos.
- 2. La velocidad de la red en conexiones Ethernet y LAN se ajusta al ancho de banda asignado a cada subred.
- 3. Se emplea cableado UTP exclusivamente para la conexión de dispositivos a la red.

- 4. Se prioriza el mantenimiento actualizado de todos los equipos para optimizar el rendimiento de la CPU y, por ende, mejorar la velocidad de la red.
- 5. La conexión Ethernet ofrece ventajas como bajo costo de migración debido a la posibilidad de compartir el cableado.
- 6. Se dispone de una red inalámbrica accesible para dispositivos en movimiento constante, proporcionando flexibilidad a los usuarios.

La red por conexión inalámbrica es accesible para los equipos que requieren está en constante movimiento personal.

# III.2. Requerimientos de la red

# III.2.1. Introducción

Este documento refleja la creación de los requisitos de software necesarios para la configuración de la red que servirá como un prototipo de solución de comunicación administrativa. Este enfoque busca mejorar la conexión a los sistemas y abordar las diversas necesidades de los usuarios dentro de la institución.

# III.2.2. Propósito

En este punto, la intención es obtener los requisitos que la distribución del servidor debe cumplir para estructurar la red que se va a implementar como prototipo de pruebas. El objetivo es analizar y documentar las necesidades funcionales que el sistema seleccionado deberá respaldar.

# III.2.3. Resumen

El presente proyecto consta de dos partes fundamentales, a saber:

- Inicialmente, se procederá con la documentación de los requisitos y los dispositivos que se emplearán en la configuración de la red.
- Posteriormente, una vez completada toda la documentación referente al diseño de la estructura de la red mediante un software de simulación para la Subgobernación de Villa Montes, se desarrollarán las estrategias con el fin de dar a conocer el sistema.

# II.2.4. Descripción general

El producto final se realizará en 2 etapas:

- La primera etapa consistirá en la documentación que mostrara los ambientes de distribución de la infraestructura de red y los equipos que se utilizaran además del tráfico de red todo esto depende de la metodología usada.
- La segunda etapa se centrará en la elaboración de la estructura de diseño de la red a través de un software en nuestro caso Packet Tracer que mostrará una simulación de nuestro producto final.

# II.2.5. Perspectiva del Producto

Este producto de red debe operar de manera eficiente en cualquier empresa de tamaño mediano o grande, interactuando con la infraestructura de red existente. Se trata de una aplicación independiente diseñada para ejecutarse en cualquier computadora.

Las expectativas asociadas al avance de este proyecto incluyen la implementación y realización de pruebas correspondientes en la estructura de la red que gestionará todas las comunicaciones internas y externas de la Subgobernación de Villa Montes. Esto se llevará a cabo para verificar la calidad de las conexiones y la funcionalidad de los sistemas.

## II.2.6. Características de los Usuarios

Las personas que son considerados como usuarios, son los trabajadores regulares, los mismos que tienen habilidades computacionales básicas, lo que no va a traer problemas en el uso de los sistemas que ya utilizan por lo cual les debe resultar sencillo.

Por otra parte, el personal encargado de administrar, monitorear y configurar la central de la conexión de la red forma parte del área de redes y comunicaciones, los mismos que ejecutarán el procedimiento a realizar en cualquier caso que se presente.

# **II.2.7. Suposiciones y Dependencias**

El sistema estará necesariamente instalado y configurado bajo una máquina con sistema operativo Windows 7, que se utilizará como servidor DHCP.

# II.2.8. Lista de requerimientos de configuración

- 1. Utilizar la red institucional para conectarse a la red internet de forma correcta y eficaz.
- 2. Utilizar los sistemas informáticos institucionales mediante la red intranet.
- 3. Utilizar el sistema Financiero de Proyectos.
- 4. Utilizar el sistema de contabilidad.

- 5. Utilizar sistemas de Sicoes para compras
- 6. Utilizar sistemas de Sigep.
- 7. Utilizar sistema de Subgobernación de Villa Montes
- 8. Utilizar sistema de Gestora
- 9. Utilizar sistema de VS.I.A.F.

10. Utilizar sistema de Control de Amacenes-Gobierno Autónomo Regional Villa Montes

## II.2.9. Requerimientos no funcionales

REQ01: Estimaciones sobre los servicios y tráfico de red.

Se analizará el tráfico y la cantidad de uso de los datos de los servicios en los equipos para evitar un servicio lento en los equipos y la institución.

REQ02: Despliegue de equipos y software de usuarios finales.

Se realizará un control en los equipos para que tengas programas de software de uso exclusivo de cada usuario.

REQ03: Aplicaciones de red.

Contar con un Firewall de Protección para evitar daños y lentitud en el servidor de la red.

REQ04: Capacidad de almacenamiento de datos en la red.

Los discos duros de los equipos de computación estarán habilitados para los usuarios para que estos puedan almacenar información necesaria sin que este bloqueado o congelado.

REQ05: Procedimientos de recuperación y respaldo de datos

Contar con recuperación de datos en capa equipo de computación.

#### II.2.10. Seguridad

REQ06: Seguridad de red física

Realización de respaldo periódicamente de los datos e información de los equipos, así mismo en el software con antivirus.

**REQ07:** Autenticación

Realizar el uso de ingreso a la red por la contraseña de la institución que se tendrá en el router con seguridad WAP2 (Wi-Fi Protected Access 2).

REQ08: Control de acceso seguro

Manejando un control de acceso, se puede saber quién está usando una red y permitir o negar el ingreso a usuarios específicos. También se pueden gestionar los permisos para el uso de dispositivos conectados dentro de una misma red LAN, como impresoras.

# II.2.11. Disponibilidad

# REQ9: Acceso a la red

Permitir que los usuarios tengan acceso a la red las horas que requieran con una buena velocidad de datos en todos los equipos que lo requieran.

# II.2.12. Mantenibilidad

# REQ10: Mantenimientos a los servicios brindados

Contar con un cronograma anual de mantenimientos de los equipos de computación para evitar problemas cuando estén en usos además brindar seguridad a los mismos equipos con respaldos de datos de información.

# CAPÍTULO IV COMPONENTE II: PLAN DE CAPACITACION DE LAS NUEVAS TECNOLOGIAS DE RED A UTILIZAR

# CAPÍTULO IV: COMPONENTE II PLAN DE CAPACITACION DE LAS NUEVAS TECNOLOGIAS DE RED A UTILIZAR

## IV.1. Introducción

Con el propósito de finalizar el proyecto, se proporcionará la capacitación adecuada al personal encargado de la administración del cuarto de telecomunicaciones en un entorno controlado y real. Esto se realizará con el fin de validar las instalaciones y configuraciones de los diversos servicios estructurados.

El personal encargado del Departamentos de sistemas y redes adquirirá conocimientos fundamentales sobre el uso de las tecnologías implementadas en la nueva estructura. Se emplearán métodos de enseñanza orientados al aprendizaje para la gestión y mantenimiento necesarios en el futuro.

Este componente garantiza la transferencia de conocimientos relacionados con las tareas del personal involucrado, lo que resulta en una mejora de los conocimientos del personal que está siendo capacitado.

Para este caso en particular las herramientas que se utilizó en la investigación fue el estudio descriptivo donde se establecieron las causas y consecuencias, así como las dificultades por la que está atravesando. La modalidad utilizada es de tipo cualitativo y cuantitativa. En primera instancia a los equipos de computación luego a los servicios.

# IV.2. Propósito

El propósito del componente es finalizar el proyecto con la capacitación, para contar con personal calificado para la administración del Departamentos de sistemas y redes

# IV.3. Objetivo

# IV.3.1. Objetivo General

Capacitar al personal del Departamentos de sistemas y redes, sobre la administración de la nueva infraestructura tecnológica

# IV.3.2. Objetivos Específicos

- Definición de medios y estrategias de capacitación.
- Capacitación sobre la nueva infraestructura de red.

#### IV.3.4. Contexto

La capacitación se llevará a cabo siguiendo una guía que considerará las diversas tecnologías empleadas en la instalación y configuración de los equipos tecnológicos. Las sesiones de capacitación se enfocarán en las responsabilidades específicas de los administradores del cuarto de telecomunicaciones, que por lo expuesto solo se cubrirá el nivel Técnico. Debido a que son los directos y únicos con requerimiento del uso de las plataformas tecnológicas en la nueva arquitectura de red propuesta a implementar.

#### IV.3.5. Propuesta Pedagógica

En propuesta pedagógica a aplicar para los servicios en la nueva infraestructura tecnológica, se considerarán las particularidades de los usuarios directos, quienes son los funcionarios encargados de la administración del Departamentos de sistemas y redes.

Se usara los métodos de enseñanza haciendo énfasis principalmente en tres formas de aprendizajes como:

Aprendizaje Cognitivo. Explotando con intensidad la formación del personal técnico, haciendo hincapié en la experiencia y el procesamiento de las plataformas tecnológicas; donde el personal capacitado aprendió con experiencias de configuraciones y reacciones ante las posibles incidencias ocurridas en los servicios.

Aprendizaje Colaborativo. Los funcionarios Compartieron las inquietudes y propusieron posibles soluciones al manejo de las nuevas tecnologías implementadas. Se compartieron ideas para resolver tareas, favoreciéndose con el diálogo y la reflexión sobre las propuestas propias. En dónde el lenguaje jugo un papel básico como herramienta de mediación no sólo entre el capacitador y los funcionarios capacitados.

Aprendizaje Significativo. Se incorporó nuevos conocimientos en forma sustantiva y en su estructura cognitiva. relacionando los conocimientos previos de los funcionarios capacitados hacia las nuevas tecnologías; generando interés por aprender, mostrando similitudes de administración de las nuevas herramientas tecnológicas con las anteriores. De esta forma los funcionarios no solo obtuvieron resultados satisfactorios en cuanto al dominio de las nuevas tecnologías, sino que son capaces de enfrentarse a los diferentes incidentes futuros en los servicios

#### IV.3.6. Contenido de la Capacitación
Los contenidos de capacitación son:

- Lección 1.- Configuración de equipos de cómputo a usuarios
- Lección 2.- Instalación de programas a equipos tecnológicos
- Lección 3.- Administración y configuración de router
- Lección 4.- Configuración de Access Point
- Lección 5.- Configuración de los servidores DHCP
- Lección 6.- Asignación de IP a los equipos
- Lección 7.- Administración del Departamento de sistemas y redes
- Lección 8.- Monitoreo y control de rack del cuarto de telecomunicación

### IV.3.7. Plan de capacitación

| N.º  | Contenido        | Objetivos       | Fecha   | Duración | Material          | Medios de    | Destinatario  |
|------|------------------|-----------------|---------|----------|-------------------|--------------|---------------|
|      |                  |                 |         |          | Didáctico         | enseñanzas y |               |
|      |                  |                 |         |          |                   | aprendizaje  |               |
| 1.1  | Configuración de | Que los         | 6/11/24 | 60min    | Demostración real | Sistema      | Encargado de  |
|      | equipos de       | encargados      |         |          |                   | informático  | departamentos |
|      | cómputo a        | estén           |         |          |                   |              | de sistemas y |
|      | usuarios         | debidamente     |         |          |                   |              | redes         |
|      |                  | capacitados     |         |          |                   |              |               |
|      |                  | para asignar    |         |          |                   |              |               |
|      |                  | nombres de      |         |          |                   |              |               |
|      |                  | usuarios a los  |         |          |                   |              |               |
|      |                  | equipos de      |         |          |                   |              |               |
|      |                  | computación,    |         |          |                   |              |               |
|      |                  | y que también   |         |          |                   |              |               |
|      |                  | tengan la       |         |          |                   |              |               |
|      |                  | capacidad de    |         |          |                   |              |               |
|      |                  | establecer      |         |          |                   |              |               |
|      |                  | contraseñas     |         |          |                   |              |               |
|      |                  | seguras para    |         |          |                   |              |               |
|      |                  | cada máquina.   |         |          |                   |              |               |
| 1.2. | Instalación de   | Amplio          | 7/11/24 | 180 min  | Demostración real | Sistema      | Encargado de  |
|      | programas a      | conocimiento    |         |          |                   | informático  | departamentos |
|      | equipos          | y destreza en   |         |          |                   |              | de sistemas y |
|      | tecnológicos     | la instalación  |         |          |                   |              | redes         |
|      |                  | de los          |         |          |                   |              |               |
|      |                  | programas       |         |          |                   |              |               |
|      |                  | empleados en    |         |          |                   |              |               |
|      |                  | la institución. |         |          |                   |              |               |

| 1.3  | Administración y    | Que los        | 8/11/24  | 60 min | Demostración real | Sistema     | Encargado de  |
|------|---------------------|----------------|----------|--------|-------------------|-------------|---------------|
|      | configuración de    | responsables   |          |        |                   | informático | departamentos |
|      | router              | posean la      |          |        |                   |             | de sistemas y |
|      |                     | habilidad para |          |        |                   |             | redes         |
|      |                     | configurar     |          |        |                   |             |               |
|      |                     | equipos y      |          |        |                   |             |               |
|      |                     | conectarlos de |          |        |                   |             |               |
|      |                     | forma          |          |        |                   |             |               |
|      |                     | inalámbrica a  |          |        |                   |             |               |
|      |                     | la red.        |          |        |                   |             |               |
| 1.4. | Configuración de    | Que los        | 9/11/24  | 60 min | Demostración real | Sistema     | Encargado de  |
|      | los Access Point    | responsables   |          |        |                   | informático | departamentos |
|      |                     | tengan la      |          |        |                   |             | de sistemas y |
|      |                     | capacidad de   |          |        |                   |             | redes         |
|      |                     | configurar     |          |        |                   |             |               |
|      |                     | equipos para   |          |        |                   |             |               |
|      |                     | su conexión    |          |        |                   |             |               |
|      |                     | inalámbrica a  |          |        |                   |             |               |
|      |                     | la red.        |          |        |                   |             |               |
|      |                     | 10 100         |          |        |                   |             |               |
| 1.5. | Configuración de    | Que los        | 10/11/24 | 80 min | Demostración real | Sistema     | Encargado de  |
|      | los servidores      | encargados     |          |        |                   | informático | departamentos |
|      | DHCP                | tengan la      |          |        |                   |             | de sistemas y |
|      |                     | capacidad de   |          |        |                   |             | redes         |
|      |                     | configurar los |          |        |                   |             |               |
|      |                     | servidores     |          |        |                   |             |               |
|      |                     | DHCP para      |          |        |                   |             |               |
|      |                     | cada zona de   |          |        |                   |             |               |
|      |                     | las diversas   |          |        |                   |             |               |
|      |                     | aubrodos       |          |        |                   |             |               |
| 1.6  | Asignación de IP a  | Configurar los | 10/11/24 | 80 min | Demostración real | Sistema     | Encargado de  |
| 1.0. | Asignación de 11 a  | equipos de     | 10/11/24 | 80 mm  | Demostración real | informático | denartamentos |
|      | ios equipos         | equipos de     |          |        |                   | mormatico   | de sistemas y |
|      |                     | computation    |          |        |                   |             | de sistemas y |
|      |                     | para que       |          |        |                   |             | redes         |
|      |                     | tengan la      |          |        |                   |             |               |
|      |                     | posibilidad de |          |        |                   |             |               |
|      |                     | establecer     |          |        |                   |             |               |
|      |                     | conexión con   |          |        |                   |             |               |
|      |                     | la red.        |          |        |                   | ~           |               |
| 1.7. | Administración      | Configurar los | 13/11/24 | 60 min | Demostración real | Sistema     | Encargado de  |
|      | del Departamento    | dispositivos   |          |        |                   | informático | departamentos |
|      | de sistemas y redes | en la sala de  |          |        |                   |             | de sistemas y |
|      |                     | telecomunica   |          |        |                   |             | redes         |
|      |                     | ciones para    |          |        |                   |             |               |
|      |                     | establecer una |          |        |                   |             |               |
|      |                     | conexión.      |          |        |                   |             |               |

| 1.8. | Monitoreo y         | Los            | 14/11/24 | 50 min | Demostración real | Sistema     | Encargado de  |
|------|---------------------|----------------|----------|--------|-------------------|-------------|---------------|
|      | control de rack del | encargados     |          |        |                   | informático | departamentos |
|      | cuarto del          | puedan         |          |        |                   |             | de sistemas y |
|      | Departamentos de    | monitorear la  |          |        |                   |             | redes         |
|      | sistemas y redes    | red del rack   |          |        |                   |             |               |
|      |                     | para verificar |          |        |                   |             |               |
|      |                     | que no exista  |          |        |                   |             |               |
|      |                     | perdida de     |          |        |                   |             |               |
|      |                     | datos.         |          |        |                   |             |               |
| 1    |                     | 1              |          | 1      |                   |             |               |

 Tabla 32.
 Plan de capacitación

### IV.3.8. Resultados

Los resultados incluyen la capacitación de los administradores del departamento de informática de la institución, satisfaciendo las expectativas de la capacitación mediante el uso de recursos digitales y dispositivos físicos para demostrar y guiar las distintas configuraciones de las nuevas infraestructuras de red tecnológicas implementadas.

# **IV.3.9.** Conclusiones

Tras la realización de la capacitación, se completará de manera exitosa la fase de formación con la socialización del manejo de la recién implementada infraestructura tecnológica en la institución.

# IV.3.10. Medios de Verificación

• Carta de conformidad sobre la capacitación que se desea realizar emitida por el encargado del departamento de sistemas y redes

# **CAPÍTULO V**

# **CONCLUSIONES Y RECOMENDACIONES**

# **CAPÍTULO V: CONCLUSIONES Y RECOMENDACIONES**

### V.1. Conclusiones

Mediante el desarrollo del mejoramiento de la red de comunicación de la Subgobernación de Villa Montes a se pudo concluir:

- A partir del análisis exhaustivo y la recopilación de datos de la institución, se ha logrado desarrollar una propuesta de diseño estructural de la red como parte integral del proyecto de comunicaciones, con el objetivo de garantizar un funcionamiento óptimo para las labores administrativas.
- La aplicación de la metodología Top Down en la elaboración del diseño físico y lógico de la red ha permitido identificar cada una de las fases del proyecto, incluyendo el cronograma, el presupuesto y las medidas de seguridad.
- La elección de la topología y la categoría del cable ha posibilitado una conexión completa de la institución a la red, además de proporcionar flexibilidad para futuros cambios y prevenir posibles fallos.
- La seguridad implementada se ajusta adecuadamente al diseño, permitiendo únicamente el acceso a la red a personas dentro de la institución mediante el filtrado de direcciones MAC y Fortinet.
- La selección del sistema operativo Linux Ubuntu para el servidor se basa en su compatibilidad con comandos y su alto nivel de seguridad.
- La integración de un servidor DHCP presenta múltiples ventajas al facilitar la asignación y gestión eficiente de direcciones IP, así como al reducir el riesgo de conflictos de direcciones que podrían afectar la conectividad.
- Los equipos recomendados para el diseño requieren un rack de tamaño específico y ventilación constante debido a su funcionamiento continuo.
- La elaboración del proyecto representa la aplicación práctica de los conocimientos adquiridos a lo largo de la formación universitaria en el ámbito de las redes de comunicación.

#### V.2 Recomendaciones

Para poder mantener tener un diseño de red eficiente se recomienda:

- Establecer un plan de mantenimiento preventivo periódicos a la red, de manera que se detecte fallas e inconvenientes en los procesos de comunicaciones.
- Implementar un diseño de calidad de servicios para mejorar la eficacia de la red que se tiene aportando mayor seguridad, ancho de banda y satisfacción para el usuario a la hora de acceder a la red.
- Realizar revisiones regulares, actualizaciones y correcciones de seguridad para prevenir posibles problemas antes de que afecten las operaciones.
- Proporcionar sesiones de capacitación continua para el personal. La tecnología evoluciona, y mantener al personal actualizado permitirá aprovechar al máximo la infraestructura de red implementada y minimizar posibles problemas derivados de un uso inadecuado.
- Se debe realizar un Plan de Contingencias y recuperación con todos los procedimientos que se debe tomar en cuenta cuando falla un punto de red.
- Realizar evaluaciones periódicas de riesgos para identificar nuevas amenazas